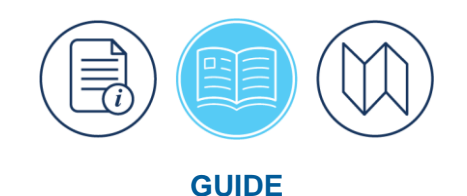

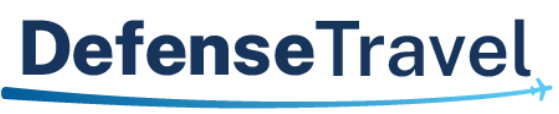

Management Office

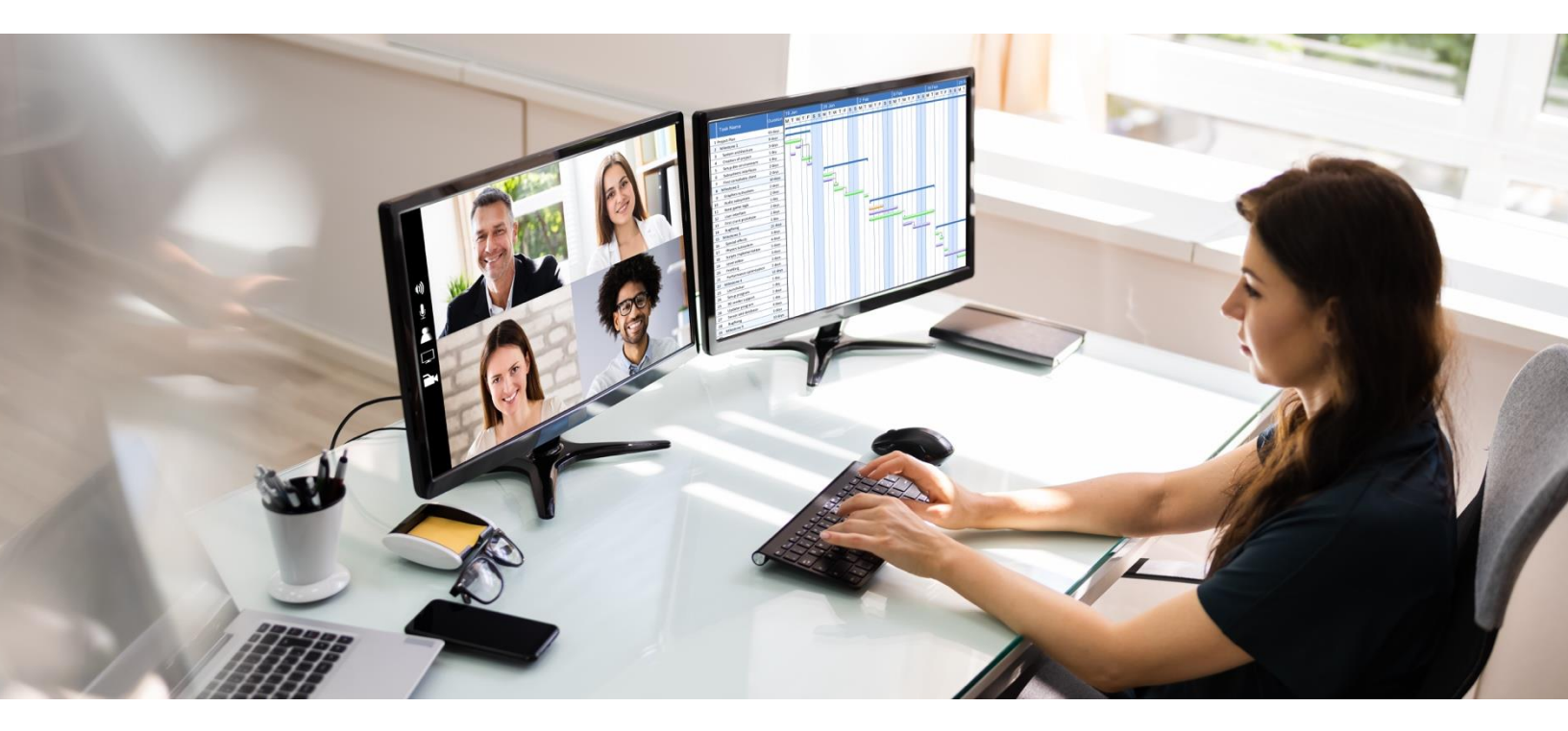

# Desktop Guide for Authorizing Officials

May 2025

Version 10.1

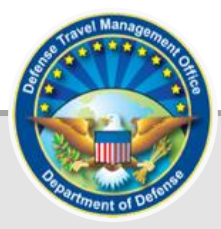

## **Table of Contents**

| Chapter 1: Introduction                                     | 5  |
|-------------------------------------------------------------|----|
| 1.1 Defense Travel Management Office (DTMO)                 | 5  |
| Chapter 2: Trip Process Overview                            | 7  |
| Chapter 3: General Policy and Liability                     |    |
| 3.1 Policy                                                  | 9  |
| 3.1.1 Audits                                                |    |
| 3.2 Liability                                               | 10 |
| 3.2.1 Responsibilities of an Authorizing Official           | 11 |
| 3.2.2 Responsibilities of Other Accountable Officials       |    |
| Chapter 4: Eligibility and Qualifications                   |    |
| Chapter 5: Training for Authorizing Officials               | 15 |
| 5.1 Required Training                                       | 15 |
| 5.1.1 Training Settings Under My Roles                      |    |
| 5.2 Additional Training (Comprehensive AO Training Package) | 17 |
| Chapter 6: Reviewing DTS Documents                          |    |
| 6.1 Getting Started                                         |    |
| 6.2 Review Trip Screen                                      |    |
| 6.2.1 Trip Details Section                                  |    |
| 6.2.2 Itinerary Section                                     |    |
| 6.2.3 Expenses > Reservation Expenses Section               | 21 |
| 6.2.4 Expenses > Other Expenses Section                     |    |
| 6.2.5 Expenses > Substantiating Documents Section           |    |
| 6.2.6 Per Diem Section                                      |    |
| 6.2.7 Accounting Section                                    |    |
| 6.2.8 Estimated/Actual Trip Cost Section                    | 31 |
| 6.3 AO Options on the Progress Bar                          |    |
| 6.3.1 View Adjustments                                      |    |
| 6.3.2 Compare Changes                                       |    |
| 6.4 View Attached Documents                                 |    |
| 6.4.1 Authorizations                                        |    |
| 6.4.2 Vouchers                                              |    |
| 6.5 Other Auths and Pre Audits Screen                       | 38 |
| 6.5.1 Other Authorizations                                  | 39 |
| 6.5.2 Pre Audits                                            | 40 |
| 6.5.3 Advisories                                            | 43 |
| 6.6 Digital Signature Page                                  |    |

| 6.6.1 Check for Errors                                    | . 49 |
|-----------------------------------------------------------|------|
| 6.6.2 View Document History                               | . 50 |
| 6.6.3 Status Stamp Availability                           | . 51 |
| 6.6.4 Apply a Digital Signature Stamp                     | . 52 |
| Chapter 7: Cancelling Trips                               | . 55 |
| 7.1 Cancelled Trip - No Expenses Incurred                 | . 55 |
| 7.2 Cancelled Trip - Expenses Incurred                    | . 57 |
| Chapter 8: Constructed Travel                             | . 58 |
| 8.1 Joint Travel Regulations (JTR)                        | . 58 |
| 8.2 Constructed Travel Resources                          | . 59 |
| 8.2.1 Constructed Travel Worksheet (CTW) Location         | . 63 |
| 8.3 Review Travel Documentation                           | . 66 |
| 8.4 Update En Route Per Diem Allowances                   | . 68 |
| 8.5 Review the Trip                                       | . 69 |
| 8.6 Cost Comparison                                       | . 70 |
| 8.6.1 CTW Messages and Document Rules                     | . 70 |
| 8.6.1 Scenarios                                           | . 71 |
| 8.6.1.1 Scenario 1 Private Auto to Airfare                | . 71 |
| 8.6.1.1 Scenario 2 Private Auto Over 800 Miles            | . 75 |
| 8.6.1.2 Scenario 3 Private Motorcycle less than 400 Miles | . 80 |
| 8.7 Other Constructed Travel Approval Information         | . 82 |
| 8.7.1 Reset Cost Comparison Tool Values                   | . 83 |
| 8.7.2 Change Your Approve Amount Decision                 | . 84 |
| 8.7.3 Review CBA Charges and Prepaid Expenses             | . 84 |
| 8.7.4 Approve Mixed-Mode Constructed Travel               | . 85 |
| 8.7.5 Approving Constructed Travel on a Voucher           | . 85 |
| 8.7.5.1 Transportation Change                             | . 85 |
| 8.7.5.2 Transportation Approval                           | . 86 |
| Chapter 9: Delegating Your Authority in DTS               | . 87 |
| 9.1 How to Delegate Your Authority                        | . 87 |
| 9.2 Remove Delegated Authority                            | . 88 |
| Chapter 10: Foreign Military Sales                        | . 90 |
| Chapter 11: Summary                                       | . 91 |
| Appendix A: Frequently Asked Questions                    | . 92 |
| Appendix B: Glossary                                      | . 93 |
| Appendix C: Document Checklists                           | . 96 |
| C.1 Authorization Checklist                               | . 96 |
| C.2 Voucher Checklist                                     | 100  |

| C.3 Local Voucher Checklist      | . 105 |
|----------------------------------|-------|
| Appendix D: Additional Resources | 108   |

### **Revision History**

| Revision | Date     | Authorization | Change Description                                                                                                    | Page, Section                                                                                                    |
|----------|----------|---------------|----------------------------------------------------------------------------------------------------|----------------------------------------------------------------------------------------------------|
| 10.0     | 04/14/25 | DTMO          | General review<br>Updated DTMO website<br>screen shot<br>Update TraX screen shots<br>Removed Sustainable travel<br>WBT<br>Removed Sustainable travel<br>JTR reference<br>Updated JTR par 020203<br>Updated Review Trip screen<br>shots<br>Updated Per Diem and<br>OCONUS<br>Updated Per Diem and<br>OCONUS<br>Updated Expenses screen<br>shot<br>Added gov't forms links<br>Updated Pre-Audits and<br>Digital Signature screen shots<br>Updated CT wording, screen<br>shots, JTR references<br>Update CT wording and<br>screen shots<br>Remove ZEVs | Throughout<br>Page 5<br>Page 14 & 15<br>Page 16<br>Page 20<br>Page 20<br>Pages 18-27<br>Page 25<br>Page 33<br>Page 36<br>Pages 38-46<br>Pages 56-64<br>Pages 68-82<br>Page 85 |
| 10.1     | 05/12/25 | DTMO          | Updated screen shots<br>Added DTS voucher email for<br>travel compliance<br>Updated Rental Car and<br>additional driver                                                                                                    | Pages 15-16<br>Page 18<br>Page 23-24                                                                                                    |

### **Chapter 1: Introduction**

The purpose of this guide is to inform Authorizing Officials (AOs) about their role requirements which include:

- General policy and liability
- Eligibility and qualifications
- Available training courses
- How to review and certify travel documents

Authorizing Officials (AOs) use the Defense Travel System (DTS) to examine official travel documents (i.e., authorizations, vouchers, and local vouchers) before applying their digital signature to approve the contents.

As an AO, you\* function as a Certifying Officer when you approve a DTS document for payment. This role obligates you to protect taxpayer funds from misuse. If you fail to exercise due diligence in this area, you may be liable for repaying the misused amount.

\*In this guide, "you" are the AO, unless stated otherwise.

**Note**: Do not confuse a "Certifying Officer" with the DTS role "Certifying Official." A Certifying Official typically only verifies the availability of funds, while a Certifying Officer certifies requests for payment.

This guide discusses how to:

- Adopt a workflow to help you identify errors and intentional misrepresentations.
- Approve payment disbursements for only accurate, authorized, and allowable expenses to reimburse the traveler.
- Protect yourself from financial consequences resulting from payments made on vouchers containing errors or misrepresentations.

You should always focus on preventing fraud, waste, abuse, and mismanagement of taxpayer funds, as well as protecting yourself from liability when approving authorizations and vouchers.

### 1.1 Defense Travel Management Office (DTMO)

The Defense Travel Management Office (DTMO) serves as the single focal point for commercial travel within the Department of Defense (DoD). DTMO maintains central oversight for travel programs, travel policy and implementation, travel card program management, customer support, training resources, and functional oversight of the Defense Travel System (DTS).

The <u>DTMO</u> website provides an abundance of training (i.e., TraX Web-based trainings [WBTs]) and information (i.e., guides, manuals, information papers, trifolds) to support DTS users: Defense Travel Administrators (DTAs), Routing Officials (ROs), AOs, Non-DTS Entry Agents (NDEAs), and travelers.

Below is a list of policy, program, and training resource links to aid AOs with their DTS duties ensuring proper document approval and help lessen improper payments. **Note**: Policies and regulations can change, so it is recommended to access the DTMO website to obtain the current online version.

- Joint Travel Regulations (JTR)
- DoD Financial Management Regulations (FMR)
- DTS Regulations

- GTCC Regulations
- <u>Travel Policy Compliance Program</u>
- <u>General Service Administration (GSA) City Pair Program</u>
- <u>Rail Program</u>
- <u>Amtrak</u>
- DoD Integrated Lodging Program (ILP)
- <u>Rental Car Program</u>
- DTS Guide 2: Authorizations
- DTS Guide 3: Vouchers
- DTS Guide 4: Local Vouchers
- What is a Valid Receipt
- <u>Authorizing Official Checklist</u>
- <u>Trip Cancellation Procedures AO</u>
- TraX (WBTs and Knowledge Search FAQs)

**Note**: In addition to the *JTR*, AOs should follow their Component or local business rules for processing travel documents.

Visit the <u>DTMO</u> website and learn more about <u>Programs</u>, <u>Policy & Regulations</u>, <u>Compliance</u>, and see the full list of document resources under the DTMO<u>Training Search Tool</u> (Figure 1-1).

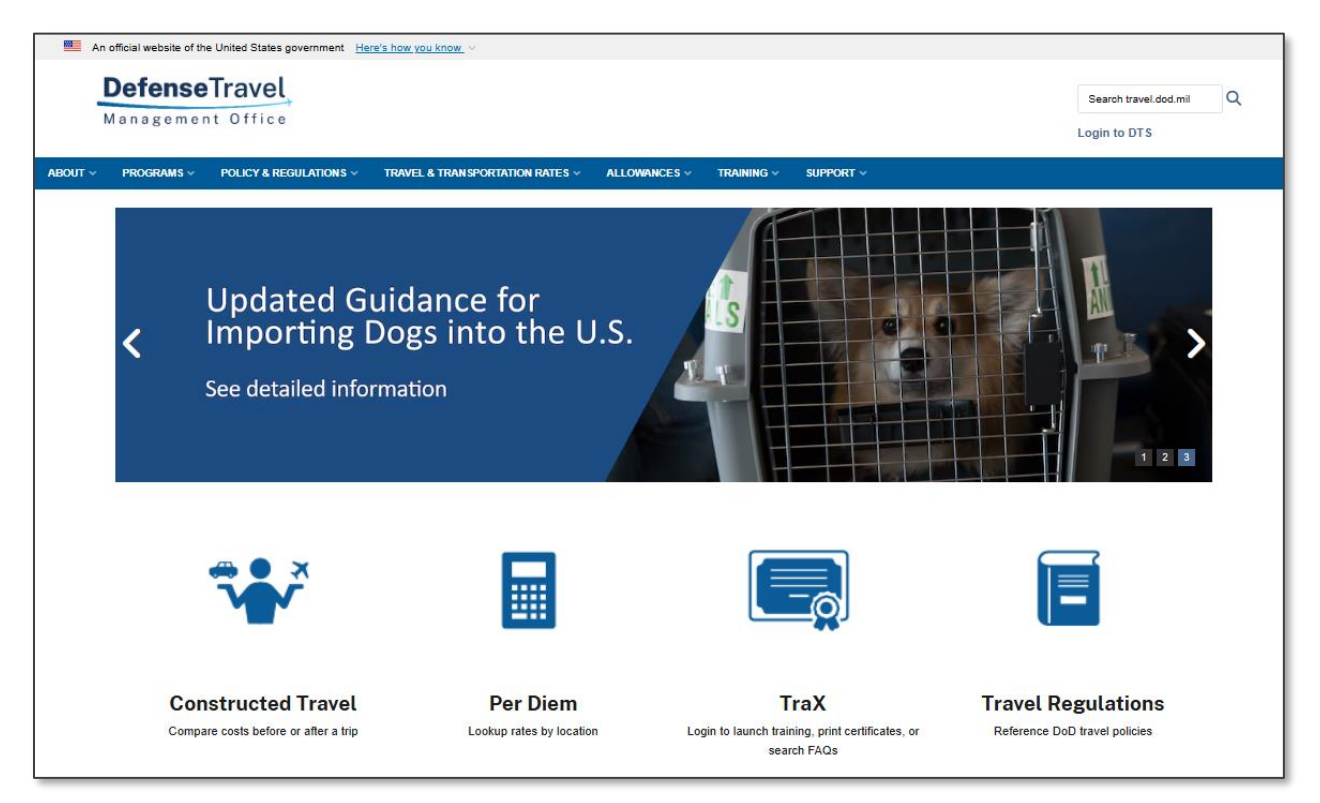

Figure 1-1: DTMO Website

### **Chapter 2: Trip Process Overview**

Per the <u>Joint Travel Regulations (JTR)</u>, par. 010201, official travel involves three key participants: the traveler, the authorizing or approving official, and the Travel Management Company (TMC). Table 2-1: DTS Trip Process outlines the main steps for an authorization and voucher.

For most trips, a traveler creates an authorization with reservations, expenses, and supporting documents (as necessary) to request approval for official Temporary Duty (TDY) travel. When a traveler signs a document, DTS routes it as directed by the routing list. For authorizations containing reservations, the document routes to the TMC for action. **Note**: DTS sometimes refers to the TMC as the Commercial Travel Office (CTO). Once the TMC completes the quality control checks, confirms the requests, and returns the reservation information or Passenger Name Record (PNR) to DTS, the document continues routing to the required personnel.

Almost all authorizations route to multiple Routing Officials (based upon local business rules) to take some action (e.g., review, approve). DTS emails each Routing Official when a document requires their attention. They access the **Trips Awaiting Action** module when it is their turn to act on documents. The Authorizing Official (AO) is always the last Routing Official to view a document. The AO must review the authorization for compliance (e.g., transportation mode, estimated expenses, Individually Billed Account (IBA) use) and approves the trip based upon mission, funding, and policy. The AO should use a standardized checklist and follow the *JTR* and their local business rules to reduce errors resulting in improper payments. After AO approval and if the authorization contains air or rail reservations, three business days prior to travel, the TMC issues the tickets and the document updates to **CTO TICKETED**. **Note**: For restricted or lowest logical cost (LLC) airfare, the ticketing rules differ. To learn more about lowest logical cost (LLC) airfare, see the information paper, <u>Restricted Airfares in DTS</u>.

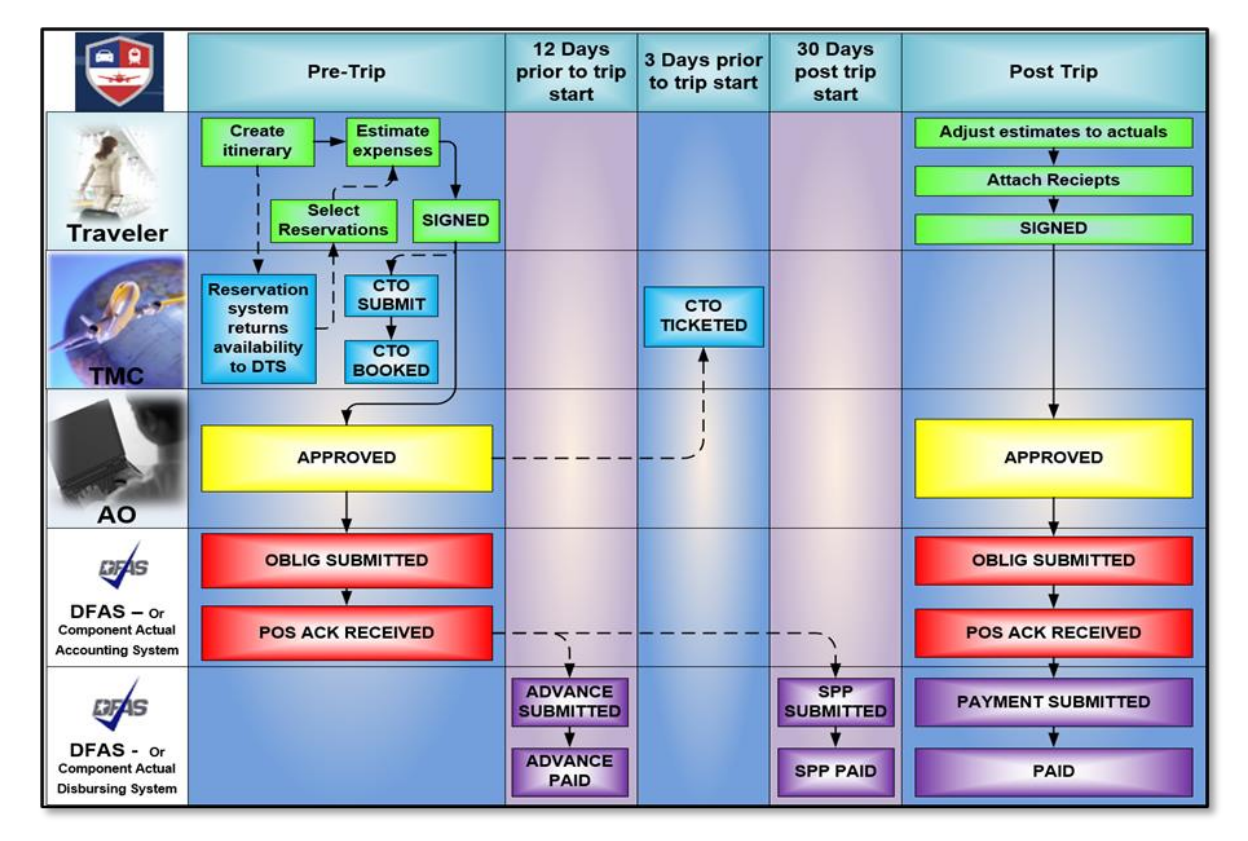

### Table 2-1: DTS Trip Process

Once travel concludes, the traveler completes and signs a voucher (i.e., update estimates to actuals, attaches required receipts, and justifies any policy exceptions) sending the document to the AO for review and approval. The AO should use a standardized checklist to thoroughly review all aspects of the voucher for policy compliance. If the document contains inaccurate costs, duplicate entries, missing supporting documentation or receipts, the AO returns the voucher for traveler correction and resubmission. Otherwise, the AO approves the voucher, so the traveler can receive reimbursement for incurred expenses and payment for earned allowances based upon the <u>JTR</u>. The voucher processes through the appropriate financial and accounting system, with the payment occurring typically within 2 to 3 business days.

**Note 1**: For more information on creating DTS documents, see the <u>DTS Guide 2: Authorizations</u>, <u>DTS Guide 3:</u> <u>Vouchers</u>, and <u>DTS Guide 4: Local Vouchers</u>.

**Note 2**: AOs are personally accountable and responsible for verifying all payments they approve are accurate, authorized, allowable, and supported by required documentation. Other Routing Officials may be similarly responsible for items they review on the AO's behalf. The *Improper Payments Elimination and Recovery Action of 2012* identifies a few key concepts that AOs must monitor.

### Chapter 3: General Policy and Liability

To ensure your actions are within the parameters of the law, you should become familiar with the regulations governing your legal responsibilities. When approving documents, you should consult the *JTR* and the *Department of Defense Financial Management Regulation (DoD FMR)* to determine the validity of the traveler's transportation requests, reimbursable expenses, and trip allowances.

The <u>JTR</u> specifically identifies what you can approve, and it does so with the full force of the law behind it. It is your responsibility to track the monthly regulation changes.

The <u>*DoD FMR*</u> provides guidance for all financial management requirements, systems, and functions for all DoD financial activities.

In addition to those documents, the DTS Regulations (authorized by <u>DoDI 5154.31, Volume 3</u>) establishes policy, assigns responsibilities, and provides procedures for the functional management of DTS.

The policies set forth in the <u>JTR</u>, <u>DoD FMR</u>, and the <u>DTS Regulations</u> are the basis for this guide. This document identifies how those policies affect you as an AO. It also recognizes the potential liabilities that you may bear, if you certify an erroneous payment.

### 3.1 Policy

The Improper Payment Elimination and Recovery Act of 2010, states "The term 'improper payment' ---

(A) means any payment that should not have been made or that was made in an incorrect amount (including overpayments and underpayments) under statutory, contractual, administrative, or other legally applicable requirements; and

(B) includes any payment to an ineligible recipient, any payment for an ineligible good or service, any duplicate payment, any payment for a good or service not received (except for such payments where authorized by law), and any payment that does not account for credit for applicable discounts."

In compliance with the <u>DoD FMR</u>, if any payment you approve (certify) is found to be erroneous, you may be held personally responsible for reimbursing the Government for the amount of the erroneous payment. This financial responsibility is called "pecuniary liability."

After your appointment as an AO, you become personally accountable and responsible for approving only accurate, authorized, and allowable payments. You must adhere to policies and procedures, use good judgment in obligating unit funds, and ensure the traveler receives the correct reimbursement per the <u>JTR</u>.

All TDY travel policies are important. However, the following two reports single out specific policies for particular attention:

- The reports required by the *Improper Payments Elimination and Recovery Act (IPERA)* identify some key concepts to which travelers and AOs must pay particular attention. In this guide, the key icon highlights these concepts.
- DoDIG report 2016-127 highlights items of particular concern for Government Travel Charge Card (GTCC) misuse requiring AOs to double check those items if presented in documents. In this guide, the checkmark icon highlights these items.

### 3.1.1 Audits

Travel documents are subject to internal (per local business rules) and external audits which help identify improper payments, recognize trends, implement corrective measures to appropriately recover funds, and improve travel compliance.

The *Defense Finance and Accounting Service (DFAS) Post Payment Review (PPR)* is a quarterly review of a percentage of all DoD travel payments and the findings are sent to DoD. As an AO, you should be aware of the common document mistakes and seek to minimize non-compliance for travel payments. If a *DFAS PPR* identifies document inaccuracies or improper payments, you should work with your Lead DTA and follow your Component business rules to make document corrections.

The Defense Travel Management Office (DTMO) manages the *DoD Travel Policy Compliance Program* in coordination with headquarters-level officials from the Components. The *DTMO Compliance Tool (CT)* detects key mistakes on DTS documents (after approval) and notifies travelers and AOs by email with the findings. If you approve a DTS document for payment, which does not comply with travel policy, the CT will audit and report the errors. You should work with your CT Administrator and/or Lead DTA to make the corrective actions necessary to clear the CT error(s) and stop the notifications. Although the CT aids in identifying document errors, it does not replace the formal *DFAS PPR*.

An audit finding can occur for many reasons including, but not limited to when a traveler:

- Claims an unauthorized expense (e.g., uniforms).
- Enters an incorrect amount for a valid expense (e.g., estimate for fuel \$40.00; actual was \$32.50).
- Records the same expense twice (e.g., once in **Expenses** for lodging and in the **Per Diem** table).
- Fails to attach valid receipts (e.g., provides TMC itinerary and not the TMC invoice).
- Fails to provide supporting documentation (e.g., DD 1351-2).

When the AO approves the non-compliant submission, it results in an improper payment.

To find out more about the CT error checks, see the <u>Compliance Tool User Guide</u>.

To learn more about receipts, see the information paper, What is a Valid Receipt?

To read about Travel Policy Compliance, see the <u>Implementation of the Department of Defense Travel Pay</u> <u>Remediation Plan</u>.

To learn more about improper payments, see the <u>Preventing Travel Pay Improper Payments and Enforcing</u> <u>Recovery</u> (2016 memo) and contact your Component.

### 3.2 Liability

The DTS Regulations (authorized by *DoDI 5154.31, Volume 3*) state the AO is performing a Certifying Officer function when they approve a DTS travel document containing a payment. The *DoD FMR, Vol. 5, Ch. 5, par. 05070-B*. states, "Under 31 U.S.C. § 3528, certifying officers are pecuniarily liable for payments resulting from improper certifications." You can find procedures and further guidance concerning the responsibilities of accountable officials in *DoD FMR, Vol. 5, Ch. 5, ch. 5* and *Vol. 9, Ch. 5* and *8*.

You have unlimited pecuniary liability for all payments made to travelers through the authorizations, vouchers, and local vouchers that you approve.

If you approve an improper expense or allowance resulting in a payment, you may have to pay all or part of the disputed amount. Pecuniary liability is enforceable whether the erroneous payment occurred accidentally or intentionally.

An AO must be diligent and practice standardized work processes when approving documents to prevent erroneous payments. This guide includes the *DFAS PPR* common errors in DTS documents, on pages 11-12 and *Appendix C: Document Checklists* to assist AOs with their approval duties. Table 3-1 provides recommendations for protecting yourself from pecuniary liability.

| HOW TO PROTECT YOURSELF FROM PECUNIARY LIABILITY                                                                                                    |                                                                                                    |  |  |  |
|----------------------------------------------------------------------------------------------------|----------------------------------------------------------------------------------------------------|--|--|--|
| DO:                                                                                                    | DON'T                                                                                                    |  |  |  |
| <ul> <li>Minimize opportunities for errors:</li> <li>Establish procedures and internal controls.</li> <li>Document and distribute local business rules for using DTS properly.</li> <li>Monitor subordinates to make sure they follow procedures.</li> <li>Be alert to the possibility that a voucher is being processed a second time.</li> </ul> | <ul> <li>Assume all requests are valid and complete.</li> <li>Allow anyone else to use personal certificate<br/>or CAC. You may be liable for an incorrect<br/>payment approved by another person who<br/>uses your identity.</li> <li>Approve a payment without proper receipts.</li> </ul> |  |  |  |
| <ul> <li>Escalate questionable payment request:</li> <li>Follow your local policy to request an advance decision from the Comptroller General or DFAS when you have doubts about the legality of payments.</li> </ul>                                                                                                    | • Approve a payment when you have doubts.                                                                                                    |  |  |  |
| <ul> <li>Collect the evidence:</li> <li>Verify funds before approving payments.</li> <li>Save fund availability certifications and other documentation proving that procedural safeguards regarding payments have been observed.</li> </ul>                                                                                                    | <ul> <li>Approve reimbursements unless funds are<br/>available to cover the payment.</li> </ul>                                                                                                    |  |  |  |

### Table 3-1: Protecting Yourself from Pecuniary Liability

### 3.2.1 Responsibilities of an Authorizing Official

An Authorizing Official (AO) acts as a steward of Government funds, ensuring that travelers follow all DoD travel policies. The <u>JTR</u>, <u>DOD FMR</u>, and the <u>DTS Regulations</u> address AO responsibilities. As an AO using the Defense Travel System (DTS), some of your responsibilities are to:

- Verify the trip and the expenses are necessary to accomplish your organization's mission and are compliant with the <u>JTR</u> and your Component's business rules.
  - Verify the traveler booked reservations through the TMC, unless the TMC was not available.
  - Confirm the transportation mode used and review the *JTR, par. 020203*.

- Check the traveler used an Individually Billed Account (IBA) for all valid travel expenses, unless a GTCC exception applies.
- Verify all requests for other than economy/coach class travel are approved in accordance with the <u>JTR</u>. If restricted airfare use is appropriate, approve the trip to meet the fare rules.
- Ensure the traveler follows the <u>JTR</u> regarding the *DoD Integrated Lodging Program (ILP)* when directed lodging is available, provides proper justification when declining directed, available lodging and when warranted, obtains a certificate of non-availability number "CNA", or the system electronically retains documentation of DoD Lodging non-availability.
- When constructed travel rules apply, confirm the traveler attached a Constructed Travel Worksheet (CTW) and supporting documentation, so you can determine proper transportation reimbursement.
- Confirm the DTS lines of accounting (LOAs)are assigned correctly.
- Ensure travelers follow DoD travel policy when requesting advances.
- Return authorizations for correction when they contain inaccurate information or unauthorized requests.
- Approve requested travel advances or scheduled partial payments when within policy.
  - Approve authorizations timely, so the TMC can book and ticket air and rail requests.
  - Verify no duplication of expenses on the voucher.
- Review required receipts and other substantiating records within the voucher. These can be originals, copies, or a locally approved 'missing receipts' form, if a traveler lost a receipt and cannot obtain a replacement. Required receipts include all lodging expenses and any expense of \$75.00 or more.
- Check the voucher request split disbursement of the requested payment between the GTCC vendor and the traveler's personal financial account, <u>fully</u> pays the GTCC for the specific trip expenses.
  - Approve amendments related to centrally billed account (CBA) payments initiated by the organization's CBA Specialist.
  - Ensure vouchers stamped **T-ENTERED** contain a *DD* 1351-2 signed by the traveler.
  - Confirm travelers do not process a duplicate voucher (for the same trip).

When reviewing and approving DTS documents be sure to avoid the common mistakes identified through the *DFAS PPR*s that include:

- Airfare paid with an invalid or no receipt.
- Airfare not paid or paid incorrectly.
- Lodging paid with an invalid or no receipt.
- Lodging not paid or paid incorrectly.
- Lodging Tax (CONUS) not paid or paid Incorrectly.
- Rental Car paid with an invalid or no receipt.
- Rental Car paid but not an unauthorized expense.
- Meals paid correctly.
- **T-ENTERED (NDEA)** No signed *DD 1351-2* or *OF 1164* attached or in incorrect format.

- Incomplete voucher data missing or incorrect information.
- Local travel should not have been paid or paid incorrectly.
- Duplicate expense on a voucher.
- Duplicate voucher.

### 3.2.2 Responsibilities of Other Accountable Officials

The <u>DoD FMR</u> allows Certifying Officers to rely on the help of other accountable officials when deciding whether to approve a trip, pay requested reimbursements and allowances, and approve requests for changes to standard travel procedures.

Such accountable officials can be held liable for erroneous payments, although not at the same level as the AO. In DTS, other roles carrying pecuniary liability include Routing Officials and CBA Specialists (CBA-Ss). **Note**: CBA Specialists (CBA-Ss) can approve document amendments, and when they do, they meet the criteria as Certifying Officials. See the <u>DTS Regulations</u>, JTR par. 020402, for more information about (CBA-Ss).

These individuals, when appointed as accountable officials have pecuniary liability resulting from erroneous information, data, or services they provided, and upon which the AO directly relies. For this reason, it is important for accountable officials to perform their responsibilities with accuracy, especially when:

- Explaining or justifying the purpose of a TDY trip.
- Verifying reimbursable expenses are valid.
- Ensuring policy compliance.
- Verifying travelers abide by all procedures and controls, ensuring allowances and payments process correctly.
- Complying with all applicable DoD regulations, policies, and procedures and local standard operating procedures.
- Supporting AOs with valid data and timely service to ensure proper payments, (i.e., payments that are accurate, authorized, and allowable).

### Chapter 4: Eligibility and Qualifications

The Certifying Officer must meet and follow the policies governing the role. *Public Law 104-106, National Defense Authorization Act for Fiscal Year 1996* provides the authority to certify vouchers. The *DoD FMR, Volume* <u>5</u> addresses the *Accountability and Responsibility* of the *Accountable Official* in *Chapter 1*, and outlines the qualifications and requires that an appointee be trained and knowledgeable in the responsibilities of a *Certifying Officer* in *Chapter 5*. In addition to completing required training, a *Certifying Officer* appointment must be in writing using a *DD Form 577* ("Appointment/Termination Record-Authorized Signature"). The completed *DD Form 577* must identify the payment types the Certifying Officer has the authority to certify, such as CBA, transportation, or travel expenses. Retain these *DD Form 577s* as directed by the *DoD FMR*.

The remainder of this guide only uses the term "AO" as an AO typically serves as a Certifying Officer.

Eligibility requirements specify that an AO:

- Must be a federal Government employee.
- Must be a U.S. citizen if stationed in the contiguous United States (CONUS) or non-foreign area outside the contiguous United States (OCONUS), such as Hawaii or Guam.
- May be a local national if stationed in a foreign OCONUS location.

To strengthen internal controls an AO should have a minimum working knowledge of:

- Travel policy (<u>JTR</u>).
- Appropriations, other funds, and accounting classifications (*DoD FMR*).
- The payment process (e.g., availability of funds and location of designated disbursing and accounting offices).

### **Chapter 5: Training for Authorizing Officials**

Every AO must meet some required and recommended training requirements. Required training includes both initial and annual refresher training.

If you are the supervisor of an AO, you are responsible for ensuring the person completes their required training. Supervisors should periodically review the performance of the AO to verify compliance with regulations and policies, including local standard operating procedures.

### 5.1 Required Training

Per the <u>DoD FMR</u>, before certifying any documents and annually thereafter, you must complete an approved Certifying Officer Legislation training course and give your supervisor a copy of the course completion certificate.

Your supervisor will identify which courses satisfy the training requirement. One of them may be the DTMO's Training for Accountable Officials and Certifying Officers (TAOCO), which comes in two versions: an initial course and an annual refresher. You can access both TAOCO courses from the DTMO website through **Travel Explorer (TraX)**.

TraX is available from the DTMO website. You can find TraX at the bottom of the main <u>DTMO Home</u> page and under **HOME** > **TRAINING** > **ELEARNING**, as just two examples. **Note**: Users must register through the DTMO's web portal *Passport* to access **TraX**.

1. Once logged into **Passport**, from the **Passport Home** page, select **TraX**. The **TraX Home** page loads (Figure 5-1).

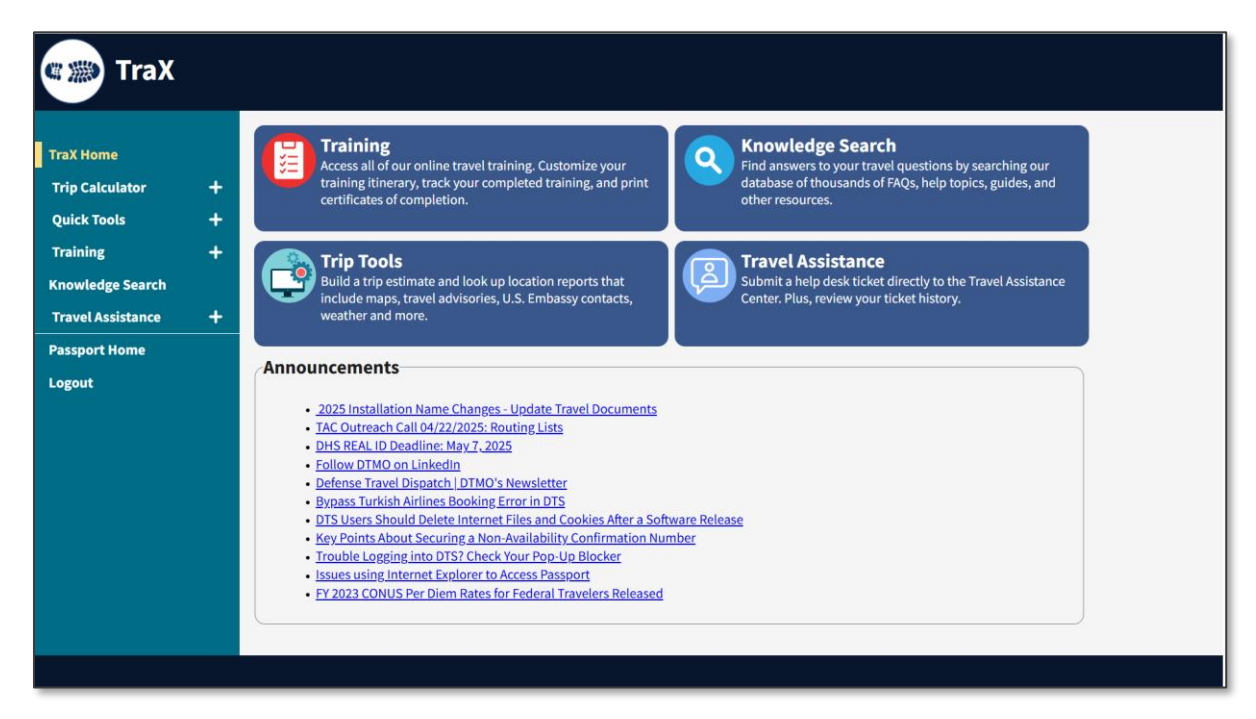

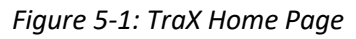

2. Select **Training** and the default **Available Training** page opens (Figure 5-2). On this page you can:

| TraX Tra          | air | ning            |                                                                |                                       |           |             |
|-------------------|-----|-----------------|----------------------------------------------------------------|---------------------------------------|-----------|-------------|
| TraX Home         |     | Available 1     | aining                                                         |                                       |           |             |
| Trip Calculator   | +   | Keyword Search  | Search                                                         | leset                                 |           |             |
| Quick Tools       | +   | Show All OR:    | Recommended Only Web Based Distance Learning                   | ng Classroom                          |           |             |
| Training          |     | Kev:            |                                                                |                                       |           |             |
| Available         |     | RM Recommended  | Veb Based DL Distance Learning DE Demonstration                | CL Classroom NV New Version CC Comple | ted Class |             |
| Scheduled         |     |                 |                                                                |                                       |           |             |
| Completed         |     | Export to Excel | 👌 Export to PDF 😝 Print Classes                                |                                       | Show 25   | 5 🗸 entries |
| My Roles          |     | Actions         | Class Name                                                     | *                                     | Version   | Туре        |
| Info              |     | i Launch        | prover (COL/TAOCO) - Annual TAOCO (COL) Refresher Tra          | ining                                 | 10.00     |             |
| Knowledge Search  |     | i Launch        | prover (COL/TAOCO) - Initial TAOCO (COL) Training              |                                       | 8.00      | WB RM       |
| Travel Assistance | +   | i Launch        | prover (DTS) - DTS Vital Skills for Authorizing Officials      |                                       | 3.07      | WB RM       |
|                   | •   | i Launch        | prover (DTS) - DTS Vital Skills for Authorizing Officials: Ap  | plied                                 | 3.03      |             |
| Passport Home     |     | i Launch        | prover (DTS) - DTS Vital Skills for Authorizing Officials: As: | sessment                              | 1.03      | WB RM       |
| Logout            |     | i Launch        | prover (DTS) - The DTS Approval Process                        |                                       | 5.04      | WB RM CC    |

Figure 5-2: Available Training Screen - Approver Class

- 2.1. View classes by **Recommended Only** listing which is the default display. Look for the class **Approver (COL/TAOCO) – Initial TAOCO (COL) Training** or **Annual TAOCO (COL) Refresher Training**.
- Expand the course inventory, check the box for Show All and the page refreshes with additional courses. Look for the class Approver (COL/TAOCO) Initial TAOCO (COL) Training or Annual TAOCO (COL) Refresher Training.
- 2.3. Under Actions to learn more about a course, select the information icon (Figure 5-2). A window opens with a course title and description. Select the **X** to close the window.
- 2.4. Under **Actions** to take the course, select **Launch** next to the class title (Figure 6-2). The class loads for you to take the training.
- 2.5. When you finish a course, select **Completed** from the **Navigation Bar** to print the training certificate.

There are several courses available within TraX. If you know the exact class name but don't see it on the list, you can use the **Keyword Search** feature (top of the page) to locate the course. Another option is to scroll to the bottom of the page and select **Next** to view classes on the additional pages.

### 5.1.1 Training Settings Under My Roles

Based upon your required duties, you may need to take different training classes. If you don't see the classes appear when the **Recommended Only** box is checked, select **My Roles** from the **Navigation Bar.** 

- 1. When the **My Roles** screen opens, check the role boxes that apply.
- 2. Select Update Roles.
- Return to the Available Training section and you should see the class you need appear under Recommended Only. If not, check the box for Show All and the page refreshes to list all the classes.

### 5.2 Additional Training (Comprehensive AO Training Package)

Table 2 in the *DTS* <u>*Regulations*</u> (Authorized by *DoDI 5154.31, Volume 3*), recommends several additional classes. To prepare AOs for their DTS role, your Component's training policy will ultimately decide which classes you should complete.

TraX offers many web-based training courses, providing excellent training opportunities for AOs (Figure 5-1). A complete training program for AOs should include at least <u>one</u> course from each of the <u>first three</u> categories listed below.

- 1. **TAOCO** These classes may satisfy the mandatory training requirements stated in Section 5.1.
  - Approver (COL/TAOCO) Initial TAOCO (COL) Training
  - Approver (COL/TAOCO) Annual TAOCO (COL) Refresher Training
- 2. Travel Policy These classes provide an overview of travel regulations.
  - Programs & Policies TDY Travel Policies 101
  - Programs & Policies Joint Travel Regulations Overview
- 3. **DTS** These classes show how to use DTS to authorize and approve travel. Although many DTS classes are available in TraX, the ones most pertinent to AOs are:
  - Approver (DTS) The DTS Approval Process
  - Approver (DTS) DTS Vital Skills for Authorizing Officials
  - Approver (DTS) DTS Vital Skills for Authorizing Officials: Applied
  - Approver (DTS) DTS Vital Skills for Authorizing Officials: Assessment
- 4. Additional Suggestions Here are some other classes which may assist you with travel compliance.
  - Programs & Policies Compliance Tool Administration
  - Programs & Policies U.S. Government Rental Car Program

### **Chapter 6: Reviewing DTS Documents**

Before we get into <u>how</u> you approve a trip, let's go over how the document appears in the **Trips Awaiting Action** queue again. The traveler must create and stamp a document **SIGNED** before the authorization, voucher, or local voucher appears in your queue to act. If the traveler forgets to sign the trip, the document will not route. DTS provides the person warnings to sign the document and an email depending upon the document type and situation (i.e., reservations or voucher). As we explained in **Chapter 2**, **Trip Process Overview**, for an authorization with reservations after **SIGNED** the document will go to the TMC for processing before going to any of the Routing Officials to review. DTS emails the traveler after the document is updated to CTO Booked. The document then continues routing based upon how the routing list is setup. For a voucher or local voucher, after **SIGNED** the document routes based upon how the routing list is setup.

There are many other emails DTS provides to travelers such as cancellation of reservations, trip **APPROVED**, and **ACTION REQUIRED - SUBMITTING TRAVEL VOUCHER WITHIN 5 WORKING DAYS** to maintain travel compliance. We don't cover all the emails in this guide, to learn more about DTS emails see, the *DTA Manual, Appendix E*.

As an AO, before you approve a travel document, you should review its entire contents. Verify the trip meets mission requirements (i.e., trip dates, TDY location, entered expenses allowable per the <u>JTR</u>, transportation mode, reservations, and per diem entitlements). At a minimum, exam the **Review Trip <document type>**, **Other Auths and Pre Audits (Other Auths** does not appear on a local voucher), and **Digital Signature** sections. Below provides a detailed explanation of each DTS screen and to review a trip for approval.

### 6.1 Getting Started

The approval process begins when a document routes to you. DTS emails you that a document is waiting for your action. You can access the system at any time to check the trip status. Here are the steps to open a document for review and approval:

1. Log onto DTS. The DTS Dashboard (Figure 6-1) opens.

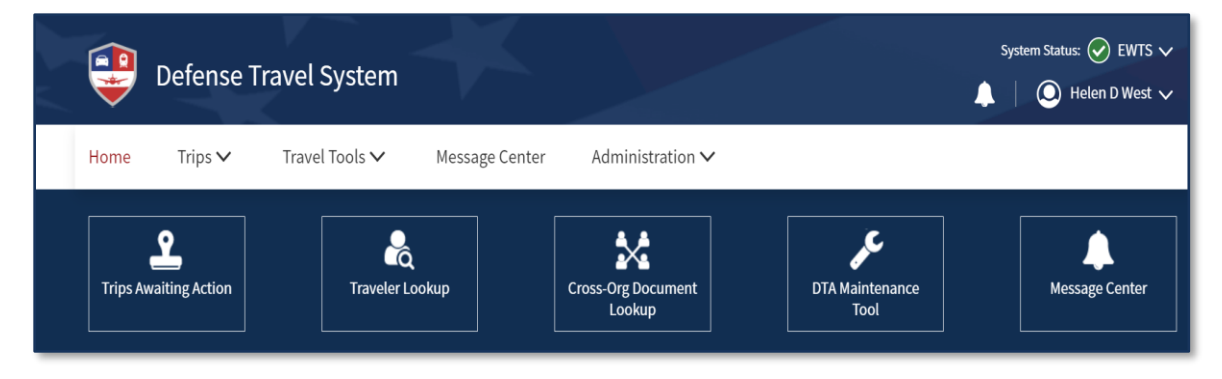

Figure 6-1: DTS Dashboard - Top

Select the Trips Awaiting Action link in the quick links section. The Trips Awaiting Action screen (Figure 6-2) opens. Note: You can select Sort By and change the view to manage the document listing (Indicator 1). (Optional) To generate a document listing from your queue, select the download icon (Indicator 2). You can save My TAA Queue list to your pc.

| \rm Defense       | e Travel System                |                     |                       | System Status: |
|-------------------|--------------------------------|---------------------|-----------------------|----------------|
| Home Trips ~      | Travel Tools ∽                 | Message Center      | Administration $\sim$ |                |
|                   |                                |                     |                       |                |
| Trips Aw          | vaiting Action                 | (198)               |                       | Search Q       |
| Trip documents tr | nat were routed to you for rev | view and signature. |                       |                |
| Sort by Last S    | igned (Newest)                 | new and signature.  |                       | b              |

Figure 6-2: Trips Awaiting Action Screen

3. Select the button on the right side of the card to identify the action you want to take to open a document (Indicator 3). The **Review Trip\*** screen opens.

\*Note: Although we refer to this screen as the "Review Trip" screen in this guide, the full screen title also contains the document type you're looking at (e.g., Review Trip Authorization or Review Trip Voucher).

### 6.2 Review Trip Screen

The document opens on the **Review Trip <document type>** screen, which is an overview of the trip. The page displays basic trip facts, each individual expense and total trip costs, accounting and payment information, and indicates attachments. The below sections explain the screen in much more detail.

When you view a DTS trip, you should use a standardized process to verify the document meets the mission, adheres to the <u>JTR</u> policy, and your local business rules. Included in this guide is *Appendix C: Document Checklists* to aid Authorizing Officials (AOs) in their approval tasks for authorizations, vouchers, and local vouchers. If you identify any document errors, the best practice is to return the document (with comments) to the traveler for correction (see Section 6.5).

### 6.2.1 Trip Details Section

The *Trip Details* (Figure 6-3) contains basic trip data. Using your standardized process or *Appendix C: Document Checklists*, verify the information. Specifically, you see:

- Document Name
- Trip Type
- Trip Purpose (combined on the row with Trip Type)
- Trip Description (data entry optional)
- Overall trip Dates
- Conference / Event Name (may not be applicable)
- Reference (local use)

• Comments to the Approving Official

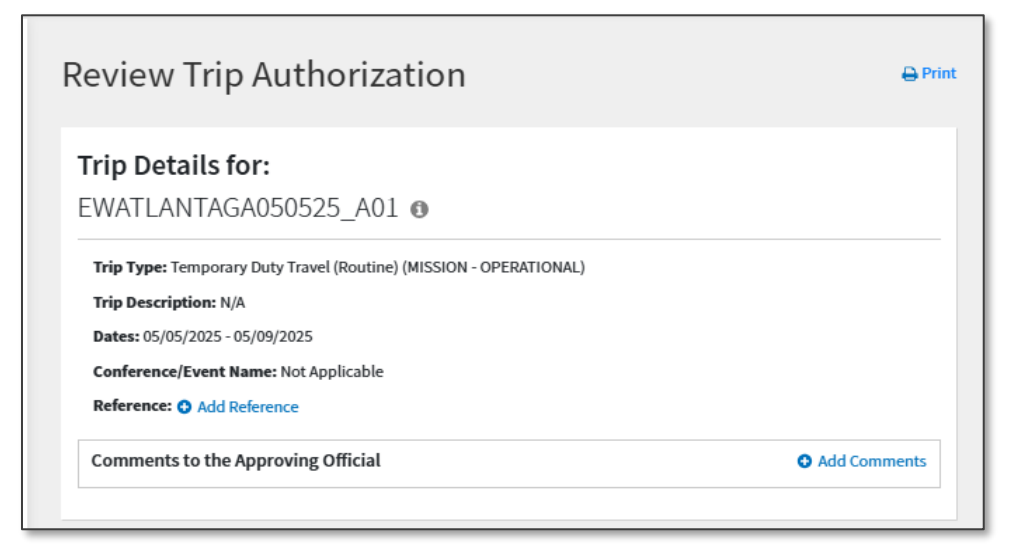

Figure 6-3: Review Trip Screen - Trip Details

### 6.2.2 Itinerary Section

The *Itinerary* section contains the TDY location and travel information (Figure 6-4a and 6-4b). If you want more details, select **<Go to Itinerary>**. In this section, you can view the following:

- Trip Start and Trip End Dates
- TDY location (s)
- TDY location Arrival and Departure Dates
- Booked reservations
  - Show or Hide Details

| Itinerary Expand All   Collapse All         | Go to Itinerary 🔶         |
|---------------------------------------------|---------------------------|
| • TRIP START Warrenton,VA (Residence)       | O Leaving on May 05, 2025 |
| TDY LOCATION 1 ATLANTA,GA ⊘  Show Details ✓ | 05/05/2025 - 05/09/2025   |
| Image: Show Details ✓                       | Returning on May 09, 2025 |

Figure 6-4a: Review Trip Screen - Itinerary

**Note**: DTS initially lists all flights as one-way flights. However, when two one-way flights create a round trip, the TMC charges a single fare for the flights. When that happens, DTS attaches the round-trip fare to the outbound flight and shows the return flight with a \$0.00 cost. Because the return flight now has a \$0.00 cost, the return flight doesn't display in certain places, as seen in Figures 6-5 and 6-14. Other affected screens include the **Review Reservation Selections** screen and the **Enter Expenses** screen.

| ow Details ง | ×                              | ✓ Flight Be               | ooked 🔍 🗸 Rental Car Booked | I Lodging Booked     |
|--------------|--------------------------------|---------------------------|-----------------------------|----------------------|
|              | <b>END</b> Warrenton,VA        | (Residence) Ø             | Ret                         | urning on May 09, 20 |
| le Details ٨ |                                |                           |                             | ✓ Flight Booked      |
| 🛪 Fligt      | <b>it</b> to Washington Dulles |                           |                             | €Edit                |
| Confirmation | n: 12345678                    |                           |                             |                      |
| Friday Ma    | ay 9, 2025                     | DEPARTURE                 | ARRIVAL                     | DURATION             |
|              | Delta Air Lines                | May 9, 2025               | May 9, 2025                 | ② 1h 45m             |
|              | Flight 1444 🚯                  | 10:13 AM                  | 11:58 AM                    |                      |
|              | No Seat Selected               | ATL - Atlanta Hartsfield- | IAD - Washington Dulles     |                      |
|              |                                | Jackson Intl Apt          | International Apt           |                      |
|              |                                |                           |                             | Estimated Total Cost |
|              |                                |                           |                             | \$161.30             |
|              |                                |                           |                             | \$161.3              |

Figure 6-4b: Review Trip Screen Reservation Information - Partial Air Segment

### 6.2.3 Expenses > Reservation Expenses Section

The *Reservation Expenses* (Figure 6-5a and Figure 6-5b) displays information about the traveler's reservations (see **Note** in *Section 6.2.2*). Carefully review the data. Determine if the traveler's selections are within compliance and meet the mission (e.g., rail, airfare, rental car, lodging). To view details, select **Go to Expenses>**.

Here are a few JTR references to keep in mind when reviewing transportation modes within a document.

**Note 1**: Per the *JTR, par. 020203-A2*. "When Government transportation is not directed, commercial travel by airplane, train, bus, or ship is generally the most advantageous method of transportation and should be selected when reasonably available. Of these types, travel by airplane is usually preferable when available."

**Note 2**: Under the *JTR, par. 020203-B. "Determination Factors*. The AO will consider cost and the following factors when determining mode of transportation most advantageous to the Government for TDY travel.

- 1. Mission requirements, including trip length and transportation of baggage, tools, or equipment.
- 2. Availability of other transportation modes and the effect on productive time.
- 3. TDY location in relation to traffic conditions, routing, and weather.
- 4. TDY location in relation to the lodging, meal facilities, and transportation availability, other than a POV, between these points.
- 5. Overall cost advantage when accompanying passengers in the same POV are also under official travel orders.
- 6. Productive time lost due to additional travel time.
- 7. Efficiency, economy, or other reasons favorable to POV use to accomplish the mission expeditiously.
- 8. Unavailability of practicable commercial transportation.
- 9. Delay to mission caused by the use of an airplane, train, bus, or ship."

**Note 3**: If the traveler selected a restricted or lowest logical airfare (LLA) fare, then be sure to follow the fare rules for timely approval and ticketing.

**Note 4**: If the traveler booked other than a compact car, verify a proper justification is included in the document. For example, if there are three employees traveling together with equipment then the AO could consider this a valid reason for booking a larger vehicle.

**Note 5:** Per the *JTR, par 020209-C. Reimbursement for Use of a Rental Vehicle*. "If additional drivers are identified and listed on the rental company's rental documentation or rental agreement, then each driver may be reimbursed for fuel and oil expenses."

**Note 6**: When a traveler uses a POV as the transportation mode and the mileage is over 400 miles one-way or 800 miles roundtrip instead, a cost comparison is done to determine reimbursement. Per the *JTR, par. 020203-A.3.b.(3)* The AO must review the traveler's cost comparison, that demonstrates the constructed cost and identifies other factors, when determining if the use of a POV will be authorized as advantageous to the Government. The cost comparison is submitted on a worksheet such as the DTMO's constructed travel worksheet (CTW) or similar locally-approved form. If an available Government automobile is authorized or directed, then a CTW is not required, see Table 2-9 for reimbursement rule. See the *JTR, par. 020210* and *Table 2.11* for POV transportation details.

When you review the *Reservation Expenses* (depending upon the traveler's selections), you may see:

- Details about each expense which include the vendor, date, method of reimbursement, and cost. **Note**: you have the option to collapse or expand the data selection.
- Receipt requirements, and if one is attached, or missing. You can view an attached receipt by selecting the view link or the receipt icon. \**DFAS PPR* check. See *Section 6.4* on how to attach receipts to expenses.
- TMC Assistance Requests which appear under the **Review Reservations** section and the **Review Trip** <document type> section.
- Rail *TMC Assistance Requests*. DTS provides a static listing as there is not a direct connect to Amtrak. Travelers send the rail request to the TMC for booking and ticketing actions.

|                   |                                                         |                     |                    |                         | co to Espended   |
|-------------------|---------------------------------------------------------|---------------------|--------------------|-------------------------|------------------|
| \$ R              | ESERVATION EXPENSES                                     |                     |                    |                         | 4 item           |
| ide Deta          | ails 🔨                                                  |                     |                    |                         |                  |
|                   | FLIGHT<br>Delta Air Lines (Flight 1354 - IAD to<br>ATL) | Receipt<br>Required | DATE<br>05/05/2025 | METHOD OF REIM.<br>GTCC | COST<br>\$161.30 |
| EFOX:             | RENTAL CAR<br>Fox Rent A Car (ATL)                      | Receipt<br>Required | DATE<br>05/05/2025 | METHOD OF REIM.<br>GTCC | COST<br>\$188.45 |
| Transco<br>Ta war | LODGING<br>Staybridge Suites Atlant<br>(ATLANTA,GA)     | Receipt<br>Required | DATE<br>05/05/2025 | METHOD OF REIM.<br>GTCC | COST<br>\$692.00 |
|                   | FLIGHT<br>Delta Air Lines (Flight 1444 - ATL to<br>IAD) | Receipt             | DATE<br>05/09/2025 | METHOD OF REIM.         | COST<br>\$161.30 |

#### Figure 6-5a: Review Trip Screen - Reservation Expenses

| Expenses Expand All   Collapse All Go to to |                                     |                     |            |                 |        | Expenses 🔶 |  |
|---------------------------------------------|-------------------------------------|---------------------|------------|-----------------|--------|------------|--|
| \$ R                                        | ESERVATION EXPENSES                 |                     |            |                 |        | 3 items    |  |
| lide Deta                                   | ils 🔺                               |                     |            |                 |        |            |  |
|                                             | FLIGHT                              |                     | DATE       | METHOD OF REIM. | COST   |            |  |
| ≡⊠                                          | TMC Assist (Flight - IAD to AGS)    |                     | 10/23/2023 | GTCC            | \$0.00 |            |  |
|                                             | LODGING                             | 6                   | DATE       | METHOD OF REIM. | COST   |            |  |
| Ē                                           | REQUEST ASSISTANCE (AUGUSTA,<br>GA) | Receipt<br>Required | 10/23/2023 | GTCC            | \$0.00 |            |  |
|                                             | FLIGHT                              |                     | DATE       | METHOD OF REIM. | COST   |            |  |
|                                             |                                     |                     |            |                 |        |            |  |

Figure 6-5b: Review Trip Screen - TMC Request Assistance

### 6.2.4 Expenses > Other Expenses Section

The *Other Expenses* (Figure 6-6) section displays data about the traveler's mileage allowances and other reimbursable expenses.

- 1. For the authorization, use a standardized workflow or checklist to verify the traveler:
  - Entered estimates necessary to support the trip and within policy. For example, if the traveler is authorized a **Rental Car**, then check they estimated **Rental Car-Fuel**.
    - $\circ$   $\;$  Provided a proper justification if he or she requested a larger vehicle.
    - $\circ$   $\;$  Identifies additional drivers who may claim fuel or oil charges on the voucher.

- Used the Individually Billed Account (IBA) for all official travel expenses, unless a GTCC exception applies.
- Claimed the CONUS and non-foreign OCONUS locations lodging taxes separately from the daily lodging cost in the **Per Diem** table.
- Claimed OCONUS lodging taxes with the daily lodging cost in the **Per Diem** table.
- 2. For the voucher, use a standardized workflow or checklist to validate the traveler:
  - Removed estimated expenses.
  - Updated or added new costs to reflect actual incurred expenses.
  - Attached receipts to the entered expenses and they match (i.e., all lodging and any expenses of \$75.00 or more).
  - Didn't manually enter daily lodging cost under the **Expenses** module. Daily lodging is captured in the **Per Diem** table.
  - Did claim the CONUS and non-foreign OCONUS locations lodging taxes separately from the daily lodging cost in the **Per Diem** table.
  - Did claim OCONUS lodging taxes with the daily lodging cost in the **Per Diem** table.
  - Attached a CTW and supporting records if constructed travel rules apply.
  - If an additional driver, and claims fuel or oil charges and if the amount is \$75.00 or more then the traveler provides receipts.
    - Adds **Comments to the AO** on the **Review Trip Voucher** page explaining an additional driver to support travel audits.
    - (Optional) Provides a copy of the company's rental documentation or rental agreement containing the additional driver's name to support travel audits.

**Note**: In a voucher, you have an option to check the traveler's IBA charges using the **View GTCC Transactions** icon. You can use this feature to verify the claimed amount on the voucher is the GTCC transaction amount. See *Section 6.4* on how to view the GTCC transactions.

If you are not sure what constitutes a valid receipt there is an information paper, <u>What is a Valid Receipt?</u> to help you. Remember some of the common *DFAS PPR* findings are listed on page 11-12 of this document and CT errors are listed in the <u>Compliance Tool Users Guide</u>.

- 3. If you cannot ascertain enough information from the **Review Trip** screen, you can view the expense details by selecting the short cut link **<Go to Expenses>**. This section provides:
  - Details about each expense or allowance, such as the type, date, method of reimbursement, and cost. **Note**: Select the **Details** link to open the window, then select **Details** link again to close the window.
  - Whether an expense requires a receipt, and if there is an attached receipt. \*DFAS PPR check. See Section 6.4 for more information.

| J OTHER EXPENSES                |                 |            | 101011 422010          |
|---------------------------------|-----------------|------------|------------------------|
| ide Details 🔨                   |                 |            |                        |
| Private Auto - To/From Terminal | METHOD OF REIM. | DATE       | COST                   |
|                                 | Personal        | 05/05/2025 | \$14.00<br>20.00 miles |
| Lodging Taxes (CONUS and Non-   | METHOD OF REIM. | DATE       | COST                   |
| foreign)                        | GTCC            | 05/05/2025 | \$30.00                |
| Baggage - 1st Checked Bag       | METHOD OF REIM. | DATE       | COST                   |
|                                 | GTCC            | 05/05/2025 | \$30.00                |
| Private Auto - To/From Terminal | METHOD OF REIM. | DATE       | COST                   |
|                                 | Personal        | 05/09/2025 | \$14.00                |
|                                 |                 |            | 20.00 miles            |
| Baggage - 1st Checked Bag       | METHOD OF REIM. | DATE       | COST                   |
|                                 | GTCC            | 05/09/2025 | \$30.00                |

Figure 6-6: Review Trip Screen - Other Expenses

### 6.2.5 Expenses > Substantiating Documents Section

The *Substantiating Documents* (Figure 6-7) section contains information about any electronically attached document. From the **Review Trip** screen you can see:

- The document name, date attached, and **Notes** the traveler entered. Examples include a **Constructed Travel Worksheet (CTW)**, Leave Form, **Memo** or **Other** (supporting records). **Note**: We discuss more about *Constructed Travel* later in this guide.
- Icon to select to see the attached document (Figure 6-7a).

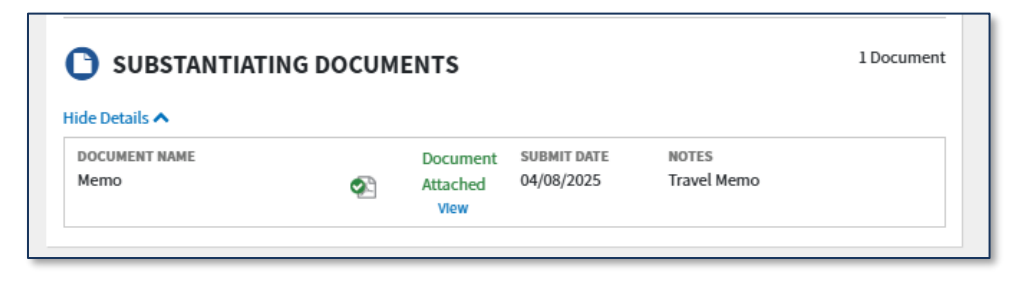

Figure 6-7a: Review Trip Screen - Substantiating Documents

- 1. If you cannot determine enough information from the **Review Trip** screen, you can view the expense details by selecting the short cut link **<Go to Expenses>**. This section provides:
  - The document name and date attached. Select **Details** for **Notes** the traveler entered. You select the **paper clip** icon to view the attached document.

**Note 1**: If a traveler used their *POV* as the transportation mode to and from the TDY Location, the mileage is over 400 miles one-way or 800 roundtrip and the trip start date is after <u>January 31st, 2025</u> a CTW is required. We will cover constructed travel more in-depth later in this document.

**Note 2**: For vouchers stamped **T-Entered**, it is mandatory to attach a *DD 1352-1* signed by the traveler (Figure 6-7b) acknowledging the trip authenticity and reimbursement for incurred expenses and earned allowances. \*DTS flags this policy requirement and is a \**DFAS PPR* check.

**Note 3**: Do not approve the voucher without the proper supporting documentation and required receipts. *\*DFAS PPR* check.

| NOTES                     |
|---------------------------|
| Completed and Signed form |
|                           |

Figure 6-7b: Review Trip Screen - Substantiating Documents

### 6.2.6 Per Diem Section

The *Per Diem* section (Figure 6-8a) shows the total of the per diem allowances the traveler will receive. This area shows the total (not daily) amount:

- Total Lodging Cost The amount the traveler must pay for their lodging.
- Total Lodging Allowed The amount the traveler will be reimbursed for their lodging.
- Total M&IE Allowed The amount traveler will receive for meals and incidental expenses.

| Per Diem |                    |                                | Go to Per Diem 🔶            |
|----------|--------------------|--------------------------------|-----------------------------|
|          | TOTAL LODGING COST | total lodging allowed \$357.00 | total maie allowed \$301.00 |

Figure 6-8a: Review Trip Screen - Per Diem

Recommend you view the lodging and M&IE details, by selecting **<Go to Per Diem>** or choosing **Per Diem** on the **Progress Bar**.

For the authorization, use a standardized workflow or checklist to verify:

- Leave days (if applicable) are indicated in the **Per Diem** table.\**DFAS PPR* check.
- Meals provided (if applicable) are indicated in the **Per Diem** table.\**DFAS PPR* check.
- If the TDY Location is OCONUS, then the estimated hotel tax is included in the daily lodging rate and not a separate item in **Expenses**.
- If the TDY Location is OCONUS, travelers receive the OCONUS Incidental Amount per diem entitlement when traveling to an OCONUS US installation with government quarters available by default. For the trip, if the traveler is supposed to have the locality rate, instruct the traveler to uncheck the box OCONUS Incidental Amount (reduced rate) and Save Adjustments. Note: Be aware DTS will provide a Pre-Audit flag when the OI amount is changed and requires a justification.

- If the TDY Location is at an *ILP Site*. Check that the entered TDY location is correct and DTS calculated the amounts correctly in the **Per Diem** table. Use the DTMO website to look up ILP Locations and Rates at <u>https://www.travel.dod.mil/Programs/Lodging/Integrated-Lodging-Program-Sites/</u>.
- If DoD Lodging is required the traveler used, declined, or a DoD Lodging facility provided a Certificate of Non-availability (CNA) due to no availability for lodging. **Note**: When TDY at an ILP location, if the traveler declines to use an available, directed lodging type and there is no approved exception, the lodging and meal reimbursements will be limited as directed by the *JTR*, *Table 2-15*.
- Lodging booking method. If the lodging is booked through DTS, the **Per Diem** table will update to the booked amount. If lodging is booked outside of DTS, the traveler <u>must</u> manually enter the cost under the **Per Diem** table, daily lodging amount.

For the voucher, use a standardized workflow or checklist to verify:

- Leave days (if applicable) are indicated in the **Per Diem** table.\**DFAS* PPR check.
- Meals provided (if applicable) are indicated in the **Per Diem** table. \**DFAS PPR* check.
- Daily lodging is only claimed in the **Per Diem** table and there is no separate manual entry under **Expenses**.
- OCONUS lodging taxes are combined with the daily lodging amount under **Per Diem** table.
- CONUS and non-foreign OCONUS lodging taxes are claimed separately under Expenses.
- If the TDY Location is OCONUS, travelers receive the **OCONUS Incidental Amount** per diem entitlement when traveling to an OCONUS US installation with government quarters available by default. AOs should determine if the rate requires a change on the authorization side and advise the traveler. **Note**: Be aware DTS will provide a Pre-Audit flag when the OI amount is changed and requires a justification.
- The traveler provided required receipts. Per the *JTR, par. 010301, Receipt Requirements.* "The DoD Financial Management Regulation, Vol. 9, "Travel Policy," requires an itemized receipt for each lodging expense, regardless of the amount, and any individual expenditure of \$75 or more."
- The amount charged on the itemized receipt is correctly entered into the **Per Diem** table daily lodging amount (Figure 6-8b and Figure 6-8c).
  - Example 1: If the hotel charged \$173.00 per day, the TDY location is CONUS, there is no required limitation for lodging (e.g., not an ILP Site with declined, directed lodging, or Leave day) then you should see the Lodging Cost and Lodging Allowed columns to reflect the cost of \$173.00. Note: If the traveler entered the incorrect amount, return it for an explanation or correction.

| ∑ Group similar days     |                    |                 | Ехр             | and all Collapse |
|--------------------------|--------------------|-----------------|-----------------|------------------|
|                          |                    |                 |                 |                  |
| I DY: AI LANTA, GA (5    | days)              |                 |                 |                  |
| DATE                     |                    | LODGING COST    | LODGING ALLOWED | M&IE ALLOWED     |
| > 05/05/2025 (Hirst Day) |                    | \$173.00        | \$173.00        | \$64.50          |
| > 05/06/2025             |                    | \$173.00        | \$173.00        | \$86.00          |
| > 05/07/2025             |                    | \$173.00        | \$173.00        | \$86.00          |
| > 05/08/2025             |                    | \$182.00        | \$182.00        | \$86.00          |
| > 05/09/2025 Last Day    |                    | \$0.00          | \$0.00          | \$64.50          |
| PER DIEM SUMMA           | RY                 |                 |                 |                  |
|                          | Total Lodging Cost | Total Lodging A | llowed Total    | M&IE Allowed     |
|                          | \$701.00           | \$701.00        | \$38            | 37.00            |

Figure 6-8b: Review Per Diem Amounts Screen

Example 2: If the hotel charged \$119.00 per day, the TDY location is CONUS, there is no required limitation for lodging (e.g., not an ILP Site with declined, directed lodging), but there is a Leave day then the traveler should edit the daily Lodging Cost and Lodging Allowed columns to reflect \$119.00 daily rate and Leave. Note: If the traveler entered the incorrect amount, return it for an explanation or correction.

| ax Exempt List 🖓 to find out i | f your lodging costs are exempt fr   | om state sales tax.         |                 | <u>our oute</u>    |
|--------------------------------|--------------------------------------|-----------------------------|-----------------|--------------------|
| ∑ Group similar days           |                                      |                             | Ехра            | and all Collapse a |
| TDY: ATLANTA, GA (5            | days)                                |                             |                 |                    |
| DATE                           |                                      | LODGING COST                | LODGING ALLOWED | M&IE ALLOWED       |
| > 05/05/2025 (Rist Day)        |                                      | \$119.00                    | \$119.00        | \$64.50            |
| > 05/06/2025                   |                                      | \$119.00                    | \$119.00        | \$86.00            |
| > 05/07/2025 Code: ALVE        |                                      | \$0.00                      | \$0.00          | \$0.00             |
| > 05/08/2025                   |                                      | \$119.00                    | \$119.00        | \$86.00            |
| > 05/09/2025 Last Day          |                                      | \$0.00                      | \$0.00          | \$64.50            |
| PER DIEM SUMMA                 | RY<br>Total Lodging Cost<br>\$357.00 | Total Lodging A<br>\$357.00 | llowed Total    | M&JE Allowed       |

Figure 6-8c: Review Per Diem Amounts Screen - Leave Day

• Review the **Per Diem** amounts page, when the TDY location is to an **Official Integrated Lodging Program (ILP) Site** verify the correct lodging reimbursement is reflected (Figure 6-8d).

| Review Per Diem Amounts                                                                                                    |                                                                      |                                              |                                      |  |  |  |
|----------------------------------------------------------------------------------------------------|----------------------------------------------------------------------|----------------------------------------------|--------------------------------------|--|--|--|
| Click "Adjust Per Diem Amounts" to make adjustments based on your travel orders or duty conditions. See the <u>GSA State</u><br>Tax Exempt List 🗗 to find out if your lodging costs are exempt from state sales tax.                                 |                                                                      |                                              |                                      |  |  |  |
| C Group similar days                                                                                                    |                                                                      | Ex                                           | apand all Collapse all               |  |  |  |
| TDY: NORFOLK, VA (3 days)                                                                                                    |                                                                      |                                              |                                      |  |  |  |
| The TDY Location is to an Official Integrated Lodging Pr<br>Lodging or DoD Preferred Commerical Lodging, then your<br>rate unless an exemption (as outlined in the JTR) applies.<br>You may confirm the appropriate rate here: <u>Integrated-Lod</u> | ogram (ILP) Site. Per<br>lodging reimbursem<br>lging-Program-Sites ( | the JTR, if you do r<br>ent may be limited t | not choose DoD<br>to the allowed ILP |  |  |  |
| DATE                                                                                                    | LODGING COST                                                         | LODGING ALLOWED                              | M&/E ALLOWED                         |  |  |  |
| > 02/11/2025 (Hest Day)                                                                                                    | \$99.00                                                              | \$99.00                                      | \$51.00                              |  |  |  |
| > 02/12/2025                                                                                                    | \$99.00                                                              | \$99.00                                      | \$68.00                              |  |  |  |
| > 02/13/2025 (Last Day)                                                                                                    | \$0.00                                                               | \$0.00                                       | \$51.00                              |  |  |  |
|                                                                                                    |                                                                      |                                              |                                      |  |  |  |
| PER DIEM SUMMARY                                                                                                    |                                                                      |                                              |                                      |  |  |  |
| Total Lodging Cost<br>\$198.00                                                                                                    | Total Lodging.<br>\$198.00                                           | Allowed Tot                                  | al M&IE Allowed                      |  |  |  |
|                                                                                                    |                                                                      | < Back                                       | Continue >                           |  |  |  |

Figure 6-8d: Review Per Diem Amounts Screen

Remember the \**DFAS PPR* common findings for lodging are:

- Lodging Paid with invalid or no receipt.
- Lodging Not paid or paid incorrectly.
- Lodging Tax (CONUS) Not paid or paid Incorrectly.
- Duplicate lodging entry (i.e., lodging entered in the **Per Diem** table and under **Expenses**.

#### 6.2.7 Accounting Section

The *Accounting* section (Figure 6-9) shows financial information about the trip. You can select **Show Details** or **Hide Details** of the expenses. To view details, select **<Go to Accounting>**. Specifically, this section displays:

- All selected lines of accounting (LOAs) and the amount charged to each. **Note**: Choose **Show Details** to expand to see the amount charged to each finance category.
- The total amount of scheduled partial payments (expand to view all scheduled payments).
- The amount, if any, the traveler requested as a travel advance.

For the document, use a standardized workflow or checklist to verify:

• The correct LOA is selected for the mission.

• If there are multiple LOAs, then ensure expenses are allocated to the appropriate LOAs.

| ccounting 🛙                                                    | xpand All   Collap      | se All     | Got                  | to Accounting       |
|----------------------------------------------------------------|-------------------------|------------|----------------------|---------------------|
|                                                                | TING CODES              | ;          |                      |                     |
| ACCOUNTING LABEL<br>25 ROUTINE<br>TVL<br>Hide Details <b>^</b> | ORGANIZATION<br>DTMOCSD |            | ALLOWED<br>\$1287.05 | ACTUAL<br>\$1287.05 |
|                                                                |                         | CATEGORY   | ALLOWED              | ACTUAL              |
|                                                                |                         | COM. CARRI | \$322.60             | \$322.60            |
|                                                                |                         | LODGING    | \$357.00             | \$357.00            |
|                                                                |                         | M&IE       | \$301.00             | \$301.00            |
|                                                                |                         | MILEAGE    | \$28.00              | \$28.00             |
|                                                                |                         | OTHER      | \$90.00              | \$90.00             |
|                                                                |                         |            | 6100 AF              | ¢100.45             |

Figure 6-9: Review Trip Screen - Accounting

### 6.2.8 Estimated/Actual Trip Cost Section

The *Estimated* or *Actual Trip Cost* section (Figure 6-10) repeats most of the information contained under **Accounting**, but adds the total cost of the trip. **Note**: The specific wording varies for authorizations and vouchers. For the authorization the total is an *Estimate*, but on the voucher is the *Actual* trip cost. The information repeated from the **Accounting** section includes:

- The amount charged to each finance category.
- The total amount of scheduled partial payments and travel advances.

| ESTIMATED TRIP COST |            |                    |            |
|---------------------|------------|--------------------|------------|
|                     | CATEGORY   | ALLOWED            | ACTUAL     |
|                     | COM. CARRI | \$322.60           | \$322.60   |
|                     | LODGING    | \$357.00           | \$357.00   |
|                     | M&IE       | \$301.00           | \$301.00   |
|                     | MILEAGE    | \$28.00            | \$28.00    |
|                     | OTHER      | \$90.00            | \$90.00    |
|                     | RENTAL CAR | \$188.45           | \$188.45   |
|                     |            | TOTAL EST. ALLOWED | TOTAL EST. |
|                     |            | \$1287.05          | ACTUAL     |
|                     |            | <i> </i>           | \$1287.05  |
|                     |            | < Back             | Continue > |

Figure 6-10: Review Trip Screen - Trip Cost

### 6.3 AO Options on the Progress Bar

When you finish the **Review Trip** screen, continue your checks by visiting the other sections in the travel document. You can use the links on the **Review Trip** screen or the **Progress Bar** to examine these pages. A full explanation of the content of each section is available in <u>DTS Guide 2: Authorizations</u> and <u>DTS Guide 3: Vouchers</u>, though as an AO, you have two additional options on the **Progress Bar** (Figure 6-11).

| Trip Authorization Info                                      |  |  |  |  |
|--------------------------------------------------------------|--|--|--|--|
| Doc Name:<br>EWATLANTAGA050525_A01<br>Traveler:<br>Eric West |  |  |  |  |
| View Adjustments                                             |  |  |  |  |
| Linerary                                                     |  |  |  |  |
| Reservations A                                               |  |  |  |  |
| TSA Info                                                     |  |  |  |  |
| Flight: IAD - ATL                                            |  |  |  |  |
| Flight: ATL - IAD                                            |  |  |  |  |
| Rental Car (ATLANTA,GA)                                      |  |  |  |  |
| Lodging (ATLANTA,GA)                                         |  |  |  |  |
| Review Reservations                                          |  |  |  |  |

Figure 6-11: AO's Progress Bar -Top

### 6.3.1 View Adjustments

Although the most important information is on the current version of the document, you can easily view and print information on previous versions of the trip. Select the **View Adjustments** link to open the **View Adjustments** screen (Figure 6-12).

| -                                                           |                              |                          | Thi        | s System Conta   | ins CHI//PRVCV                           |                |            |
|-------------------------------------------------------------|------------------------------|--------------------------|------------|------------------|------------------------------------------|----------------|------------|
| Defense <sup>-</sup>                                        | View Adjustm                 | ients                    |            |                  | 🔒 Prir                                   | nt List 🛛 📮 P  | ×          |
| Home Trips ~                                                | CURRENT           Adjustment | ADJUSTER<br>Chris A West | LEVEL<br>5 | AMENDMENT<br>A01 | CREATE<br>TIMESTAMP<br>11/14/23 at 11:36 | APPROVED<br>ON | View Print |
| Trip Authorization In<br>Doc Name:<br>EWATLANTAGA100923_A03 | Adjustment                   | ADJUSTER<br>Chris A West | LEVEL<br>4 | AMENDMENT<br>A01 | CREATE<br>TIMESTAMP<br>11/14/23 at 09:57 | APPROVED<br>ON | View Print |
| Traveler:<br>Eric West<br><u>View Adjustments</u>           | Adjustment                   | ADJUSTER<br>Chris A West | LEVEL<br>3 | AMENDMENT<br>A01 | CREATE<br>TIMESTAMP<br>11/14/23 at 09:44 | APPROVED<br>ON | View Print |
| Reservations                                                | Adjustment                   | ADJUSTER<br>Eric T West  | LEVEL<br>2 | AMENDMENT<br>A01 | CREATE<br>TIMESTAMP<br>11/09/23 at 11:26 | APPROVED<br>ON | View Print |
| Flight: IAD - ATL                                           | Original                     | ADJUSTER<br>Eric T West  | LEVEL<br>1 | AMENDMENT<br>A01 | CREATE<br>TIMESTAMP<br>08/07/23 at 12:15 | APPROVED<br>ON | View Print |
| Review Reserva                                              |                              |                          |            |                  |                                          |                | Close      |

Figure 6-12: View Adjustments Screen

#### 6.3.2 Compare Changes

Select the **Compare Changes** link to see a summary of key document information (i.e., **Trip Information**, **Itinerary**, **Expenses**, **Per Diem**, and **Accounting**). The screen displays the original information and the current data, so you can see what changed from version to version. Figure 6-13 shows a **Compare Changes** screen with a modification to the trip dates.

| Compare Cha                                                                                      | anges                                                                                                    |                                                                                                    |                                                                                                    |                                                                                                    |
|--------------------------------------------------------------------------------------------------|----------------------------------------------------------------------------------------------------|----------------------------------------------------------------------------------------------------|----------------------------------------------------------------------------------------------------|----------------------------------------------------------------------------------------------------|
| ith Name: AGFTJACKSO                                                                             | NSC090924_A01-01                                                                                                    | Traveler                                                                                                    | Eric T West                                                                                              |                                                                                                    |
| Trip Informa                                                                                     | tion                                                                                                    |                                                                                                    |                                                                                                    |                                                                                                    |
| LEVEL                                                                                            | NAME                                                                                                    | TRIP TYP                                                                                                    | E                                                                                                    | TRIP PURPOSE                                                                                                    |
| Approved                                                                                         | Chris A West                                                                                                    | Tempora                                                                                                    | ry Duty Travel (Routine)                                                                                 | MISSION - OPERATIONAL                                                                                                    |
| Current                                                                                          | Helen D West                                                                                                    | Tempora                                                                                                    | ry Duty Travel (Routine)                                                                                 | MISSION - OPERATIONAL                                                                                                    |
| Itinerary                                                                                        |                                                                                                    |                                                                                                    |                                                                                                    |                                                                                                    |
| Itinerary TRIP STAR                                                                              | RES: Warrenton,VA                                                                                                    | TDY/TAD                                                                                                    | LOCATION                                                                                                 | Leaving on September 09, 202<br>DEPARTURE DATE                                                                                                    |
| Itinerary<br>TRIP STAR<br>LEVEL<br>Approved                                                      | RES: Warrenton,VA<br>NAME<br>Helen D West                                                                                                    | TDY/TAD<br>RES: War                                                                                                  | LOCATION<br>renton,VA                                                                                    | Leaving on September 09, 202<br>DEPARTURE DATE<br>09/09/2024                                                                                                    |
| Itinerary<br>TRIP STAR<br>LEVEL<br>Approved<br>TDY LOCAT                                         | RES: Warrenton,VA<br>NAME<br>Helen D West                                                                                                    | TDY/TAD<br>RES: War                                                                                                  | LOCATION<br>renton,VA                                                                                    | Leaving on September 09, 202<br>DEPARTURE DATE<br>09/09/2024<br>September 09, 2024 - October 03, 202                                                                                                    |
| Itinerary<br>TRIP STAR<br>EVEL<br>Approved<br>TDY LOCAT<br>EVEL                                  | RES: Warrenton,VA<br>NAME<br>Helen D West<br>ION 1 FT. JACKSON,SC<br>NAME                                                                                            | TDY/TAD<br>RES: War<br>TDY/TAD LOCATION                                                                              | LOCATION<br>renton,VA                                                                                    | Leaving on September 09, 202<br>DEPARTURE DATE<br>09/09/2024<br>September 09, 2024 - October 03, 202<br>DEPARTURE DATE                                                                                                    |
| Itinerary TRIP START LEVEL Approved TDY LOCAT LEVEL Approved                                     | RES: Warrenton,VA<br>NAME<br>Helen D West<br>ION 1 FT. JACKSON,SC<br>NAME<br>Chris A West                                                                            | TDY/TAD<br>RES: War<br>TDY/TAD LOCATION<br>FT. JACKSON,SC                                                            | LOCATION<br>renton,VA<br>ARRIVAL DATE<br>09/12/2024                                                      | Leaving on September 09, 202<br>DEPARTURE DATE<br>09/09/2024<br>September 09, 2024 - October 03, 202<br>DEPARTURE DATE<br>09/09/2024                                                                                           |
| Itinerary<br>TRIP STAR<br>Approved<br>TDY LOCAT<br>LEVEL<br>Approved<br>2                        | RES: Warrenton,VA<br>NAME<br>Helen D West<br>ION 1 FT. JACKSON,SC<br>NAME<br>Chris A West<br>Eric T West                                                             | TDY/TAD<br>RES: War<br>TDY/TAD LOCATION<br>FT. JACKSON,SC<br>FT. JACKSON,SC                                          | LOCATION<br>renton,VA<br>ARRIVAL DATE<br>09/12/2024<br>10/03/2024                                        | Leaving on September 09, 202<br>DEPARTURE DATE<br>09/09/2024<br>September 09, 2024 - October 03, 202<br>DEPARTURE DATE<br>09/09/2024<br>09/09/2024                                                                             |
| Itinerary<br>TRIP STAR<br>Approved<br>TDY LOCAT<br>LEVEL<br>Approved<br>2<br>Current             | RES: Warrenton,VA<br>NAME<br>Helen D West<br>ION 1 FT. JACKSON,SC<br>NAME<br>Chris A West<br>Eric T West<br>Helen D West                                             | TDY/TAD<br>RES: War<br>TDY/TAD LOCATION<br>FT. JACKSON,SC<br>FT. JACKSON,SC<br>FT. JACKSON,SC                        | LOCATION<br>renton,VA<br>ARRIVAL DATE<br>09/12/2024<br>10/03/2024<br>10/03/2024                          | Leaving on September 09, 202<br>DEPARTURE DATE<br>09/09/2024<br>September 09, 2024 - October 03, 202<br>DEPARTURE DATE<br>09/09/2024<br>09/09/2024<br>09/09/2024                                                               |
| Itinerary<br>TRIP STAR<br>Approved<br>TDY LOCAT<br>LEVEL<br>Approved<br>2<br>Current<br>TRIP END | RES: Warrenton,VA<br>NAME<br>Helen D West<br>ION 1 FT. JACKSON,SC<br>NAME<br>Chris A West<br>Eric T West<br>Helen D West<br>RES: Warrenton,VA                        | TDY/TAD<br>RES: War<br>TDY/TAD LOCATION<br>FT. JACKSON,SC<br>FT. JACKSON,SC<br>FT. JACKSON,SC                        | LOCATION<br>renton,VA<br>ARRIVAL DATE<br>09/12/2024<br>10/03/2024<br>10/03/2024                          | Leaving on September 09, 202<br>DEPARTURE DATE<br>09/09/2024<br>September 09, 2024 - October 03, 202<br>DEPARTURE DATE<br>09/09/2024<br>09/09/2024<br>09/09/2024<br>Returning on October 03, 202                               |
| Itinerary TRIP STAR EVEL Approved TDY LOCAT EVEL Approved Current TRIP END EVEL                  | RES: Warrenton,VA<br>NAME<br>Helen D West<br>ION 1 FT. JACKSON,SC<br>NAME<br>Chris A West<br>Eric T West<br>Helen D West<br>RES: Warrenton,VA<br>NAME                | TDY/TAD<br>RES: War<br>TDY/TAD LOCATION<br>FT. JACKSON,SC<br>FT. JACKSON,SC<br>FT. JACKSON,SC<br>TDY/TAD             | LOCATION<br>renton,VA<br>ARRIVAL DATE<br>09/12/2024<br>10/03/2024<br>10/03/2024<br>LOCATION              | Leaving on September 09, 202<br>DEPARTURE DATE<br>09/09/2024<br>September 09, 2024 - October 03, 202<br>DEPARTURE DATE<br>09/09/2024<br>09/09/2024<br>09/09/2024<br>Returning on October 03, 202<br>ARRIVAL DATE               |
| Itinerary  TRIP STAR  EVEL Approved  TDY LOCAT EVEL Approved Current  TRIP END EVEL Approved     | RES: Warrenton,VA<br>NAME<br>Helen D West<br>ION 1 FT. JACKSON,SC<br>NAME<br>Chris A West<br>Eric T West<br>Helen D West<br>RES: Warrenton,VA<br>NAME<br>Eric T West | TDY/TAD<br>RES: War<br>TDY/TAD LOCATION<br>FT. JACKSON,SC<br>FT. JACKSON,SC<br>FT. JACKSON,SC<br>TDY/TAD<br>RES: War | LOCATION<br>renton,VA<br>ARRIVAL DATE<br>09/12/2024<br>10/03/2024<br>10/03/2024<br>LOCATION<br>renton,VA | Leaving on September 09, 202<br>DEPARTURE DATE<br>09/09/2024<br>September 09, 2024 - October 03, 202<br>DEPARTURE DATE<br>09/09/2024<br>09/09/2024<br>09/09/2024<br>Returning on October 03, 202<br>ARRIVAL DATE<br>10/03/2024 |

Figure 6-13: Compare Changes Screen - Top

### 6.4 View Attached Documents

Although you can see the traveler's expenses, as well as any attached and missing required documents directly from the **Review Trip <document type>** screen, you should always examine the **Expenses** module to get the full picture. To access it, select **Expenses** on the **Progress Bar** or **Go to Expenses** directly from **Review Trip** <**document type>** screen.

### 6.4.1 Authorizations

The **Enter Expenses** screen (Figure 6-14a) opens allowing you to view the estimates. The screen contains a single running list of booked reservations expenses, entered other expenses, and mileage allowances.

- Select the entry **Details** to view specific information, added **Notes**, and attachments (Figure 6-14a, Indicator 1).
  - Reservations: You can view details and notes. The option to attach an air receipt for the booked flight appears later after ticketing or for the voucher. For manually entered flights, booked lodging and rental car, the option is available to attach a receipt on both the authorization and voucher.
    - The TMC provides an invoice after ticketing. This email is a valid receipt as it has the final fees applied and should be included with the voucher. The TMC itinerary email <u>is</u> <u>not</u> the valid receipt as it is only the estimated cost.
- Review the **Document** column (3rd from the left side of the **Expenses** list):
  - Expenses meeting the receipt requirements (e.g., all lodging receipts, receipts for expenses \$75 or more), display a triangle identifier (Figure 6-14a, Indicator 2).
  - Attached supporting records (e.g., receipts, memo, **CTW**, premium class approval) display a paper clip (not shown in Figure 6-14a).
  - Mileage expenses display a N/A identifier (Figure 6-14a, Indicator 3).
  - Expenses not meeting the receipt requirement have no identifier (Figure 6-14a, Indicator 4).
- Verify the document includes the necessary estimates (Figure 6-14a, Indicator 5). For example, baggage fee for flights and if a **Rental Car** is authorized, then the traveler estimated **Rental Car-Fuel**.
- Use the **Download all attachment**s feature to create a zip file to view the images from a single location. (See *Section 6.4.2 Vouchers*)
- Use the **Import a PDF** icon feature to import a document such as a leave form or signed *DD 1351-2* (Figure 6-14a, Indicator 6).
- Use the **Sort By** drop-down feature to change the listing of the expenses (Figure 6-14a, Indicator 7).

Regardless of how you view the entry's attachments (**Details** or **Download all attachments**) carefully check each one ensuring they are legible and accurate.

| 7 | Sort By Date (Newest)                                                                          | Add                      |
|---|------------------------------------------------------------------------------------------------|--------------------------|
| 1 | Solid By     Delta Air Lines (Flight 1444 - ATL to IAD)       Deltails     05/09/2025          | \$161.30<br>IBA          |
| 5 | <ul> <li>\$ Baggage - 1st Checked Bag</li> <li>&gt; Details 05/09/2025</li> </ul>              | \$30.00 <b>:</b><br>IBA  |
|   | \$ Private Auto - To/From Terminal                                                             | \$14.00 <b>:</b><br>EFT  |
|   | Interpretation (Atlanta, GA) ✓ Details 05/05/2025 - 05/09/2025 ▲                               | \$357.00 <b>:</b><br>IBA |
|   | <ul> <li>➢ Fox Rent A Car (ATL)</li> <li>✓ Details 05/05/2025 - 05/09/2025</li> </ul>          | \$188.45<br>IBA          |
|   | <ul> <li>✓ Delta Air Lines (Flight 1354 - IAD to ATL)</li> <li>✓ Details 05/05/2025</li> </ul> | \$161.30<br>IBA          |
|   | <ul> <li>\$ Lodging Taxes (CONUS and Non-foreign)</li> <li>&gt; Details 05/05/2025</li> </ul>  | \$30.00 <b>:</b><br>IBA  |
| 5 | \$ Baggage - 1st Checked Bag<br>> Details 05/05/2025                                           | \$30.00 <b>:</b><br>IBA  |
|   | \$ Private Auto - To/From Terminal<br>> Details 05/05/2025 N/A                                 | \$14.00 <b>:</b><br>EFT  |
|   | <ul> <li>□ Memo</li> <li>&gt; Details 04/08/2025</li> </ul>                                    | I                        |
|   | Expense Summary                                                                                |                          |
|   | Reservation Expenses Other Expenses \$868.05 \$118.00                                          | Total Expenses \$986.05  |
|   | < Back                                                                                         | Continue >               |

Figure 6-14a: Enter Expenses Screen - Authorization
### 6.4.2 Vouchers

The **Enter Expenses** screen (Figure 6-14b) opens allowing you to view and verify final expenses along with supporting documentation. At the top of the page, a blue banner provides non-receipt examples to reduce the risk of audit failure (Figure 6-14b, Indicator 1). **Note**: The blue information banner only appears on the voucher.

Check the **Enter Expenses** items including those charged to the GTCC. **Note**: The **GTCC** icon appears in a view mode. In the yellow banner, if you select edit to make an adjustment, the GTCC icon doesn't display. Return to the view mode to see the GTCC charges.

- Select the View GTCC Transactions icon 📃 (Figure 6-14b, Indicator 2).
  - An **Import Expense** window opens presenting the charges to the traveler's GTCC.
  - $\circ$   $\;$  Review the charges in the list to the entered expenses on the voucher.
  - Make sure the traveler <u>fully</u> pays the GTCC charges incurred for the trip. They can move additional funds to the GTCC under the **Financial Summary**, **Entitlements Summary**, *Adjust Disbursement* section.
- Select the expense entry **Details** to view specifics, added **Notes**, and attachments (Figure 6-14b, Indicator 3).
- Review the **Document** column (3rd from the left side of the **Expenses** list):
  - Verify all expenses meeting the receipt requirements (e.g., all lodging receipts, receipts for expenses \$75 or more) have a paper clip and the totals match the entered expense (Figure 6-14b, Indicator 4).
  - Verify the voucher contains all supporting records (e.g., receipts, leave, memo, **CTW**, premium class approval).
  - Verify there are no expenses displaying a triangle identifier for a required, but missing receipt (as shown in Figure 6-14a).
- Verify the voucher contains only valid, correct expenses.
- Verify the voucher contains the correct mileage expense type, if used.
- Use the **Download all attachments** feature to create a zip file allowing you to view the images from a single location (Figure 6-14b, Indicator 5).
- Use the **Import a PDF** icon if you need to import a document such as a leave form or signed *DD* 1351-2.
- Verify a proper *DD* 1351-2 is included with the voucher when a NDEA stamps the voucher (**T-Entered**).
  - Policy dictates a completed *DD 1351-2* signed by the traveler must be included as supporting documentation.
  - DTS implements the policy requirement with a hard stop preventing signing when the *DD 1351-2* indicator is missing.
  - The missing receipt or *DD 1351-2* data appears as an **Audit Fail** on the **Digital Signature** page (See *Section 6.6*).
  - You shouldn't approve the voucher without the required documents. **Exception**: On voucher amendments, if it is a CBA only claim or a cost decrease, then DTS will not prevent signing without the *DD 1351-2* attached on the **Enter Expenses** page.

| • Verify that each receipt contains the booking estimate, hotel online boo             | e required information for reimbursement. The follo<br>king confirmation, DTS reservation booking details. | wing are <u>NOT</u> receipts: airfare itinerary, rental ca |
|----------------------------------------------------------------------------------------|----------------------------------------------------------------------------------------------------|------------------------------------------------------------|
| iort By Date (Newest) 🗸                                                                | Expand All 👯 🛃 📄 🕇                                                                                         |                                                            |
| <ul> <li>Approved Leave Memo</li> <li>Details 11/14/2023</li> </ul>                    | 8                                                                                                    |                                                            |
| <ul> <li>\$ Airline Ticket (IBA)</li> <li>&gt; Details 10/13/2023</li> </ul>           | 0                                                                                                    | \$155.0<br>IE                                              |
| <ul> <li>ズ Delta Air Lines (Flight 2332 - IAE</li> <li>✓ Details 10/13/2023</li> </ul> | e to ATL)                                                                                                  | \$145.9<br>IE                                              |
| <ul> <li>\$ Rental Car - Fuel</li> <li>&gt; Details 10/13/2023</li> </ul>              |                                                                                                    | \$45.0<br>II                                               |
| <ul> <li>Baggage - 1st Checked Bag</li> <li>Details 10/13/2023</li> </ul>              |                                                                                                    | \$35.0<br>II                                               |
| <ul> <li>\$ TMC Fee (IBA)</li> <li>&gt; Details 10/13/2023</li> </ul>                  |                                                                                                    | \$30.0<br>"                                                |
| <ul> <li>\$ Public Transit - Terminal</li> <li>&gt; Details 10/13/2023</li> </ul>      |                                                                                                    | \$15.0                                                     |
| <ul> <li>Private Auto - To/From Termina</li> <li>Details 10/13/2023</li> </ul>         | l<br>N/A                                                                                                   | \$13.1<br>E                                                |
| <ul> <li>Lodging (Atlanta, GA)</li> <li>Details 10/09/2023 - 10/13/20</li> </ul>       | 23 🖉                                                                                                    | \$357.0<br>۱۱                                              |
| <ul> <li>\$ Rental Car - Terminal</li> <li>&gt; Details 10/09/2023</li> </ul>          | Ø                                                                                                    | \$291.5<br>۱۱                                              |
| <ul> <li>Lodging Taxes (CONUS and No</li> <li>Details 10/09/2023</li> </ul>            | n-foreign)                                                                                                 | \$45.0<br>""                                               |
| <ul> <li>Baggage - 1st Checked Bag</li> <li>Details 10/09/2023</li> </ul>              |                                                                                                    | \$35.0<br>"                                                |
| <ul> <li>Public Transit - Terminal</li> <li>Details 10/09/2023</li> </ul>              |                                                                                                    | \$15.0                                                     |
| <ul> <li>\$ Private Auto - To/From Termina</li> <li>&gt; Details 10/09/2023</li> </ul> | l<br>N/A                                                                                                   | \$13.1<br>E                                                |
|                                                                                        |                                                                                                    |                                                            |

Figure 6-14b: Enter Expenses Screen - Voucher

**Note1**: The only printable form in DTS is the DTS **Default** form. No other form is required in the system.

Note 2: The DD1610, 1351-2, and OF1164 are not available in DTS.

- To obtain a DD Form 1610 go to the Washington Headquarters Service [esd.whs.mil] site to download one.
- To obtain a DD Form 1351-2 go to the Washington Headquarters Service [esd.whs.mil] site to download one.
- To obtain a OF 1164 form go to the General Services Administration [gsa.gov] site to download one.

**Note 3**: When a required receipt is missing, DTS alerts the AO during voucher approval. The best practice is for the AO to return the document to the traveler for corrective action. Be sure to add comments.

For more information about the **Expenses**, see the <u>Expenses Screen for AOs</u> information paper and the <u>DTA</u> <u>Manual, Appendix K</u>.

When you finish your review, select **Continue** to advance.

### 6.5 Other Auths and Pre Audits Screen

When the rest of the document looks good, you're on the home stretch. The **Other Auths and Pre Audits** screen is the last screen you will visit before applying your digital signature. If you try to skip the screen, DTS provides a message alerting to you to view the **Other Auths and Pre Audits** page (Figure 6-15a).

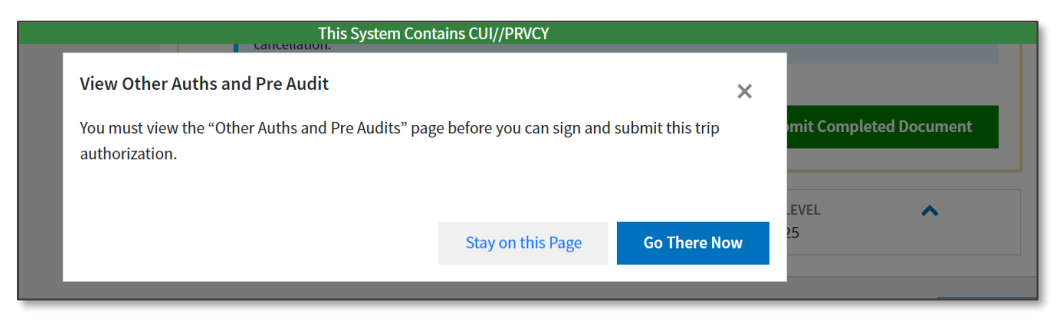

Figure 6-15a: View Other Auths and Pre Audits Page (Message)

1. If the traveler's selections are within policy (e.g., a simple trip, no leave, no CTW required) then there may not be any flags on the **Other Auths and Pre Audits** screen (Figure 6-15b). If so, then just go to the bottom of the page, select **Continue** to advance to the **Digital Signature** page.

| Other Auths and Pre Audits                                                                                                    |
|----------------------------------------------------------------------------------------------------|
| DoD mandates split disbursement for transportation, lodging and rental cars expenses by default. View memorandum.                                |
| Other Authorizations O Add Other Authorization                                                                                                   |
| The following are the additional authorizations that were selected based on the trip details. Enter comments to your Approving Official below.   |
| No Other Authorizations have been added.                                                                                                    |
| Pre-Audit                                                                                                    |
| Below are any items that were "flagged" for this trip. You must provide justification to the Approving Official.<br>Constructed Travel Worksheet |
| 0 PRE AUDITS                                                                                                    |
| There are no Pre-Audits.                                                                                                    |
|                                                                                                    |
| 0 ADVISORIES                                                                                                    |
| there are no Advisories.                                                                                                    |
|                                                                                                    |
| < Back Continue >                                                                                                    |

Figure 6-15b: Other Auths and Pre Audits Page

If the traveler selections or omissions causes DTS to impose Pre-Audit flags and Reason Codes, then justifications are necessary and Advisories may apply. You will review Pre-Audit flags, Reason Codes, Advisories and justifications ensuring the entries support compliance. Note: If your organization imposes standard comments, then confirm the traveler applies those for auditability.

The three **Other Auths and Pre Audits** sections includes *Other Authorizations, Pre-Audits,* and *Advisories.* In the remainder of this section, we provide some common document flags (Figures 6-15c, through 6-15o). Know that unless the condition applies to a trip you are reviewing, you may not see these flags, but we include them just to make you aware. For a more complete list of document flags, see the <u>DTA Manual, Appendix K: DTS Tables</u>

#### 6.5.1 Other Authorizations

**Other Authorizations** appear because the traveler selected them or because DTS displayed them in response to the traveler's selections or lack thereof, in the document. Their purpose is to capture any unusual conditions in a travel document, which may require clarification. The **Other Authorizations** title with the official comments appear on the printed travel document under **Remarks**.

When DTS automatically adds **Other Authorizations**, it also includes **Comments**, although the traveler can also add additional comments.

1. If the traveler, adds **Other Authorization** items, then the comments display only those the traveler provided. In this example (Figure 6-15c), the traveler is claiming leave during the trip. DTS added the **Other Authorizations** to the document.

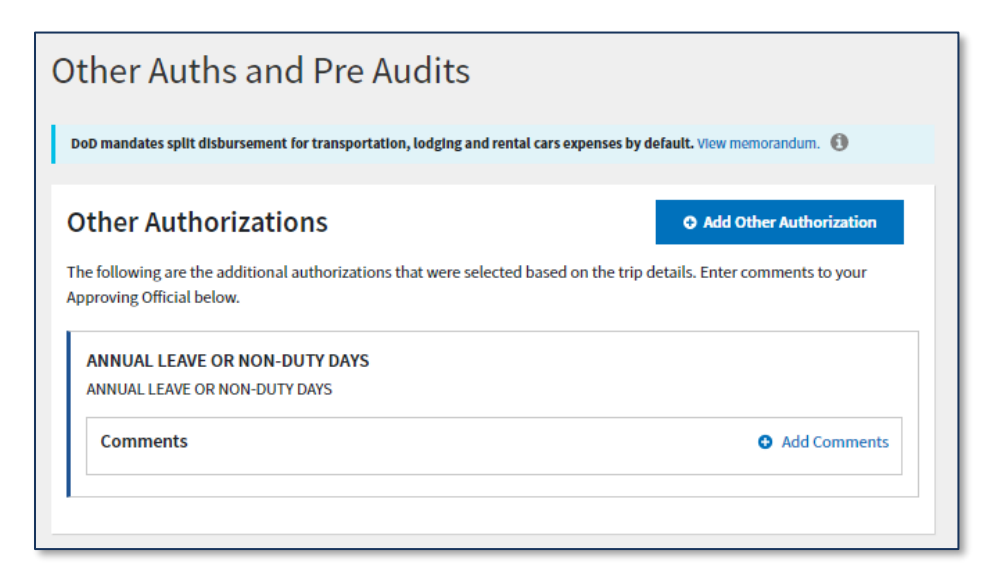

Figure 6-15c: Other Authorizations - Annual Leave or Non-Duty Days

- Check the **Per Diem** table.
  - Verify the traveler selected the correct leave dates within the **Review Per Diem Amounts** screen.
  - Verify DTS zeroed out the leave days on the **Review Per Diem Amounts** screen.
- Ensure the traveler follows your local business rules for requesting leave.
- View **Comments** (if any) from the traveler.

#### 6.5.2 Pre Audits

**Pre Audits** are items DTS flagged as potentially not adhering to travel policy. The traveler must provide adequate justifications for claiming each of those items before you may authorize them.

**Note**: Certain Pre-Audits (e.g., non-GSA city pair flight, non-policy compliant lodging) also require the traveler to also select a **Reason Code** and justify their selection.

1. In the first example (Figure 6-15d), the traveler claimed leave on the voucher, but had not indicated leave on the authorization. This is not against policy to take leave at the location, but DTS is requesting you have a look.

| Pre-Audit                                                                                                  |                                        |
|----------------------------------------------------------------------------------------------------|----------------------------------------|
| Below are any items that were "flagged" for this trip. You must provide ju<br>Constructed Travel Worksheet | stification to the Approving Official. |
| 1 PRE AUDITS                                                                                               |                                        |
| LEAVE UNAPPROVED DATE                                                                                      |                                        |
| LEAVE NOT AUTHORIZED ON 06-28-25                                                                           |                                        |
|                                                                                                    |                                        |

Figure 6-15d: Pre-Audit Flag - Leave Not Authorized (Date)

- Verify the traveler selected the correct leave dates within the **Review Per Diem Amounts** screen.
- Ensure the traveler follows your local business rules for taking leave.
- View **Comments** (if any) from the traveler.
- 2. In the second example (Figure 6-15e), the traveler created an OCONUS trip and searched for DoD lodging. There is no DoD lodging available at the TDY location and the facility issued the traveler a certificate of non-availability number (CNA). You will need to:

|                                            | •                                                                                                    |
|--------------------------------------------|----------------------------------------------------------------------------------------------------|
| structed Tr                                | avel Worksheet                                                                                                    |
|                                            |                                                                                                    |
| 'RE AUI                                    | DITS                                                                                                    |
| IL QTRS                                    | NOT USED                                                                                                    |
| AISERSLAU                                  | TERN MILITARY COMMUNITY, DEU has a military lodging facility. Itinerary indicates commercial lodging                                                                                                    |
| مما تم مامم                                | a farmilable without meaning. To color work a last and work of the day of the second state of the second state of the second s |
| ised in plac                               | e of available military quarters. Traveler must select one predefined reason and provide additional                                                                                                    |
| ustification                               | e of available military quarters. Traveler must select one predefined reason and provide additional for non-use of available quarters.                                                                                                    |
| sed in plac<br>istification<br>R1 - Milita | y lodging facility has issued an appropriate statement of non-availability. The reference number is                                                                                                    |
| R1 - Milita                                | of available military quarters. Iraveler must select one predefined reason and provide additional for non-use of available quarters.<br>y lodging facility has issued an appropriate statement of non-availability. The reference number is n the justification.                                                                                                    |
| R1 - Milita<br>provided i                  | of available military quarters. Iraveler must select one predefined reason and provide additional for non-use of available quarters.  y lodging facility has issued an appropriate statement of non-availability. The reference number is n the justification.                                                                                                    |
| R1 - Milita<br>provided i<br>Justifica     | of available military quarters. Iraveler must select one predefined reason and provide additional for non-use of available quarters.  y lodging facility has issued an appropriate statement of non-availability. The reference number is n the justification.  ion to Approving Official *                                                                                                    |

Figure 6-15e: Pre-Audit Flag - Mil Quarters Not Used

- Verify the traveler used the required lodging type (if applicable, e.g., uniformed traveler TDY to an installation must use DoD lodging or provide a certificate of non-availability number [CNA]), OR their lodging reimbursement has been correctly limited. See the *JTR*, *Table 2-14. Government Quarters Use*.
- For DoD lodging when not available, check for the manually entered CNA under **Comments to the AO**, or under the **Pre Audits** section (Figure 6-15f). System generated number should appear under the **Review Reservation Selections**.

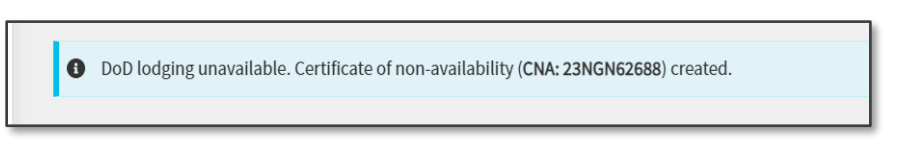

Figure 6-15f: Select Lodging Screen - CNA Displayed

3. In the third example (Figure 6-15g), the traveler created and submitted the authorization, but there were no LOAs available due to Fiscal Year (FY) start up. The traveler could not select the appropriate LOA and the previous AO could not electronically approve the trip timely. You will need to verify:

| nstruc         | any items that were "flagged" for this trip. You must provide justification to the Approving Official.<br>ted Travel Worksheet                                                                                                  |
|----------------|----------------------------------------------------------------------------------------------------|
| PRE            | AUDITS                                                                                                    |
| APPR           | OVAL AFTER TRIP START DATE                                                                                                    |
| Appro<br>appro | val of Travelers AUTH is after trip start date. Traveler must provide name of AO and the date the AO provided oral<br>val to proceed on travel ( or supporting documentation indicating date and person who provided approval ) |
| 001            | 0 - Other                                                                                                    |
| Pre            | viously entered Justification                                                                                                    |
| Chri           | is West AO FDTA had not loaded the LOAs and Budgets yet in DTS.                                                                                                    |
| Jus            | tification to Approving Official                                                                                                    |

Figure 6-15g: Pre-Audit Flag - Approval After Trip Start Date

- Confirm the itinerary contains the actual trip dates and what approved method was followed.
- Review supporting documentation for end-of-year processing.
- Ensure the correct LOA is on the authorization and voucher prior to approval. Check with the FDTA if uncertain of which LOA to use. **Note**: If the traveler submits the document with wrong the LOA, the AO can switch the LOA prior to approval.
- Review the selected **Pre Audit** flag and justification or comments.
- Check for any **Reason Codes** and justification to the AO.
- 4. In the fourth example, (Figure 6-15h), the traveler created the authorization, but didn't book lodging in DTS. Unless there is an approved exception, per the *JTR*, *par*. *010201 C.1*. A DoD traveler must make travel arrangements through an electronic travel system when it is available or through the TMC if it is not available. You should:

| Pre-Audit<br>Below are any items that were "flagged" for this trip. You must provide justification to<br>Constructed Travel Worksheet | the Approving Official. |
|----------------------------------------------------------------------------------------------------|-------------------------|
| LODGING NOT USED<br>MIAMI,FL: No lodging reservations exist from 05/19/2025 to 05/22/2025.                                            |                         |
| Reason Codes *                                                                                                    | Add Reason Code         |
| Justification to Approving Official *                                                                                                 | Add Justification       |
| ADVISORIES     M There are no Advisories.                                                                                             |                         |

Figure 6-15h: Pre-Audit Flag - Lodging Not Used

- Review the selected **Pre Audit** flag and justification or comments for non-use of lodging.
- Determine how lodging arrangements were made.
- Check for any **Reason Codes** and justification to the AO.
- View **Comments** (if any) from the traveler.
- 5. In the fifth example, (Figure 6-15i), the traveler created the authorization and constructed travel rules apply. The individual <u>did</u> attach the worksheet. You should:

| Pre-Audit<br>elow are any items that were "flagged" for this trip. You must provide justification to the Approving Official.<br>onstructed Travel Worksheet                   |                                                                             |  |
|----------------------------------------------------------------------------------------------------|-----------------------------------------------------------------------------|--|
| PREADDITS                                                                                                    |                                                                             |  |
| A privately owned vehicle was selected for mileage reimbursement and a con<br>worksheet is required to be completed and included in the Expenses screen a<br>under Documents. | nstructed travel/cost comparison<br>as a Constructed Travel Worksheet (CTW) |  |
| Justification to Approving Official *                                                                                                    | • Add Justification                                                         |  |
| LODGING NOT USED                                                                                                    |                                                                             |  |
| MIAMI,FL: No lodging reservations exist from 05/19/2025 to 05/22/2025.                                                                                                    |                                                                             |  |
| Reason Codes *                                                                                                    | Add Reason Code                                                             |  |
|                                                                                                    | • Add Justification                                                         |  |

Figure 6-15i: Pre-Audit Flag - CTW

- Understand when constructed travel rules apply, follow the *JTR, par. 0202* for transportation modes.
- Review the CTW to determine the transportation reimbursement most advantageous to the Government. See *Chapter 8, Constructed Travel* for more information.
- Review the selected **Pre Audit** flag and justification or comments from the traveler.
- Check for any **Reason Codes** and justification to the AO.

#### 6.5.3 Advisories

**Advisories** appear below the **Pre-Audit** flags. They provide information indicating a possible area of concern, but don't require justifications or additional comments. This can occur when the traveler updates their email address or GTCC in the profile of the document, but not in the master profile. In some cases, the **Advisories** can help prevent possible errors.

 In the first example (Figure 6-15j), the traveler booked a rental car reservation, but didn't claim Rental Car-Fuel. In addition, the traveler requested leave. You will want to:

|           | COR RENTAL CAR                                                                             |
|-----------|--------------------------------------------------------------------------------------------|
| YOUR YOU  | ICHER INDICATES A RENTAL CAR EXPENSE. BUT YOU HAVE NOT ENTERED A CORRESPONDING GAS EXPENSE |
|           |                                                                                            |
|           |                                                                                            |
| LEAVE RE  | QUESTED                                                                                    |
| LEAVE HAS | S BEEN REQUESTED ON THE DOCUMENT. THIS LEAVE REQUEST MUST BE PROCESSED IN ACCORDANCE WITH  |
|           | ENSURE THAT NO EXPENSES HAVE BEEN CLAIMED ON LEAVE DAYS                                    |

Figure 6-15j: Advisories Fuel (Gas) and Leave Requested

- Contact the traveler and ask if the individual had any fuel expenses.
- Check the View GTCC Transactions options to see if there are fuel charges to the GTCC.
- If the traveler had fuel charges but didn't enter them, return the document to the traveler for correction.
- Check the **Per Diem** table to see if the traveler requested the correct leave days.
- In the second example (Figure 6-15k), the traveler's TDY is OCONUS. When the traveler created the authorization, DTS provided a pop-up message alerting them to follow the Foreign Travel Clearance Guide. You should:

| 1 ADVISORIES                                                                                                    |
|----------------------------------------------------------------------------------------------------|
| FOREIGN TRAVEL<br>FOREIGN TRAVEL DOC. SEE DEFENSE TRAVEL ADMINISTRATOR(DTA) PERSONNEL FOR SPECIAL PROCESSING<br>REQUIREMENTS. |
|                                                                                                    |

Figure 6-15k: Advisories - Foreign Travel

- Contact the traveler and ask if they completed all necessary actions for OCONUS travel before approving the authorization.
- Follow your local guidance for managing OCONUS travel.
- 3. In the third example (Figure 6-15I), the traveler created the authorization, then booked the lodging reservations and at some point, the itinerary dates and lodging dates were changed and are no longer in sync. DTS provided an **Advisory** to alert the traveler of the problem. In addition, the *Electronic Processing (EP)* audit ran a check, flagged the trip with **Audit Fail**, and prevented the traveler from stamping the authorization **SIGNED**. DTS requires the traveler to fix problem before the signing action is permitted.

Even though the traveler resolved the trip date and reservation date issue, DTS still records the information for the AO to view 1) the **Advisory** on the **Other Auths and Pre Audits** screen and 2) the **Audit Fail** on the **Digital Signature** page. To see more about **Audit Failures**, see *Section 6.6 Digital Signature Screen*. You will:

| ODGING OUTSIDE OF TR                   | IP DATES                                                                             |
|----------------------------------------|--------------------------------------------------------------------------------------|
| he lodging reservation from            | 10/30/2023 to 11/03/2023 for hotel "Holiday Inn Express Jack" is outside of the trip |
| ates. Please return to the Re<br>ates. | view Reservations screen to cancel and add new lodging reservations within the thp   |

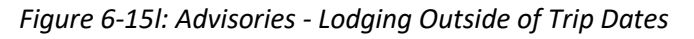

- Verify with the traveler's trip dates are valid and lodging meets mission.
- In some cases, the document will need to be cancelled if the reservation dates are not in sync with the trip dates. Process a new authorization and new voucher for the trip.
- In the fourth example (Figure 6-15m), the traveler created the authorization and within the Adjust Per Diem Amounts screen, the person changed the Meals setting to indicate meals were not available. Be sure to:
  - Verify with the traveler what the meal status is at the TDY location.
  - Verify the Adjust Per Diem Amounts screen reflects the proper meal allowance.

| CERTIFICA    | TION OF MEALS UPDATE           |                         |           |  |
|--------------|--------------------------------|-------------------------|-----------|--|
| Traveler has | certified that previously dire | ected meals were not av | vailable. |  |

Figure 6-15m: Other Auths and Pre Audits Screen - Advisories

- 5. In the fifth example (Figure 6-15n), the traveler created the authorization and tried to book the Government Privatized lodging, but it was not available at the TDY location. The non-availability number was recorded in the document. You will need to:
  - Verify the non-availability number appears in document.
  - Check commercial lodging is booked within per diem unless an exception applies.

| ADVISORIES                                                                                                    |                                                                   |
|----------------------------------------------------------------------------------------------------|-------------------------------------------------------------------|
| PRIVATIZED LODGING NOT AVAIL<br>A Government Privatized room at FT. JACKSON,SC is not available for the period 09/<br>availability response is captured and recorded on the travel document. Non-availab<br>commercial lodging reservation. | 09/2024 to 09/12/2024. The non-<br>lity allows the user to book a |

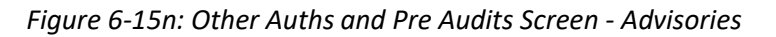

In the sixth example (Figure 6-150), the traveler created the authorization and constructed travel rules applied, but the individual didn't attach the required documentation. DTS triggered not only the Pre Audit flag, but also the Advisory. In addition, the Audit Fail imposed a hard stop preventing signing.

Once the traveler attached the documentation and justified the **Pre Audit** flag, then allowed signing. **Note**: In the **Other Auths and Pre Audits** screen, you will see the **Pre Audit** flag and the traveler must provide a justification. **Note**: You won't see the **Advisory** as DTS removed it after corrective action occurred. We include it, so you are aware of what the traveler was provided as part of the **Audit Fail**. In the **Digital Signature** page, you can see the **Audit Fail** message, just select <u>check for errors</u> link. You should be aware of the *JTR* and CTW rules:

| ADVISORIES                                                                         |                                                                                                    |
|------------------------------------------------------------------------------------|----------------------------------------------------------------------------------------------------|
| CTW IS REQUIRED<br>A Constructed Travel Workshee<br>before applying the SIGNED sta | t (CTW) is required. You must add the CTW under Documents on the Expenses screen mp to this document. |

Figure 6-150: Other Auths and Pre Audits Screen (Advisories)

- When constructed travel rules apply, follow the JTR, par. 0202 for transportation modes and the JTR.
- Review the attached CTW and determine the transportation reimbursement most advantageous to the Government. See *Chapter 8, Constructed Travel* for more information.
- Review the selected **Pre Audit** flag and justification or comments from the traveler.
- Check for any **Reason Codes** and justifications to the AO.

## 6.6 Digital Signature Page

The **Digital Signature** screen (Figure 6-17) is the page you use to apply a status stamp and attach your digital signature, which forwards the document for further processing. The **Digital Signature** screen will display **Trip Authorization Status** or **Trip Voucher Status** at the top of the page. DTS performs checks for authorizations during the approval process such as **Budget** funding (Figure 6-16a and Figure 6-16b) and assigns the **Tickets are Waiting (TAW)** date (not shown). For the voucher, DTS checks for missing receipts, and verifies the DTS **Budget** has ample funding.

| Digital Signature                                                                                                    |                                                                                                    |
|----------------------------------------------------------------------------------------------------|----------------------------------------------------------------------------------------------------|
| <b>Trip Authorization Status</b><br>See where your trip authorization currently is in the approva                                      | l process.                                                                                                    |
| Check document for errors                                                                                                    |                                                                                                    |
| O4/09/2025 01:34PM<br>CREATED<br>NAME<br>Eric T West<br>COMMENT<br>adding additional days                                              |                                                                                                    |
| 04/10/2025 10:01AMEST<br>SIGNED<br>NAME<br>Eric T West<br>COMMENT                                                                      |                                                                                                    |
| (Pending)<br>APPROVED                                                                                                    |                                                                                                    |
| APPROVED V                                                                                                    | CSD 🗸                                                                                                    |
| Additional Comments                                                                                                    | Add Comments                                                                                                    |
| NAME<br>Chris A West                                                                                                    | TODAY'S DATE<br>04/10/2025                                                                                                    |
| By clicking "Submit" you are legally signing this doc                                                                                  | ument to be submitted for routing and approval.                                                                                |
| The estimated transportation related expenses and actu<br>different transportation mode than authorized by your A                      | al reimbursement may be reduced if travel is completed using a NO.                                                             |
| If your document is not approved or ticketed at least 72<br>Air reservations booked within 72 hours of trip departure<br>cancellation. | hours prior to departure, your air reservations will be cancelled.<br>e must be approved and ticketed within 24 hours to avoid |
|                                                                                                    | Submit Completed Document                                                                                                    |

Figure 6-16a: Digital Signature Page

| Confirmation                                                                                                    | Go to Trips Awaiting Action 🗦 |
|----------------------------------------------------------------------------------------------------|-------------------------------|
|                                                                                                    |                               |
| This trip authorization was successfully stamped: APPROVED                                                                            |                               |
| The estimated transportation related expenses and actual reimbursement<br>a different transportation mode than authorized by your AO. | nt may be                     |
| EWATANTAGA041025_A01<br>Departing on 04/10/2025 I                                                                                     |                               |
| Authorization EWATANTAGA041025_A01                                                                                                    |                               |
| This Authorization has been funded against:                                                                                           |                               |
| Accounting Label 25 ROUTINE TLV (DTMOCSD) Current Budget                                                                              | \$99,800.32                   |
| BUDGET 25 ROUTINE TLV (DTMOCSD) Cost                                                                                                  | -\$800.00                     |
| Available Budget                                                                                                    | \$99,000.32                   |
| Go to Homepage Go to T                                                                                                    | rips Awaiting Action          |

Figure 6-16b: Funding Action After Approval

The remainder of this section addresses:

- Routing Official's Status Stamps
- Error Message examples
- Typical Confirmation Messages
- Viewing **Document History**

Here is the **Digital Signature** page, with the **Trip Voucher Status** screen (Figure 6-17). For this example, it is a standard trip for the AO to approve.

| Trip  | o Voucher Status                                                                                                    |                                    |              |
|-------|----------------------------------------------------------------------------------------------------|------------------------------------|--------------|
| See w | here your trip voucher currently is in the approval process.                                                                                                    |                                    |              |
| Che   | eck document for errors                                                                                                    |                                    |              |
| Show  | Previous Stamp 💙                                                                                                    |                                    |              |
| 0     | (Pending)<br>APPROVED                                                                                                    |                                    |              |
|       | DOCUMENT STATUS *                                                                                                    | ROUTING LIST *                     |              |
|       | APPROVED 🗸                                                                                                    | CSD                                | *            |
|       | Additional Comments                                                                                                    |                                    | Add Comments |
|       | NAME                                                                                                    | TODAY'S DATE                       |              |
|       | Chris A West                                                                                                    | 04/20/2025                         |              |
|       | By clicking "Submit" you are legally signing this docume                                                                                                    | ent to be submitted for routing an | d approval.  |
|       | The estimated transportation related expenses and actual reimbursement may be reduced if travel is completed using a different transportation mode than authorized by your AO. |                                    |              |

Figure 6-17: Digital Signature Screen - Voucher

**Note**: When the traveler chooses a travel mode (e.g., driving - personal vehicle) other than by the directed mode, DTS flags for a constructed travel cost comparison when the CT rules apply. In the **Digital Signature** page, you will be presented with links to the attached locally approved form or the DTMO CTW version. In addition, a **CTW Decision Tool** appears. Before you can **Approve** and **Submit Completed Document**, you will use the CTW or form to compare the **Traveler Preferred Transportation** to the **Government Preferred Transportation**. You will determine the transportation reimbursement as either <u>full</u> or <u>limited</u>. See *Chapter 8, Constructed Travel* for more information and a screen with the **Digital Signature** and **CTW Decision Tool**.

**Note**: If you have any problem opening the documents within the **Digital Signature** page, you can also access the attached CTW and supporting documents under **Expenses**.

#### 6.6.1 Check for Errors

You should check for errors before trying to stamp a document **APPROVED**. You do so, by selecting the <u>Check</u> <u>the document for errors</u> link. The window opens. If there are any problems, DTS flags them (Figure 6-18). To collapse the window, select **Hide Details**.

Our example refers to a voucher. The traveler has an expense item which meets receipt requirements, but the individual failed to attach a receipt.

| Digita                  | al Signature                                                             |                          |                                                                           |  |
|-------------------------|--------------------------------------------------------------------------|--------------------------|---------------------------------------------------------------------------|--|
| <b>Trip</b><br>See when | Voucher Status<br>e your trip voucher currently is                       | in the approval process. |                                                                           |  |
|                         | document for errors<br>1 error were flagged in this do<br>Hide Details A | ocument.                 |                                                                           |  |
|                         | SYSTEM PROCESS<br>MISSING RECEIPT                                        | status<br>FAIL           | COMMENTS<br>One or more expenses is missing the<br>required documentation |  |
| Show Pre                | vious Stamps  Pending) PPROVED                                           |                          |                                                                           |  |
| I I                     | APPROVED                                                                 | ~                        | ROUTING LIST •                                                            |  |

Figure 6-18: Digital Signature Screen - Error Message

- View the reason for the error.
- Determine if you or the traveler will need to make the correction under the **Expenses** module. **Correction**: Attach the missing receipt to the expense item.
- Determine if the traveler attached the receipt to the wrong expense item. **Correction**: Attach the receipt to the correct expense and remove it from the incorrect expense item.
- If the problem is lack of funding, contact the FDTA. **Correction**: FDTA adds funds into the DTS budget.
- Once the error is resolved, try to approve the trip.

#### 6.6.2 View Document History

DTS displays all status stamps with the person, applied date, and time on the **Digital Signature** screen (Figure 6-19), but you can select **Hide Previous Stamps** to reduce the list.

| <b>Trip</b><br>See wh | Frip Authorization Status<br>iee where your trip authorization currently is in the approval process. |                           |                                                                      |  |  |
|-----------------------|----------------------------------------------------------------------------------------------------|---------------------------|----------------------------------------------------------------------|--|--|
| <u>Che</u>            | ck document for errors                                                                               |                           |                                                                      |  |  |
| Hide P                | revious Stamp 🔨                                                                                      |                           |                                                                      |  |  |
| 0                     | 04/09/2025 01:34PM<br>CREATED                                                                        | NAME<br>Eric T West       | COMMENT<br>adding additional days                                    |  |  |
| 0                     | 04/10/2025 10:01AMEST<br>SIGNED                                                                      | NAME<br>Eric T West       | COMMENT                                                              |  |  |
| 0                     | 04/10/2025 10:03AMEST<br>APPROVED                                                                    | NAME<br>Chris A West      | COMMENT<br>bypassbooking                                             |  |  |
| 0                     | 04/10/2025 10:03AMEST<br>ADJUSTED OBLIGATION                                                         | NAME<br>Chris A West      | COMMENT<br>Trip #1 DTMOCSD 25<br>ROUTINE TVL 2025 QTR:<br>3 \$421.00 |  |  |
| 0                     | 04/10/2025 10:03AMEST<br><b>PAY LINK</b>                                                             | NAME<br>Pay Mod Generated | COMMENT<br>Document data-linked to<br>Payment Module                 |  |  |
| 0                     | 04/10/2025 10:08AMEST<br>Show Details <b>◆OBLIG SUBMITTED</b>                                        | NAME<br>Pay Mod Generated | COMMENT<br>By XML Proc                                               |  |  |
| 0                     | 04/10/2025 10:08AMEST                                                                                | NAME<br>Pay Mod Generated | COMMENT                                                              |  |  |

Figure 6-19: Digital Signature Screen with Document History Fully Expanded

### 6.6.3 Status Stamp Availability

The **Document Status** drop-down menu (see Table 6-1) contains several status stamps. You must be careful which one you select, as some are dedicated to certain roles (e.g., only ROs may apply **REVIEWED**). Regardless of which status stamps appear on the list, as an AO, you are generally limited to **APPROVED** and **RETURNED**, though in the right circumstances, **CANCELLED** is also available. **Note**: The AO is the only Routing Official who

may apply the **CANCELLED** stamp to a DTS document. See *Chapter 7* for more on the cancellation process. Table 6-1 explains what they are and when you may select them.

| Table 6-1: Status Stamps for | r AOs |
|------------------------------|-------|
|------------------------------|-------|

|                           | STATUS STAMPS AVAILABLE TO AOs                                                                                                    |  |  |
|---------------------------|----------------------------------------------------------------------------------------------------|--|--|
| SELECT                    | IF                                                                                                    |  |  |
| APPROVED                  | <ul> <li>Everything in the document is accurate, authorized, allowable, and you want to permit the trip to take place (authorizations) or the traveler to receive the requested payments (vouchers).</li> <li>Selecting this stamp forwards the document for financial processing.</li> </ul>                                                                                                    |  |  |
| CANCELLED                 | <ul> <li>The trip will not take place and neither the traveler nor the Government incurred any expenses. This stamp is only available on authorizations if the traveler has requested cancellation. Note: Only an AO may apply CANCELLED to an authorization or amended authorization. Other routing officials can't apply CANCELLED in DTS.</li> <li>Selecting this stamp permanently stops all further processing on the authorization.</li> </ul> |  |  |
| RETURNED                  | <ul> <li>The document contains at least one error.</li> <li>Selecting this stamp returns the document to the traveler, who must correct all errors that can be, and then select SIGNED to restart the routing process.</li> <li>Others on the routing list may also need to correct errors.</li> </ul>                                                                                                    |  |  |
| SIGNED                    | <ul> <li>You created an adjustment to correct one or more errors that the traveler cannot correct or doesn't need to know about (e.g., changing a line of accounting).</li> <li>Selecting this stamp restarts the routing process, so those on the routing list can correct the errors.</li> </ul>                                                                                                    |  |  |
| RETURN<br>FARE<br>EXPIRED | <ul> <li>The stamp is available. It is only available if DTS cannot process the document because the ticketing time limit for a restricted fare expired before APPROVED.</li> <li>Selecting this stamp returns the document to the traveler, who must cancel the authorization and create a new one.</li> </ul>                                                                                                    |  |  |

## 6.6.4 Apply a Digital Signature Stamp

Follow the steps below to stamp the document:

- Under Document Status, when it is your time for action your designated stamp should automatically appear. For example, APPROVED should automatically display, if its time for you to APPROVE the trip. If you need to apply a different stamp such as RETURNED or CANCELLED, then select an appropriate stamp. Note: Only an AO can apply the CANCELLED stamp. See Table 6-1 for permissible stamps. In addition, if you see a different stamp appear such as REVIEWED and you are to stamp APPROVED, then log out and wait for your turn. Note: APPROVED is the last stamp to apply to a document. Never skip steps in the routing as this will cause an Audit Fail.
- (Optional) Select a Routing List. Only change the routing list if the document was incorrectly routed to you and understand, you must stamp the document SIGNED to start the new routing process. Note: The field is only editable if you created an adjustment.

- (Optional) Enter Additional Comments for standard travel, if you need to clarify or provide additional information. However, if you choose any stamp other than APPROVED such as RETURNED, enter remarks to explain why you selected that stamp. Note: If you limit transportation reimbursement a comment will be automatically applied to your signature line.
- 4. Select **Submit Completed Document** (see Figure 6-17). A **Confirm Submission** statement appears on the **Digital Signature** screen. The content of this statement varies between authorizations and vouchers. Figure 6-20a shows an authorization statement. Figure 6-20b shows a voucher.

| CONFIRM SUBMISSION                                                                                                    |                                  |
|----------------------------------------------------------------------------------------------------|----------------------------------|
| I have reviewed the planned trip and have deemed the trip necessary i<br>and therefore authorize the obligation of funds. | n the interest of the Government |
| Cance                                                                                                    | Confirm and Continue             |
|                                                                                                    |                                  |

Figure 6-20a: Stamp Process Screen - Authorization

| CONFIRM SUBMISSION                                                                                                    |                                                   |                                                               |
|----------------------------------------------------------------------------------------------------|---------------------------------------------------|---------------------------------------------------------------|
| This trip record is accurate and represents a legal claim<br>criminal and civil penalties for knowingly submitting a<br>287 and 1001, and 31 USC Section 3729).                                                                               | for reimbursement. I<br>false, fictitious or frau | understand there are severe<br>Idulent claim (18 USC Sections |
| Unused tickets have a monetary value and belong to the US Government. All unused tickets must be<br>reported and returned to the TMC as soon as possible for the applicable credit. Instructions can be found<br>on the <u>DTMO website</u> . |                                                   |                                                               |
|                                                                                                    | <u>Cancel</u>                                     | Confirm and Continue                                          |

Figure 6-20b: Stamp Process Screen - Voucher

- 5. Select Confirm and Continue. Two results are possible. They are shown in:
  - 5.1. Figure 6-16b or 6-21: A **Confirmation** screen. It shows successful completion, as well as the previous budget, the cost of approving the current document, and the resulting budget after approval. DTS removes the document from the **Trips Awaiting Action** screen and emails the traveler the results of your action.

| Con | firmation                                           | Go to Trips Awaiting Action 🔸 |
|-----|-----------------------------------------------------|-------------------------------|
|     | The trip voucher was successfully stamped: APPROVED |                               |
|     | EWNEWORLEANSL041025_V01<br>Departing on 04/10/25    |                               |
|     | Go to Homepage Go to                                | Trips Awaiting Action         |

Figure 6-21: Confirmation Screen - Voucher

5.2. Figure 6-22: A **Submit Failed** screen. It shows unsuccessful completion and identifies the reason for the failure. Contact the FDTA or BDTA for a Budget issue. Once the correction is complete, you may try again to approve the trip.

| Submit Failed Go to Trips Awaiting Action                                                                                                 | <b>→</b> |
|----------------------------------------------------------------------------------------------------|----------|
|                                                                                                    |          |
| Sorry.                                                                                                    |          |
| We could not process your document for the following reasons:                                                                             |          |
| Budget Failed Insufficient Funds in Budget for the LOA: 24 ROUTINE TVL; Org: DTMOCSD; Budget Label: 24 ROUTINE TVL; Org: DTMOCSD; FY 2024 |          |
| -<br>Return to the document if necessary.                                                                                                 |          |
| Go Back Go to Trips Awaiting Action                                                                                                    |          |

Figure 6-22: Stamping Result Screen - Submit Failed

# **Chapter 7: Cancelling Trips**

When travel is no longer required, the traveler must decide whether to cancel their authorization in DTS and close out the record completely (i.e., no expenses incurred) or file a voucher (i.e., claim only incurred expenses). If an authorization routes to you as a cancelled document, and neither the traveler nor the Government has incurred any expenses necessitating reimbursement, then you can cancel the trip. However, if there are incurred expenses (e.g., TMC fee), the document will route for your approval, though you may see both an authorization and voucher, or just a voucher, depending on the actions completed before the trip cancellation.

There are two resources which explain the cancellation process more in depth: the <u>*Trip Cancellation Procedures*</u> <u>*in DTS*</u>, information paper and the <u>*Trip Cancel Procedures - AOs*</u>, trifold.

**Note**: Only an AO can apply the **CANCELLED** stamp to an authorization or amended authorization. No other routing official may apply **CANCELLED** to a DTS document. Vouchers may not be stamped **CANCELLED**.

## 7.1 Cancelled Trip - No Expenses Incurred

For our example, the traveler created the authorization and signed it. The document was not approved yet. The traveler selected **Cancel Trip**, re-signed and re-routed the document to the AO. You received the document for action. You review why the trip is not occurring: Due to non-availability for training rooms and scheduling challenges, the instructor cancelled the class. The traveler didn't take the trip as planned.

Here's how you cancel the trip in DTS:

When you open the document, it displays on the Review Trip screen.

1. View the page for trip specifics (Figure 7-1).

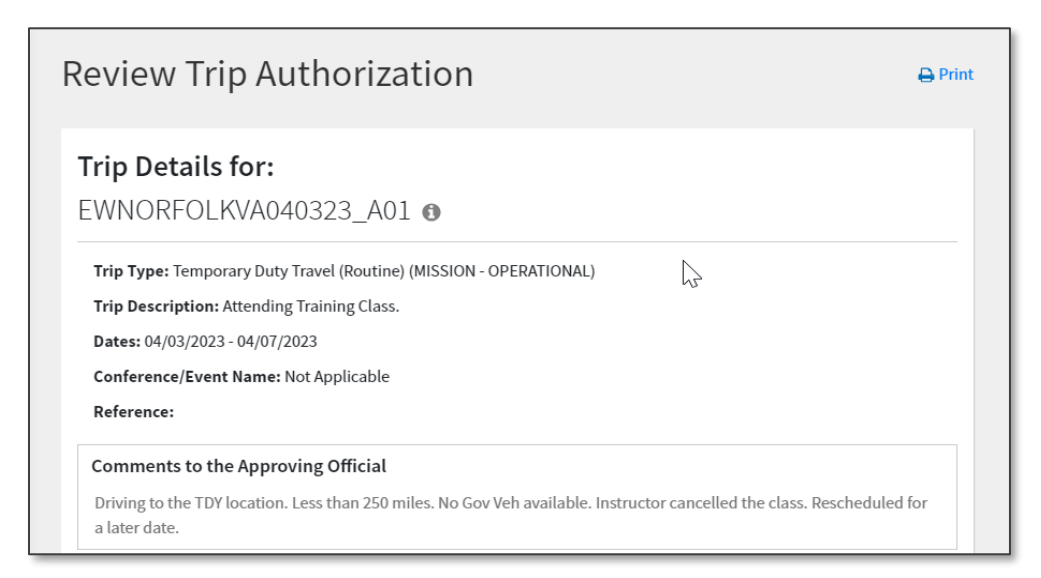

#### Figure 7-1: Review Trip Authorization

- 2. Trip essentials may include **Comments to the AO**, Transportation mode, expenses, reservations, and cancellation confirmation numbers. For our example:
  - No Government Vehicle was available for the trip.
  - The traveler planned to drive their POV and attached a CTW. A **Pre Audit** flag displayed for CTW required. The traveler provided justifications for flagged items.

- The Training POC booked on base lodging reservations for the student. A **Pre Audit** flag displayed for lodging booked outside of DTS. The traveler provided justifications for flagged items.
- No other expenses claimed for the trip.
- Estimated Trip Cost was \$841.00.
- 3. Due to the class cancellation:
  - The traveler had to cancel the authorization in DTS.
  - The traveler verified and provided a cancellation confirmation number for on base lodging and no cost was incurred. Attached supporting documents under **Expenses**.
  - No cost incurred for any expenses.
  - Actual Trip Cost is \$0.
- 4. When you finish the review, go the bottom of the page, and select **Continue**.
- 5. The **Other Auths and Pre Audits** window opens. **Note**: The **Other Auths and Pre Audits** screen is always available on the **Progress Bar**.
- 6. Check all the **Pre Audit** flags and **Reason Codes.** Verify the justifications meet the mission and pass compliance.
- 7. Select **Continue**. The **Digital Signature** screen (Figure 7-2) opens. It identifies the trip as cancelled and offers use of the **CANCELLED** stamp.

| 0     | This trip has been cancelled. |   |                |   |
|-------|-------------------------------|---|----------------|---|
| Che   | ck document for errors        |   |                |   |
| how F | Previous Stamps 💙             |   |                |   |
| 0     | (Pending)<br>APPROVED         |   |                |   |
|       | CANCELLED                     | • | ROUTING LIST * | ~ |
|       | Additional Comments           |   | Add Comments   |   |
|       | NAME                          |   | TODAVIC DATE   |   |
|       | NAME<br>Chris A West          |   | 09/09/2024     |   |
|       |                               |   |                |   |

Figure 7-2: Digital Signature Screen - CANCELLED Stamp

- 8. Ensure the **CANCELLED** stamp displays in the **Document Status** field.
- 9. (Optional) Enter Additional Comments to explain why you are cancelling the document.
- 10. Select **Submit Completed Document**. A **Confirmation** window opens. It is like Figure 6-20a, but identifies the trip as **CANCELLED**, and provides no financial information. DTS emails the traveler once the authorized is stamped **CANCELLED**.

### 7.2 Cancelled Trip - Expenses Incurred

If the trip cancellation is necessary after the traveler incurred a reimbursable expense (e.g., TMC fee) or received a payment (e.g., a travel advance), the appropriate procedure depends on the document's status. If the AO approved the authorization at least once, DTS automatically creates a voucher. Once the traveler updates the voucher and signs it then the routing process initiates. You must thoroughly review the voucher, verifying all expenses are accurate and allowable before you approve it.

For this example, the traveler created the authorization and it was approved. The reservations were ticketed. The traveler didn't start the trip. The day after travel, the traveler created an amended authorization to cancel the reservations, so you could approve the trip for incurred fee. Then the traveler created a voucher to request reimbursement for <u>only</u> the allowed incurred expenses (i.e., TMC fee).

Here's how you review the voucher in DTS:

- 1. You must also review the voucher for accuracy following the standard review and approve procedures.
  - In cases where lodging is booked and requires cancellation, look for the confirmation number.
  - Ensure the traveler requested a refund for un-used rail or air tickets with the TMC.
  - Ensure the traveler removes expenses not incurred.
  - Ensure the traveler only claims incurred expenses.
  - Check the traveler's GTCC charges.
  - Verify the **Per Diem** is set properly.
  - If any expenses meet receipt requirements, then check that the receipt is attached to the voucher.
  - Verify all supporting documentation is attached to the voucher.
- 2. If the voucher is correct select **APPROVED** -OR- if the voucher is not correct, select **RETURNED** as the **Document Status** to send the voucher back to the traveler.
  - 2.1. When stamping **RETURNED** provide comments explaining the reason for corrective action. Remind the traveler to stamp the voucher **SIGNED** to return the document back to you for action.

**Note**: The **Cancel Trip** option is not available for group authorizations.

- Group authorizations always route to you as authorizations.
- Group authorizations are limited to 40 travelers per document.
- DTS does not automatically create a voucher from a group authorization.

# **Chapter 8: Constructed Travel**

You should provide the directed or authorized transportation mode per the *JTR, per 0202 Transportation* to the traveler before the individual starts the DTS document. The <u>JTR</u> does allow the traveler to use a selected transportation type, but it also gives you, the AO the authority to limit the transportation reimbursement under certain conditions. When you receive a travel document that includes a mode of en route transportation you did not direct or authorize, you will need to determine the reimbursement as either limited or full.

DTS supports constructed travel by allowing the traveler the opportunity to present their intention and cost and the AO the means to compare the costs (e.g., Constructed Cost Worksheet [CTW], comments to the AO and make an educated decision (i.e., **Traveler Preferred Transportation** vs **Government Preferred Transportation**) of the same trip using different transportation modes (e.g., air vs. POV) along with other factors (e.g., time, mission impact) and approve as <u>full</u> or <u>limited</u> reimbursement.

This section provides <u>JTR</u> references that will help you understand the different *Transportation Types*, available **Constructed Travel** resources, and explore how constructed travel works in DTS.

## 8.1 Joint Travel Regulations (JTR)

The <u>JTR</u> lays out the different transportation types and which ones are presumed most advantageous to the Government, unless the AO determines otherwise. Recommend reviewing these <u>JTR</u> policy references for travel modes and determining factors.

- The *JTR, par. 0202*, it states, "The AO should authorize transportation before a traveler departs. If the AO does not, then air transportation is the authorized transportation mode for TDY and transoceanic travel unless the traveler demonstrates to the AO's satisfaction that air transportation cannot meet the mission's requirements efficiently or economically."
- JTR, par. 020203. Transportation Types Most Advantageous to the Government
- The *JTR, par. 020203-A, Preferred Transportation* lists the transportation types as most advantageous to the Government, unless the AO determines otherwise.
  - Per the *JTR, par. 020203-A.1,* "In accordance with DoDI 4500.57 (Transportation and Traffic Management), Government transportation by air for travel OCONUS is considered the most advantageous method when reasonably available to meet mission requirements. See transportation computation example."
  - Per *the JTR, par. 020203-A.2,* "When Government transportation is not directed, commercial travel by airplane, rail, bus, or ship is generally the most advantageous method of transportation and should be selected when reasonably available. Of these types, travel by airplane is usually preferable when available."
- Per the *JTR, par. 020203-A.3,* "When travel must be by automobile, a Government automobile is most advantageous." If a Government automobile is not available, then:
  - JTR, par. 020203-A.3.a. Consider a rental car. See the <u>DTMO Rental Car Agreement</u> and <u>DTR</u> <u>4500.9-R, Part I (Passenger Movement)</u>, for instructions and guidance for rental car selection.
  - JTR, par. 020203-A.3.b. A POV is considered most advantageous to the Government only after the other transportation types have been considered.

- JTR, par. 020203-A.3.b.(3). The AO must review the traveler's cost comparison, that demonstrates the constructed cost and identifies other factors, when determining if the use of a POV will be authorized as advantageous to the Government. The cost comparison is submitted on a worksheet such as the DTMO's constructed travel worksheet (CTW) or similar locally-approved form. If an available Government automobile is authorized or directed, then a CTW is not required, see Table 2-9 for reimbursement rules.
- The *JTR, par. 020203-B, Determination Factors* is for the AO to use in making the decision on which type of transportation is most advantageous to the Government for TDY travel. **Note**: There are 9 items listed.

Per the *JTR, 020206. Airplane, Train, Ship, and Bus Transportation M. C<u>ommercial Air Transportation</u>. General Services Administration (GSA) City Pair Program fares and restricted fares may be authorized or approved by the AO for official travel. Commercial airplane is the preferred mode for official travel more than 400 miles one way or more than 800 miles round trip.* 

Per the *JTR, 020209-A. <u>Rental Vehicle</u>*. Selecting a Rental Vehicle. If a traveler is authorized or approved the use of a rental vehicle for official travel, then the traveler should select the least expensive compact car available. If another class of rental vehicle is approved, then travelers should select the least expensive car of the approved class of vehicle.

When air is the authorized mode, but the traveler wants to drive the POV review the <u>JTR</u> for policy requirements which include but not limited to:

- The JTR, par. 020210. Privately Owned Vehicles (POV) and the Table 2-11. Cost Comparison Rules for Using a POV. This table provides the POV v. Rental Car, POV v. Bus, POV v. Commercial Airplane, and Vehicle v. Train.
- The AO should be aware that DTS supports the <u>JTR</u> by <u>not</u> flagging for a CTW when a traveler enters a
  POV mileage expense and the mileage is 400 or less one-way or 800 or less round trip. Note: If the
  mileage entry <u>includes</u> Aero Club Rental and Fees expense then DTS<u>will</u> flag for a CTW and the travel
  must provide one and justify the Pre-Audit flag.
- The *JTR par. 020210* explains, "Any use of a POV is considered a personal choice by the traveler. If a traveler chooses to use a POV, then the amount of the potential reimbursement depends on whether using the vehicle is more advantageous to the Government than other modes of transportation, see par. 020203-A3."
- JTR, par. 020210. Privately Owned Vehicles (POVs)
- JTR, par. 020302. Allowable Travel Time As It Affects Per Diem
- JTR, Table 2-12. Mixed-Mode Allowances and Reimbursements

**Note**: If you were prompted to limit the travel on the authorization and did not, then you are not allowed to limit it on the voucher. See the *JTR*, *par*. *010206*. *Travel Authorizations and Orders*, *A* and the *JTR Supplement*, *Travel Orders*, *Amending a Travel Order*, *B*.

## 8.2 Constructed Travel Resources

The DTMO provides a few resources which assist with understanding **Constructed Travel**. These resources include:

- <u>DTS (Special Topics) Constructed Travel</u>, TraX WBT- This web-based training explains how to fill out a Constructed Travel Worksheet CTW for TDY travel and requesting approval to use a transportation mode other than the one directed by the Authorizing Official (AO). The class outlines how using constructed travel may affect trip allowances.
  - Access TraX at the bottom of any DTMO Page.
  - Access TraX under Training and <u>*eLearning*</u> from the Navigation Bar (Figure 8-1).
  - Access TraX under Support from the Navigation Bar.

| An official website of the United States government | lere's how you know_ >>                                                                                                    |                                                                              |
|-----------------------------------------------------|----------------------------------------------------------------------------------------------------|------------------------------------------------------------------------------|
| DefenseTravel                                       |                                                                                                    | Search travel.dod.mil Q<br>Login to DTS                                      |
| ABOUT V PROGRAMS V POLICY & REGULATIONS             | $\vee$ TRAVEL & TRANSPORTATION RATES $\vee$ ALLOWANCES $\vee$ TRAINING $\vee$ SUPPORT                                                                       |                                                                              |
| HOME > TRAINING > ELEARNING                         |                                                                                                    |                                                                              |
| Training                                            | eLearning                                                                                                    |                                                                              |
| eLearning                                           | eLearning includes web-based and distance learning courses accessible throug<br>inside Passport. To access TraX, you must have a Passport account. Passport | ph <u>TraX</u> , DTMO's training application is the single sign-on portal to |
| Reference Materials                                 | permission-based applications related to DoD commercial travel.                                                                                             |                                                                              |
| Instructor Resources                                | Web-based Training ><br>Web-based courses are self-paced and on-demand                                                                                      |                                                                              |
|                                                     |                                                                                                    |                                                                              |
| Training Search                                     | Distance Learning Classes >                                                                                                    |                                                                              |

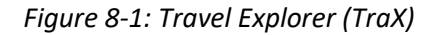

- <u>Constructed Travel Worksheet and Instructions zip</u> The zip file provides the instructions and the actual blank worksheet used to compare costs between travel modes. Once completed and uploaded in DTS, an Authorizing Official (AO) uses information from the worksheet to determine the authorized travel mode and establish any limits on reimbursement.
  - Access the zip file from the DTMO website under Programs, Defense Travel System, <u>Constructed Travel</u>

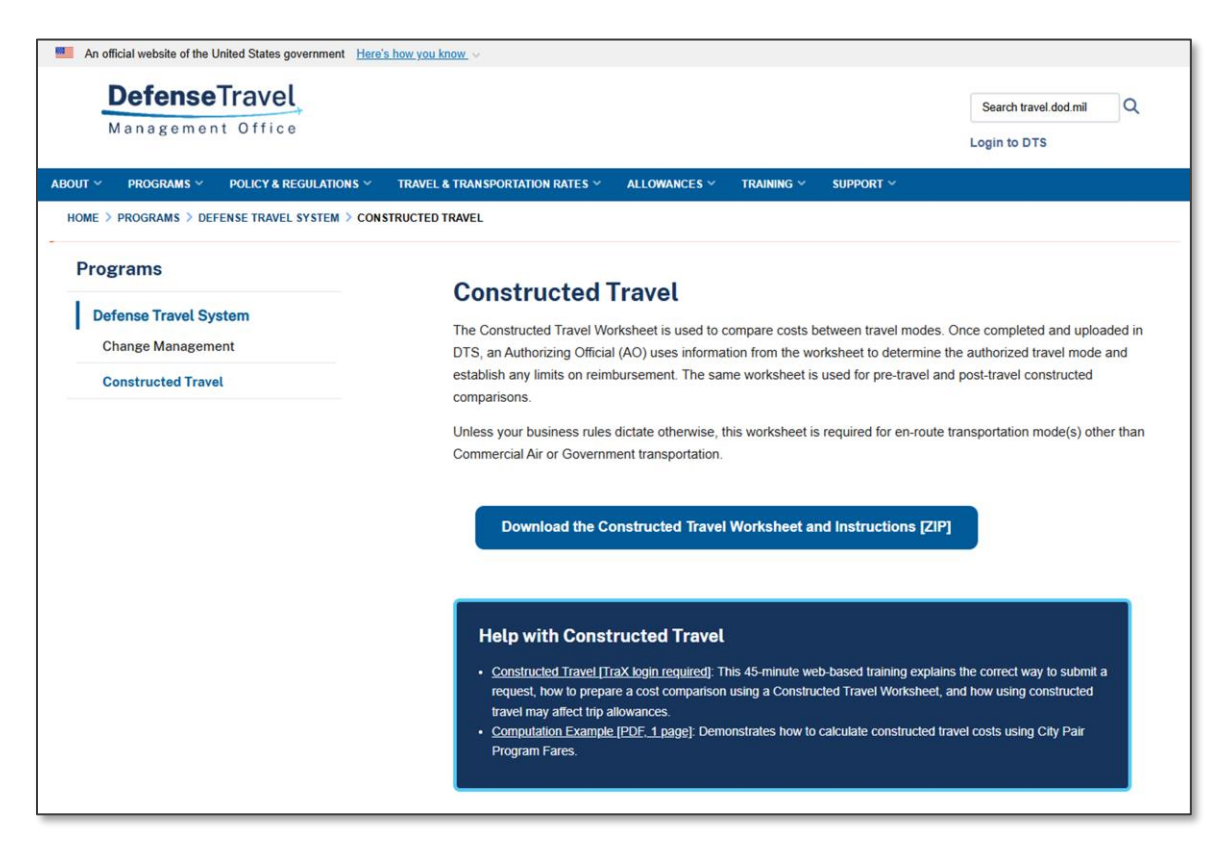

Figure 8-2: Constructed Travel Home Page

- Introduction to Constructed Travel, information paper This document explains how to complete a CTW and provides different transportation mode examples for cost comparisons. In addition, describes how the AOs uses the CTW Decision Tool to make the determination to approve as <u>full</u> or <u>limited</u> reimbursement.
  - Access the DTMO <u>*Training Search Tool*</u> and search for the information paper.

| Management Office                     |                                               |                                                               |                                                                | Login to DTS                                        |
|---------------------------------------|-----------------------------------------------|---------------------------------------------------------------|----------------------------------------------------------------|-----------------------------------------------------|
| T V PROGRAMS V POLICY & REGULATIONS V | TRAVEL & TRANSPORTATION RAT                   | ES Y ALLOWANCES Y                                             | TRAINING Y SUPPORT                                             | •                                                   |
| ME > TRAINING > TRAINING SEARCH       |                                               |                                                               |                                                                |                                                     |
| raining                               | Training S                                    | earch Tool                                                    |                                                                |                                                     |
| Taning                                | Search for training o                         | ecurces by keyword user                                       | role or type. If no options                                    | are selected all training will display below        |
| Learning                              | Search for training in                        | cources by Reyword, user                                      | role, or type. If no options a                                 | are selected, an training will display below.       |
| eference Materials                    |                                               |                                                               |                                                                |                                                     |
| structor Resources                    | When searching b                              | v keyword, include quotatio                                   | on marks around search ter                                     | rms to return only results with exact phrasing      |
| Training Search                       | (i.e. "travel card" v<br>will search for both | "Il yield results that contain<br>"travel" and "card" (result | i the exact phrase "travel ca<br>s will include terms separate | ard"). Without quotation marks, the database tely). |
|                                       | Keynword                                      | constructed travel                                            |                                                                |                                                     |
|                                       | Reyword                                       | constructed traver                                            |                                                                | Search                                              |
|                                       |                                               |                                                               |                                                                |                                                     |
|                                       | Role                                          |                                                               |                                                                | ~                                                   |
|                                       | Туре                                          | Distance Learning                                             |                                                                |                                                     |
|                                       |                                               | Tri-fold                                                      |                                                                |                                                     |
|                                       |                                               | Information Paper                                             |                                                                |                                                     |
|                                       |                                               | Guide                                                         |                                                                |                                                     |
|                                       |                                               | Instructor Resources                                          |                                                                |                                                     |
|                                       |                                               | Instructor-led                                                |                                                                |                                                     |
|                                       | Торіс                                         |                                                               |                                                                |                                                     |
|                                       | Series                                        |                                                               |                                                                |                                                     |
|                                       |                                               | Devent                                                        |                                                                |                                                     |
|                                       | Sort                                          | Recent                                                        |                                                                | •                                                   |
|                                       |                                               |                                                               |                                                                |                                                     |
|                                       | Results: Keyword: con                         | structed OR travel Type:                                      | Information Paper                                              |                                                     |
|                                       | March 13, 2025                                |                                                               |                                                                |                                                     |
|                                       | Introduction to C                             | onstructed Travel                                             | in DTS                                                         |                                                     |
|                                       | Recommended for: AO                           | RO, Traveler, NDEA, Travel                                    | Clerk   Series: DTS (Special                                   | al Topics)                                          |

Figure 8-3: Training Search Tool Page

- <u>DTMO Computation Example</u>, paper This document demonstrates how to calculate constructed travel costs using City Pair Program Fares.
  - Access the document from the DTMO website under Programs, Defense Travel System, <u>Constructed Travel</u>

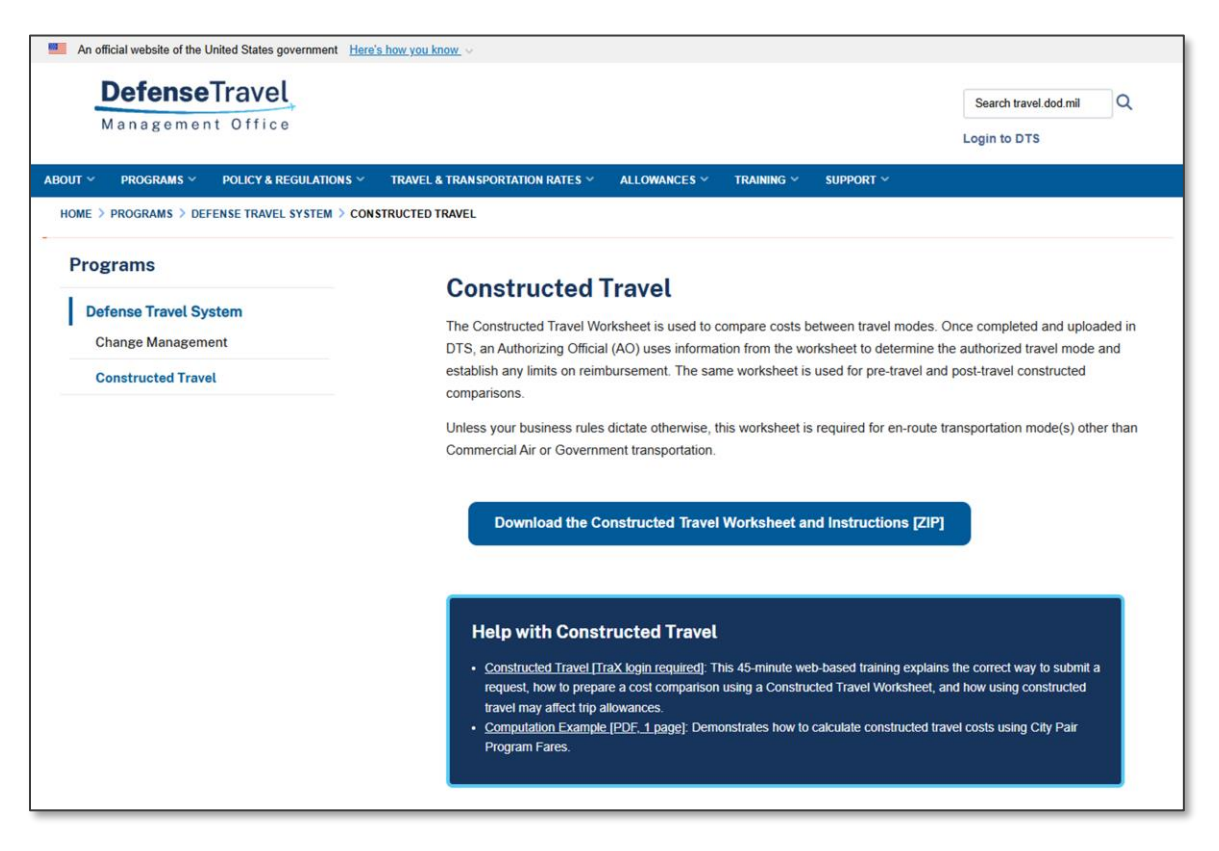

Figure 8-4: DTMO Constructed Travel Home Page – Help Section

### 8.2.1 Constructed Travel Worksheet (CTW) Location

There are two ways to locate and open a blank Constructed Travel Worksheet (CTW). One way is within a DTS document. The other way is from the **DTMO Constructed Travel Home** page from the zip file see screen shot in *Section 8.2*.

- 1. Access through DTS.
  - In a document, from the Expenses table when a traveler selects a transportation mode different CTW warning messages are shown based on the Trip Start date (Figure 8-5a, Figure 8-5b, or Figure 8-5c).
    - 1.1.1. If the entry is before March 01, 2024, the message <u>may require</u> a CTW appears.

| Select Type*                              |                                                                |   |
|-------------------------------------------|----------------------------------------------------------------|---|
| Private Auto - To/From                    | тру                                                            |   |
|                                           | Attach Receipt                                                 |   |
| A This expense may re submitted with this | quire a <u>Constructed Travel Worksheet</u> to be<br>document. | ^ |
| Expense Date*                             |                                                                |   |
| 12/11/2017                                |                                                                |   |
| Start Location*                           |                                                                |   |
| Type to search for a sta                  | arting location                                                |   |
| End Location*                             |                                                                |   |
| Turne te energh ferrer e                  | ending location                                                |   |
| Type to search for an e                   |                                                                | ~ |
| Type to search for an e                   |                                                                |   |

Figure 8-5a: Expenses Screen – Expense Type May Require a CWT with Link

1.1.2. If the entry is between March 01, 2024 and January 31, 2025, the message <u>requires</u> a CTW appears.

| Select Type*                                                                    |                    |
|---------------------------------------------------------------------------------|--------------------|
| Private Auto - To/From TDY                                                      | ××                 |
| Attach Receipt                                                                  |                    |
| A This expense requires a <u>Constructed Travel</u> braited with this document. | Norksheet to be su |
| xpense Date*                                                                    |                    |
| 09/09/2024                                                                      |                    |
| itart Location*                                                                 |                    |
| Type to search for a starting location                                          |                    |
| nd Location*                                                                    |                    |
| Type to search for an ending location                                           |                    |
|                                                                                 |                    |
|                                                                                 |                    |

*Figure 8-5b: Expenses Screen - Expense Type Requires A CTW with Link* 

1.1.3. If the entry is entry after January, 31, 2025, the message <u>requires</u> a CTW appears when mileage exceeds amount.

| elect Type*                                                                      |                      |
|----------------------------------------------------------------------------------|----------------------|
| Private Auto - To/From TDY                                                       | ××                   |
| Attach Receipt                                                                   |                      |
| A Requires a <u>Constructed Travel Worksheet</u> v<br>400 one-way/800 roundtrip. | when mileage exceeds |
| xpense Date*                                                                     |                      |
| 03/11/2025                                                                       |                      |
| tart Location*                                                                   |                      |
| Type to search for a starting location                                           |                      |
| nd Location*                                                                     |                      |
| Type to search for an ending location                                            |                      |
|                                                                                  |                      |

Figure 8-5c: Expenses Screen - Expense Type Requires A CTW When Mileage Exceed Limit with Link

- 1.1.4. Choose the Constructed Travel Worksheet link.
  - The **Constructed Travel Home** page opens (Figure 8-2).
  - The CT worksheet and instructions are combined into a zip file. Select **Download the Constructed Travel Worksheet and Instructions**.
  - o A Save As widow opens. Select Save to a folder on your PC or dedicated location.
  - Open the file from the saved folder location.
- 1.2. Navigate to the **Other Auths and Pre Audits** screen and **Constructed Travel Worksheet** link appears. (Figure 8-6).

| Te Addit                                                                                                    |                         |                       |
|----------------------------------------------------------------------------------------------------|-------------------------|-----------------------|
| elow are any items that were "flagged" for this trip. You must provide justification<br>onstructed Travel Worksheet | to the Approving Offic  | ial.                  |
| PRE AUDITS                                                                                                    |                         |                       |
| CONSTRUCTED TRAVEL WORKSHEET                                                                                        |                         |                       |
| A privately owned vehicle was selected for mileage reimbursement and a constr                                       | ructed travel/cost comp | parison               |
| worksheet is required to be completed and included in the Expenses screen as a under Documents.                     | a Constructed Travel W  | orksheet (CTW         |
| Justification to Approving Official *                                                                               |                         |                       |
|                                                                                                    |                         |                       |
|                                                                                                    |                         |                       |
|                                                                                                    |                         | 0/2000                |
|                                                                                                    | Cancel                  | 0/2000<br>Save        |
|                                                                                                    | Cancel                  | 0/2000<br>Save        |
|                                                                                                    | Cancel                  | 0/2000<br>Save        |
| ADVISORIES                                                                                                    | Cancel                  | 0/2000<br><b>Save</b> |
| ADVISORIES<br>CTW IS REQUIRED                                                                                       | Cancel                  | 0/2000<br>Save        |
| ADVISORIES CTW IS REQUIRED A Constructed Travel Worksheet (CTW) is required. You must add the CTW under             | Cancel                  | 0/2000<br>Save        |

Figure 8-6: Pre Audit Page - CTW link

- 1.2.1. Choose the Constructed Travel Worksheet link.
  - The **Constructed Travel Home** page opens (Figure 8-2).
  - The CT worksheet and instructions are combined into a zip file. Select **Download the Constructed Travel Worksheet and Instructions**.
  - $\circ~$  A Save As widow opens. Select Save to a folder on your PC or dedicated location.
  - Open the file from the saved folder location.
- 2. Access through the <u>DTMO</u> website.
  - 2.1. Select Programs, Defense Travel System, Constructed Travel.
  - The Constructed Travel Home page displays (Figure 8-2).
  - The CT worksheet and instructions are combined into a zip file. Select **Download the Constructed Travel Worksheet and Instructions**.
  - A Save As widow opens. Select Save to a folder on your PC or dedicated location.
  - Open the file from the saved folder location.

### 8.3 Review Travel Documentation

When constructed travel rules apply, the traveler must attach two forms of documentation to their DTS travel document.

1. A locally approved version or a DTMO **Constructed Travel Worksheet (CTW)** with the constructed cost of the authorized transportation mode, other costs, and additional considerations, if applicable.

2. Documentation validating the cost of the standard transportation mode, such as the DTS **Reservations** module or a statement from the TMC for authorization and the GSA City Pair Program (CPP) airfare for vouchers.

Here is how to access the travel worksheet and sources.

Begin by logging into DTS.

- 1. From the **Trips Awaiting Action** screen, locate the traveler's document. Select **Approve** to open.
- 2. The document appears on the **Review Trip Authorization** or **Voucher** screen. For this example, the trip is between <u>March 1st, 2024 and January 31st, 2025</u>. Based upon the <u>JTR</u>, and **Trip Start** date, a CTW is required if the traveler uses a transportation mode other than the directed or authorized mode.
- 3. To locate the supporting records:
  - On the **Progress Bar** select **Expenses**. The supporting documents should display in running list of items on the **Enter Expenses** screen (Figure 8-7).

| Enter Expenses                                                                                           |                |                      |
|----------------------------------------------------------------------------------------------------|----------------|----------------------|
| Sort By Date (Newest)                                                                                    | Expand All 💱 💽 | Add                  |
| <ul> <li>\$ Private Auto - To/From TDY</li> <li>&gt; Details 09/13/2024</li> </ul>                       | N/A            | \$301.50 <b>E</b> FT |
| <ul> <li>Lodging (Ft. Jackson, SC)</li> <li>Details 09/09/2024 - 09/12/2024</li> </ul>                   | A              | \$336.00 <b>I</b> BA |
| <ul> <li>Private Auto - To/From TDY</li> <li>Details 09/09/2024</li> </ul>                               | N/A            | \$301.50 EFT         |
| <ul> <li>\$ Tolls/Ferry Fees</li> <li>&gt; Details 09/09/2024</li> </ul>                                 |                | \$30.00 <b>I</b> BA  |
| Constructed Travel Worksheet (CTW) Constructed Travel Worksheet (CTW) Constructed Travel Worksheet (CTW) | Ø              |                      |
| <ul> <li>Airfare Cost Comparison</li> <li>Details 08/21/2024</li> </ul>                                  | Ø              | 1                    |

Figure 8-7: Enter Expenses Screen - Supporting Documentation Attached

• You can also see the information on the **Review Trip Authorization** or **Voucher** screen (Figure 8-8).

| SUBSTANTIATING DOCUMENTS 2 Do ide Details |   |          |             |                         |  |  |
|-------------------------------------------|---|----------|-------------|-------------------------|--|--|
|                                           |   |          |             |                         |  |  |
| Constructed Travel Worksheet (CTW)        |   | Attached | 08/21/2024  | CTW                     |  |  |
|                                           |   | View     |             |                         |  |  |
| DOCUMENT NAME                             |   | Document | SUBMIT DATE | NOTES                   |  |  |
| Airfare Cost Comparison                   |   | Attached | 08/21/2024  | Airfare cost comparison |  |  |
|                                           | 1 | View     |             |                         |  |  |

Figure 8-8: Review Trip Authorization Screen - Supporting Documentation Attached

4. You will review the document per the AO checklist, trifold or your locally approved checklist for compliance.

### 8.4 Update En Route Per Diem Allowances

You must always ensure the traveler claimed the correct per diem allowances. If you approved a trip with limited transportation reimbursement, the travel allowance is usually just one en route travel day for each travel segment. See the *JTR, par. 020302. Allowable Travel Time As It Affects Per Diem.* The document may include additional days reflecting no per diem allowed and the non-per diem status directed by your local business rules:

- 1. For all travelers, excess travel days are chargeable as leave, with a **Code** of **ALVE** as shown in Figure 8-9.
- 2. For excess travel days that are not chargeable as leave, the proper Code varies:
  - 2.1. For civilian employees, it should show a Non-Duty Day (NDTY) status.
  - 2.2. For uniformed members, it should show a **Duty Day (DUTY)** status.

| Review Per Diem                                                                 | Amounts                                                 | <u>Reset all adju</u>                     | ustments Adjust       | Per Diem Amounts         |
|---------------------------------------------------------------------------------|---------------------------------------------------------|-------------------------------------------|-----------------------|--------------------------|
| Click "Adjust Per Diem Amounts" to m<br>Tax Exempt List 🗗 to find out if your l | ake adjustments based on<br>odging costs are exempt fro | your travel orders<br>om state sales tax. | or duty conditions. S | See the <u>GSA State</u> |
| C Group similar days                                                            |                                                         |                                           | Expa                  | and all Collapse a       |
| TDY: FT. JACKSON, SC (25                                                        | days)                                                   |                                           |                       |                          |
| DATE                                                                            |                                                         | LODGING COST                              | LODGING ALLOWED       | M&IE ALLOWED             |
| > 09/09/2024 First Day                                                          |                                                         | \$112.00                                  | \$112.00              | \$48.00                  |
| > 09/10/2024 - 10/01/2024                                                       |                                                         | \$112.00                                  | \$112.00              | \$64.00                  |
| > 10/02/2024 Code: ALVE                                                         |                                                         | \$0.00                                    | \$0.00                | \$0.00                   |
| > 10/03/2024 Last Day                                                           |                                                         | \$0.00                                    | \$0.00                | \$48.00                  |
| PER DIEM SUMMARY                                                                | Total Lodging Cost<br>\$2576.00                         | Total Lodging <i>I</i><br>\$2576.00       | Allowed Total         | M&IE Allowed             |
|                                                                                 |                                                         |                                           | < Back                | Continue >               |

Figure 8-9: Per Diem Entitlements Screen - Duty Days Entered

**Note**: If you determine that the per diem entitlements are not correct, return the document to the traveler with comments for corrective action.

## 8.5 Review the Trip

Carefully check the sections of the **Review Trip Authorization** or **Review Trip Voucher**, **Expenses**, **Supporting Documentation/Receipts**, and **Per Diem** table. Remember if you need to re-check some area, just use the **<Go to** section link **>** or choose an item from the **Progress Bar**. Review the **Estimated** or **Actual Trip Cost** at the bottom of the **Review Trip Authorization** or **Voucher** to verify the amounts align with the mission. Once satisfied, navigate to the **Other Auths and Pre Audits** page.

On the **Other Auths and Pre Audits** screen, validate the traveler justified all **Pre Audit** flags or **Reason Codes** to meet compliance. Also, view any **Advisories** displayed.

**Note 1**: When constructed travel rules apply, the CTW **Pre Audit** flag will trigger even when the worksheet is attached. Check the traveler justifications and comments.

**Note 2:** When constructed travel rules apply and the CTW is missing the traveler is provided an **Advisory** and prevented from signing the document until the required document is provided. DTS removes the **Advisory** once the attachments are added.

**Note 3**: Your organization may use standard wording for justifications, so check your local business rules or contact your DTA.

Once you complete the checks, select **Continue** to proceed to the **Digital Signature** page.

## 8.6 Cost Comparison

It is important to understand what the <u>JTR</u> expects to be included in the CTW. Per the JTR, **CONSTRUCTED COST** is the sum of the authorized transportation ticket cost, the TMC fee, and other related costs that include, but not limited to, taxi and TNC fares, terminal mileage, baggage fees, ferry fees, parking, or rental vehicle when authorized and necessary

Per the <u>JTR</u>, par. 020203-A.3.b.(3). states, "The AO must review the traveler's cost comparison, that demonstrates the constructed cost and identifies other factors, when determining if the use of a POV will be authorized as advantageous to the Government. The cost comparison is submitted on a worksheet such as the DTMO's constructed travel worksheet (CTW) or similar locally-approved form. If an available Government automobile is authorized or directed, then a CTW is not required, see Table 2-9 for reimbursement rules."

On the DTMO website under the <u>Training Search Tool</u> is the <u>Intro to Constructed Travel</u>, information paper which goes into greater details on processing and approving constructed travel documents in DTS.

### 8.6.1 CTW Messages and Document Rules

For DTS, different **Constructed Travel Worksheet (CTW)** messages display to the traveler based upon the **Trip Start** date when the person makes certain selections in **Expenses** such as **Private Auto - To/From TDY**, **Private Motorcycle - To/From** and **TDY**, **Private Plane - To/From TDY**. Most common mileage entries for POV transportation to and from the TDY location are **Private Auto** and **Private Motorcycle**.

As the AO, you need to understand the rules of when a CTW <u>maybe</u>, <u>is required</u>, and <u>is not required</u> based upon the traveler's **Expense** selections and **Trip Date** when you are reviewing a document for compliance.

- If the trip is before <u>March 1<sup>st</sup>, 2024</u>, and the traveler requested or used a transportation mode you did not authorize, a CTW <u>maybe</u> required.
  - Pre-Audit flag will trigger CTW <u>maybe required</u> for the traveler.
  - If CT rules apply, then on the Digital Signature screen DTS will display a Constructed Travel Worksheet (CTW) Cost Comparison Tool for you to determine the most cost advantageous means of travel. Follow the process and then approve either Government or Traveler Preferred Transportation.
- If the trip is between <u>March 1st, 2024 and January 31st, 2025</u> and the traveler requested or used a transportation mode you did not authorize, a CTW <u>is required.</u>
  - Pre-Audit flag <u>will</u> trigger CTW <u>is required</u> for the traveler.
  - o Advisory CTW IS REQUIRED when document is missing.
    - Hard stop prevents signing and approving until document is attached.
  - The Digital Signature screen will display a Constructed Travel Worksheet (CTW) Cost
     Comparison Tool for you to determine the most cost advantageous means of travel. Follow the process and then approve either Government or Traveler Preferred Transportation.
- If the trip is after <u>January 31st, 2025</u> and the traveler requested or used a transportation mode you did not authorize and the *POV* mileage is <u>over</u> 400 miles one-way or <u>over</u> 800 miles round trip, a CTW <u>is required</u>.

- Pre-Audit flag <u>will</u> trigger CTW <u>is required</u> for the traveler.
- Advisory CTW IS REQUIRED when document is missing.
  - Hard stop prevents signing and approving until document is attached.
- When CT rules apply, the Digital Signature screen will display a Constructed Travel
   Worksheet (CTW) Cost Comparison Tool for you to determine the most cost advantageous
   means of travel. Follow the process and then approve either Government or Traveler
   Preferred Transportation.
- If the trip is after <u>January 31st, 2025</u> and the traveler requested or used a transportation mode you did not authorize and the POV mileage <u>is</u> 400 miles or <u>less</u> one-way or 800 miles or <u>less</u> round trip then a **Constructed Travel Worksheet (CTW)** is <u>not required</u> per the JTR.
  - When the *POV* mileage expense is added, DTS does not display a banner for a CTW.
  - Pre-Audit flag will <u>NOT</u> trigger for a CTW.
  - When CT rules don't apply, the **Digital Signature** screen will <u>NOT</u> display the **Constructed Travel Worksheet (CTW) Cost Comparison Tool**.

If you have situations not seen in the document, see the <u>Introduction to Constructed Travel</u>, information paper, the <u>CTW and Instructions</u> for more examples. In addition, contact your DTA and AO for local business rules regarding constructed travel.

#### 8.6.1 Scenarios

In the below sections are a few scenarios for the AO to review which look at the transportation reimbursement as <u>full</u> or <u>limited</u>. This document does not contain all the different variations of constructed travel. For additional questions on constructed travel contact your DTA for support.

### 8.6.1.1 Scenario 1 Private Auto to Airfare

For the TDY trip, the authorized transportation mode is *airfare*. The traveler wants to drive their *Private Auto*. The trip is between March 1st, 2024 and January 31st, 2025

Per the *JTR, 020210. Privately Owned Vehicles (POVs)* "A traveler cannot be directed to use a POV for official travel or be a passenger in another TDY traveler's POV (53 Comp. Gen 67 (1973)). Any use of a POV is considered a personal choice by the traveler. If a traveler chooses to use a POV, then the amount of the potential reimbursement depends on whether using the vehicle is more advantageous to the Government than other modes of transportation, see par. 020203-A3. If using a POV is not advantageous to the Government, then the traveler is allowed the TDY mileage for the official distance and related travel expenses (e.g., tolls), limited to the policy constructed cost of the transportation and other related costs associated with the authorized transportation option."

- 1. Review the trip for the correct TDY location, travel dates, estimated expenses (on authorization), lodging, leave, supporting documents and mission requirements. Review traveler **Comments to the AO**.
- 2. Check the **Pre-Audit** flags, and **Reason Codes** for travel compliance and when correct proceed to the **Digital Signature** page (Figure 8-10).
- 3. You are presented with the **Constructed Travel Worksheet (CTW) Cost Comparison** tool on the **Digital Signature** screen bottom when constructed travel rules apply.
| You are adjusting th                    | is document.                                            |               |                |              |  |
|-----------------------------------------|---------------------------------------------------------|---------------|----------------|--------------|--|
| Digital Sign                            | ature                                                   |               |                |              |  |
| Trip Authori<br>See where your trip aut | <b>zation Status</b> horization currently is in the app | proval proces | ş.             |              |  |
| Checking docu                           | nent for errors                                         |               |                |              |  |
| Show Previous Stamps                    | <b>~</b>                                                |               |                |              |  |
| (Pending)<br>APPROVED                   |                                                         |               |                |              |  |
| DOCUMENT STAT                           | US *                                                    |               | ROUTING LIST * |              |  |
| APPROVED                                |                                                         | ~             | CSD            | ~            |  |
| Additional                              | Comments                                                |               |                | Add Comments |  |

Figure 8-10: Digital Signature Page - Top

- 1. For our example, in the DTS authorization, the traveler entered expenses to include *Private Auto* mileage \$603.00 and tolls that equal the cost of \$663.00.
- You must download and open the CTW from the Decision Tool or obtain it from the Expenses page. You see the traveler attached Constructed Travel Worksheet constructed airfare cost with Section 1 and Section 2 entries is \$871.20. The individual entered nothing in Section 3 Additional considerations (Figure 8-11).

| Refer to wo                                                                 | rksheet instructio                                                                                                    | ons for complete guidance                                                                                                    |                                                                                                    |                                         |          |  |
|-----------------------------------------------------------------------------|----------------------------------------------------------------------------------------------------|----------------------------------------------------------------------------------------------------|----------------------------------------------------------------------------------------------------|-----------------------------------------|----------|--|
| Name: All                                                                   | ison Garcia                                                                                                    |                                                                                                    |                                                                                                    |                                         |          |  |
| 1. Travel itinerary for the standard transportation mode                    |                                                                                                    |                                                                                                    |                                                                                                    |                                         |          |  |
| Travel Leg                                                                  | Date                                                                                                    | Departure Location                                                                                                    | Arrival Location                                                                                                    | Mode<br>(+Fare Class if a               | r) Cost  |  |
| PDS to TDY                                                                  | 09/09/2024                                                                                                    | Washington, DC (IAD)                                                                                                    | Columbia SC (CAE)                                                                                                    | Air                                     | \$313.10 |  |
| DY to PDS                                                                   | 09/13/2024                                                                                                    | Columbia, SC (CAE)                                                                                                    | Washington, DC (IAD)                                                                                                    | Air                                     | \$313.10 |  |
| or trips v                                                                  | vith multiple T                                                                                                    | DY locations:                                                                                                    |                                                                                                    | _                                       |          |  |
| IDY to TDY                                                                  |                                                                                                    |                                                                                                    |                                                                                                    |                                         | \$0.00   |  |
|                                                                             |                                                                                                    |                                                                                                    |                                                                                                    |                                         | \$0.00   |  |
|                                                                             |                                                                                                    |                                                                                                    |                                                                                                    |                                         | • \$0.00 |  |
|                                                                             |                                                                                                    |                                                                                                    |                                                                                                    |                                         | \$0.00   |  |
|                                                                             |                                                                                                    |                                                                                                    |                                                                                                    |                                         | \$0.00   |  |
| . Constru                                                                   | cted cost of t                                                                                                    | he standard transportatior                                                                                                    | n mode:                                                                                                    |                                         | Cost     |  |
| A. Transpor                                                                 | tation costs from                                                                                                    | PDS departure terminal to TDY a                                                                                                    | rrival terminal (e.g., home airpor                                                                                          | t to TDY airport)                       | \$313.10 |  |
| B. Transpor                                                                 | tation costs from                                                                                                    | TDY departure terminal to PDS a                                                                                                    | rrival terminal (e.g., TDY airport t                                                                                        | o home airport)                         | \$313.10 |  |
| C. Transpor                                                                 | tation costs from                                                                                                    | one TDY terminal to another (e.g                                                                                                    | ., TDY airport to TDY airport)                                                                                              |                                         | \$0.00   |  |
| D. Total trai                                                               | nsportation cost                                                                                                    |                                                                                                    |                                                                                                    |                                         | \$626.20 |  |
| E. Fee norm                                                                 | ally charged by y                                                                                                    | our TMC                                                                                                    |                                                                                                    |                                         | \$35.00  |  |
| F. Transpor                                                                 | tation costs from                                                                                                    | trip start point to PDS departure                                                                                                    | terminal (e.g., driving from hom                                                                                            | e to the airport)                       | \$30.00  |  |
| G. Transpor                                                                 | tation costs at all                                                                                                    | TDY sites (e.g., rental car, bus to/                                                                                                    | from airport, taxi)                                                                                                    |                                         | \$80.00  |  |
| H. Transpor                                                                 | tation-related co                                                                                                    | sts at all TDY sites (e.g., gas for re                                                                                                    | ntal car, parking at hotel, tolls)                                                                                          |                                         | \$0.00   |  |
| I. Transport                                                                | ation costs from I                                                                                                    | 2DS arrival terminal to trip end po                                                                                                    | bint (e.g., driving home from the                                                                                           | airport)                                | \$30.00  |  |
| J. Parking a                                                                | E PDS terminal (e.                                                                                                    | g., parking at the airport while TL                                                                                                    | () (free)                                                                                                    |                                         | \$0.00   |  |
| R. Baggage I. Total indi                                                    | vidual constructo                                                                                                    | inder's first checked day is norma                                                                                                    | any nee/                                                                                                    |                                         | \$70.00  |  |
| M Construe                                                                  | ted transportatio                                                                                                    | on cost of official travelers sharing                                                                                                    | driver's vehicle (# of nassenge                                                                                             | rs) 0                                   | \$0.00   |  |
| N Total cor                                                                 | structed cost of t                                                                                                    | he standard transportation mod                                                                                                    | o on passenge                                                                                                    | 13) 0                                   | \$871.20 |  |
| <b>Additior</b><br>Theck all that<br>Standard m<br>Standard m<br>Standard m | nal considerat<br>t apply to this trip<br>ode departure tir<br>ode is/was not av<br>ode has/had pote<br>is more efficient, | ions (non-monetary):<br>D:<br>me, arrival time, or total travel tim<br>railable or is/was not practical to<br>ential for traffic, weather, or routin<br>more economical, or result in a m | e would negatively impact the r<br>support the mission<br>g delays that would negatively<br>iore expeditiously accomplished | nission<br>impact the missio<br>mission | n        |  |

Figure 8-11: CTW Details- Airfare and Costs

- 3. You review the details of the CTW and other supporting documentation for the mission.
- 4. Within the **CTW Cost Comparison Decision Tool**:
  - Under the **Government Preferred Transportation** column, select the **Approve Government Amount** radio button to activate the screen.
  - Take the amount from Line 2N of the CTW (Figure 8-11 example) and enter the amount in the **Total Constructed Cost** field (Figure 8-12).
  - View the Traveler Preferred Transportation to the Government Preferred Transportation.
  - 4.1. If your choice limits the reimbursement a blue banner appears below the **Approve Government Amount** radio button (Figure 8-12).
- Comparison: Drive = \$663.00 Fly=\$626.20 + Section 2 entries for Total Constructed Cost from Line 2N = \$871.20.

| CTW Added 08/21/2024 at 1                              | 2:00:00 - <u>Download</u> |                                                                                                    |
|--------------------------------------------------------|---------------------------|----------------------------------------------------------------------------------------------------|
|                                                        | 2:00:00 - <u>Download</u> |                                                                                                    |
| Government Preferred Tr                                | ransportation             | Traveler Preferred Transportation                                                                             |
| Total Constructed Cost (Box                            | \$ 871.20                 | Private Auto - To/From TDY \$603.00                                                                           |
| 2.N)*                                                  |                           | Tolls/Ferry Fees \$30.00                                                                                      |
| Total Allowed Cost                                     | \$ 871.20                 | Total Allowed Cost \$ 633.00                                                                                  |
| Approve Government Am                                  | ount 🕄                    | O Approve Traveler Amount                                                                                     |
| • Selecting "Approve Governm<br>SPPs in this document. | ent Amount" will automa   | stically limit reimbursement and adjust any advances and                                                      |
| AME                                                    |                           | TODAY'S DATE                                                                                                  |
| Chris A West                                           |                           | 08/21/2024                                                                                                    |
| y clicking "Submit" you are lega                       | ally signing this docum   | nent to be submitted for routing and approval.<br>reimbursement may be reduced if travel is completed using a |

Figure 8-12: Cost Comparison for Transportation - Government Preferred Selected

6. After considering all the information, you select the Approve Traveler Amount radio button, under the Traveler Preferred Transportation column (Figure 8-13). You approved <u>full</u> Traveler Preferred Transportation reimbursement, so the individual will receive \$663.00 to drive for this mission. Note: The data in the Government Preferred Transportation is cleared when you select the Traveler Preferred Transportation radio button and approve as <u>full</u> (Figure 8-13).

| CTW Added 08/21/2024 at 12:00:00 - <u>Download</u> CTW Added 08/21/2024 at 12:00:00 - <u>Download</u> Government Preferred Transportation   Total Constructed Cost (Box   2.N)*   Total Allowed Cost   \$ 0.00   2.N)*   Total Allowed Cost   \$ 0.00   Approve Government Amount •   AME   Chris A West   08/21/2024   Y clicking "Submit" you are legally signing this document to be submitted for routing and approval. The estimated transportation related expenses and actual relimbursement may be reduced if travel is completed using different transportation mode than authorized by your AO.                                                                                                    | CTW Added 08/21/2024 at 12:00:00 - <u>Download</u> CTW Added 08/21/2024 at 12:00:00 - <u>Download</u> Government Preferred Transportation Total Constructed Cost (Box \$ 0.00 2.N)* Total Allowed Cost \$ 0.00 Total Allowed Cost \$ 0.00 | 50000000000000000000000000000000000000 |
|----------------------------------------------------------------------------------------------------|----------------------------------------------------------------------------------------------------|----------------------------------------|
| Government Preferred Transportation         Total Constructed Cost (Box       \$ 0.00         2.N)*       Private Auto - To/From TDY       \$ 603.00         Total Allowed Cost       \$ 0.00         Total Allowed Cost       \$ 0.00         Approve Government Amount ()       Total Allowed Cost       \$ 633.00         Approve Government Amount ()       TODAY'S DATE         MME       TODAY'S DATE         thris A West       08/21/2024         v clicking "Submit" you are legally signing this document to be submitted for routing and approval.         The estimated transportation related expenses and actual relimbursement may be reduced if travel is completed using a different transportation mode than authorized by your AD. | Government Preferred Transportation     Traveler Preferred Transportation       Total Constructed Cost (Box     \$ 0.00       2.N)*     Total Allowed Cost       Total Allowed Cost     \$ 0.00                                           | portation<br>\$603.00<br>\$30.00       |
| Total Constructed Cost (Box       \$ 0.00         2.N)*       Private Auto - To/From TDY       \$603.00         Total Allowed Cost       \$ 0.00         Total Allowed Cost       \$ 0.00         Approve Government Amount •       Total Allowed Cost       \$ 633.00         Approve Government Amount •       TODAY'S DATE         Chris A West       08/21/2024         y clicking "Submit" you are legally signing this document to be submitted for routing and approval.         The estimated transportation related expenses and actual relimbursement may be reduced if travel is completed using a different transportation mode than authorized by your AD.                                                                               | Total Constructed Cost (Box     \$ 0.00       2.N)*     Private Auto - To/From TDY       Total Allowed Cost     \$ 0.00   Total Allowed Cost                                                                                              | \$603.00<br>\$30.00                    |
| 2.N)*       Tolls/Ferry Fees       \$30.00         Total Allowed Cost       \$0.00       Total Allowed Cost       \$633.00         Approve Government Amount       Image: Chris A West       Approve Traveler Amount         AME       TODAY'S DATE       08/21/2024         Chris A West       08/21/2024       Image: Chris A West       08/21/2024         The estimated transportation related expenses and actual relimbursement may be reduced if travel is completed using a different transportation mode than authorized by your AD.       Image: Christ Allowed Cost       Image: Christ Allowed Cost                                                                                                    | 2.N)* Total Allowed Cost \$ 0.00 Total Allowed Cost                                                                                                    | \$30.00                                |
| Total Allowed Cost       \$       0.00         Approve Government Amount       Total Allowed Cost       \$       633.00         Approve Government Amount       Approve Traveler Amount       TODAY'S DATE         AME       TODAY'S DATE       TOBAY'S DATE         Chris A West       08/21/2024       V         V clicking "Submit" you are legally signing this document to be submitted for routing and approval.       The estimated transportation related expenses and actual relimbursement may be reduced if travel is completed using a different transportation mode than authorized by your AD.                                                                                                    | Total Allowed Cost \$ 0.00                                                                                                    |                                        |
| Approve Government Amount     Ame     TODAY'S DATE     O8/21/2024      y clicking "Submit" you are legally signing this document to be submitted for routing and approval.  The estimated transportation related expenses and actual relimbursement may be reduced if travel is completed using a     different transportation mode than authorized by your AO.                                                                                                    |                                                                                                    | \$ 633.00                              |
| AME TODAY'S DATE<br>Chris A West 08/21/2024<br>y clicking "Submit" you are legally signing this document to be submitted for routing and approval.<br>The estimated transportation related expenses and actual relimbursement may be reduced if travel is completed using a<br>different transportation mode than authorized by your AO.                                                                                                    | Approve Government Amount ()     Approve Traveler Amount                                                                                                    | 1                                      |
| AME TODAY'S DATE Chris A West 08/21/2024 y clicking "Submit" you are legally signing this document to be submitted for routing and approval. The estimated transportation related expenses and actual relimbursement may be reduced if travel is completed using a different transportation mode than authorized by your AO.                                                                                                    |                                                                                                    |                                        |
| hris A West 08/21/2024 y clicking "Submit" you are legally signing this document to be submitted for routing and approval. The estimated transportation related expenses and actual relimbursement may be reduced if travel is completed using a different transportation mode than authorized by your AO.                                                                                                    | AME TODAY'S DATE                                                                                                    |                                        |
| y clicking "Submit" you are legally signing this document to be submitted for routing and approval.<br>The estimated transportation related expenses and actual reimbursement may be reduced if travel is completed using a<br>different transportation mode than authorized by your AO.                                                                                                    | Chris A West 08/21/2024                                                                                                    |                                        |
| different transportation mode than authorized by your AO.                                                                                                    | y clicking "Submit" you are legally signing this document to be submitted for routing a                                                                                                    | nd approval.                           |
|                                                                                                    | The estimated transportation related expenses and actual reimbursement may be reduced if trav<br>different transportation mode than authorized by your AO.                                                                                | el is completed using a                |
|                                                                                                    |                                                                                                    |                                        |
|                                                                                                    |                                                                                                    |                                        |
| CONFIRM SUBMISSION                                                                                                    | I have reviewed the planned trip and have deemed the trip necessary in the interest o<br>and therefore authorize the obligation of funds.                                                                                                 | the Government                         |

Figure 8-13: Cost Comparison for Transportation - Traveler Preferred Selected

 Select Confirm and Continue to proceed. Once you approve the trip, the traveler can view their document and see if their transportation reimbursement reflects <u>full</u> or <u>limited</u> in the **Review Trip** Authorization or Trip Voucher screen, under the *Estimated* or *Actual Trip Cost* section.

**Note 1**: If you were prompted to limit the travel on the authorization and did not, then you are not allowed to limit it on the voucher. See the *JTR, par. 010206. Travel Authorizations and Orders,* and the *JTR Supplement, Travel Orders*.

#### 8.6.1.1 Scenario 2 Private Auto Over 800 Miles

For the TDY trip, the <u>Trip Date</u> is after <u>January 31, 2025</u>. *Commercial air* is the preferred mode for official travel more than 400 miles one way or more than 800 miles round trip. The traveler wants to drive their *Private Auto* and the TDY is over 800 miles round trip and to multiple TDY locations (Figure 8-14a and Figure 8-14b). **Note**: The example reflects starting from the on-base residence to the first TDY location then driving to the additional locations and ending back to the on-base residence.

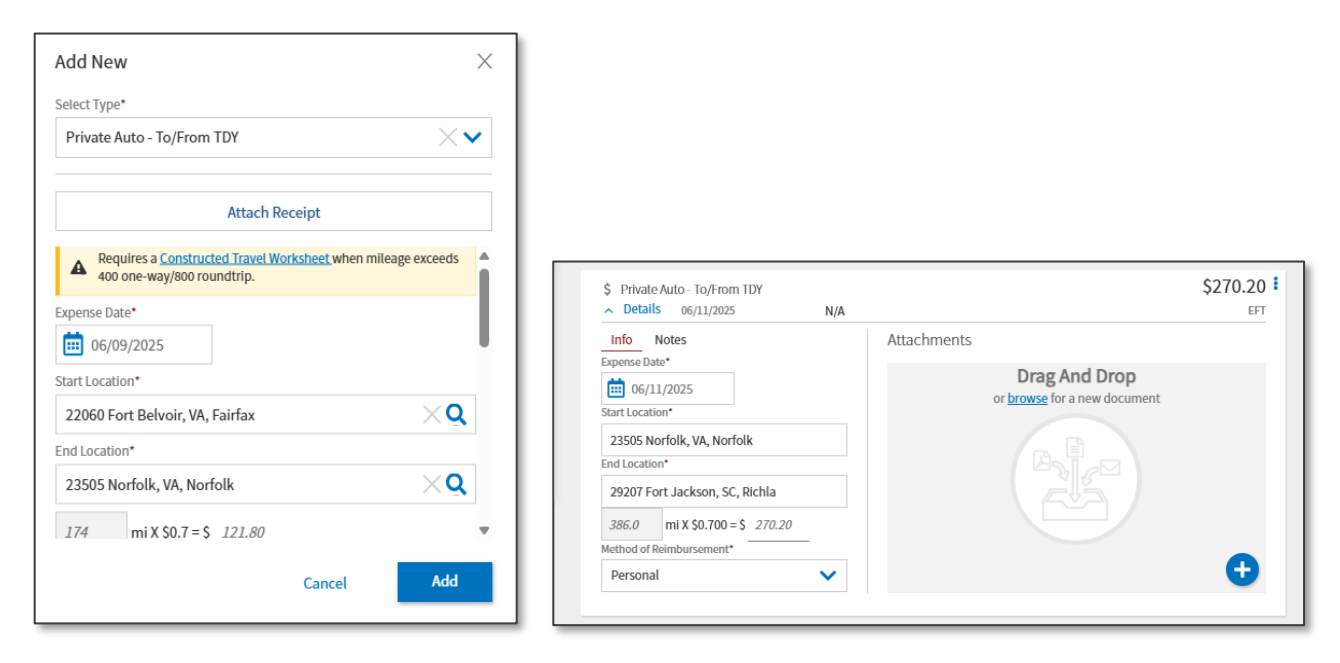

Figure 8-14a: Mileage Entries for Multiple Locations – Add and Saved Views

|                                                                                       |                  | Select Type*                                                                                                    |
|---------------------------------------------------------------------------------------|------------------|----------------------------------------------------------------------------------------------------|
| \$ Private Auto - To/From TDY Details eggraphics NA                                   | \$99.40 <b>:</b> | Attach Receipt  Attach Receipt |
| Info Notes Attachments Expense Date* Drag And Drop or browse for a new document       |                  | Expense Date*<br>iii 06/17/2025<br>Start Location*                                                                                                    |
| 29207 Fort Jackson, SC, Richla<br>End Location*<br>29901 Beaufort, SC, Beaufort       |                  | 29901 Beaufort, SC, Beaufort                                                                                                    |
| <i>142.0</i> ml X \$0.700 = \$ <i>99.40</i><br>Method of Reimbursement*<br>Personal ▼ | Ð                | 538 mi X \$0.7 = \$ 0.00                                                                                                    |

Figure 8-14b: Mileage Entries for Multiple Locations – Add and Saved Views

- 8. Review the trip for the multiple TDY locations, trip dates, estimated expenses, lodging, and mission requirements.
- 9. Review the mileage expense entries (e.g., 1240 total miles = \$868.00). **Comment**: Check under **Notes** to see if the traveler added specifics information to the entry (Figure 8-14a and Figure 8-14b).
- 10. Review the attached supporting documentation of airfare (e.g., flights \$1249.70 using DTS).
- A CTW <u>is required</u> for *Private Auto* mileage for this example per the *JTR*. Verify a CTW is attached under Expenses (Figure 8-15). Example CTW contains flights \$1249.70, TMC non-touch fee 4.75, baggage fees, \$120.00, taxi from PDS to and from the terminal \$100.00).

| Refer to wor                                                                                                    | rksheet instructi                                                                                                    | ons for complete guidance                                                                                                    |                                                                                                    |                                                                                       |                                                                                                    |
|----------------------------------------------------------------------------------------------------|----------------------------------------------------------------------------------------------------|----------------------------------------------------------------------------------------------------|----------------------------------------------------------------------------------------------------|---------------------------------------------------------------------------------------|----------------------------------------------------------------------------------------------------|
| Name: Eri                                                                                                    | c West                                                                                                    |                                                                                                    |                                                                                                    |                                                                                       |                                                                                                    |
| 1. Travel it                                                                                                    | tinerary for th                                                                                                    | e standard transportation                                                                                                    | mode                                                                                                    |                                                                                       |                                                                                                    |
| Travel Leg                                                                                                    | Date                                                                                                    | Departure Location                                                                                                    | Arrival Location                                                                                                    | Mode                                                                                  | Cost                                                                                                    |
| PDS to TDY                                                                                                    | 06/09/2025                                                                                                    | Ft. Belvoir, VA                                                                                                    | Norfolk, VA                                                                                                    | Air                                                                                   | <ul> <li>\$479.30</li> </ul>                                                                                                    |
| TDY to PDS                                                                                                    | 06/17/2025                                                                                                    | Beaufort, SC                                                                                                    | Ft. Belvoir, VA                                                                                                    |                                                                                       | \$275.00                                                                                                    |
| For trips w                                                                                                    | vith multiple T                                                                                                    | DY locations:                                                                                                    |                                                                                                    |                                                                                       |                                                                                                    |
| TDY to TDY                                                                                                    | 06/11/2025                                                                                                    | Norfolk VA                                                                                                    | Et Jackson SC                                                                                                    | Air                                                                                   | \$279,20                                                                                                    |
| TDY to TDY                                                                                                    | 06/13/2025                                                                                                    | Et Jackson SC                                                                                                    | Beaufort SC                                                                                                    | Air                                                                                   | \$216.20                                                                                                    |
| TDY to TDY                                                                                                    | 00,15,2025                                                                                                    | 11.0000000,000                                                                                                    | Dedulon, OO                                                                                                    |                                                                                       | \$0.00                                                                                                    |
| TOVANTOV                                                                                                    |                                                                                                    |                                                                                                    |                                                                                                    |                                                                                       | 50.00                                                                                                    |
| 2. Constru<br>A. Transport<br>B. Transport<br>C. Transport<br>D. Total tran<br>E. Fee norm                                                                                                    | icted cost of t<br>tation costs from<br>tation costs from<br>tation costs from<br>rsportation cost<br>nally charged by y                                                                                                    | he standard transportation<br>PDS departure terminal to TDY a<br>TDY departure terminal to PDS a<br>one TDY terminal to another (e.g<br>rour TMC                                                                                                    | n mode:<br>rrival terminal (e.g., home airpo<br>rrival terminal (e.g., TDY airport<br>g., TDY airport to TDY airport)<br>terminal (e.g., driving form bor                                                                                                    | rt to TDY airport)<br>to home airport)                                                | Cost<br>\$479.30<br>\$275.00<br>\$495.40<br>\$1,249.70<br>\$4.75<br>\$100.00                                                                  |
| 2. Constru<br>A. Transport<br>B. Transport<br>C. Transport<br>D. Total trar<br>E. Fee norm<br>F. Transport<br>G. Transport<br>J. Transport<br>J. Parking al<br>K. Baggage                                                 | cted cost of t<br>tation costs from<br>tation costs from<br>tation costs from<br>sportation costs<br>ally charged by y<br>tation costs from<br>tation costs from<br>tation costs from i<br>tPDS terminal (e.<br>Fees (Service me                                                                           | he standard transportation<br>PDS departure terminal to TDY a<br>TDY departure terminal to PDS s<br>one TDY terminal to another (e.g<br>our TMC<br>trip start point to PDS departure<br>TDY sites (e.g., rental car, bus to,<br>sts at all TDY sites (e.g., gas for re<br>PDS arrival terminal to trip end p<br>g, parking at the airport while TI<br>mber's first checked bag is norm                                                                                                    | n mode:<br>rrival terminal (e.g., home airpo<br>irrival terminal (e.g., TDY airport)<br>terminal (e.g., driving from hom<br>from airport, taxi)<br>ntal car, parking at hotel, tolls)<br>oint (e.g., driving home from the<br>Y)<br>ally free)                                                                             | rt to TDY airport)<br>to home airport)<br>ne to the airport)<br>a airport)            | Cost<br>\$479.30<br>\$275.00<br>\$495.40<br>\$1,249.70<br>\$4.75<br>\$100.00<br>\$0.00<br>\$0.00<br>\$0.00<br>\$0.00<br>\$0.00<br>\$120.00    |
| 2. Constru<br>A. Transport<br>B. Transport<br>C. Transport<br>D. Total trar<br>E. Fee norm<br>F. Transport<br>G. Transport<br>J. Parking at<br>K. Baggage<br>L. Total indi                                                | teted cost of the<br>tation costs from<br>tation costs from<br>tation costs from<br>nsportation costs<br>ally charged by y<br>ation costs from<br>tation costs at all<br>tation-related co<br>ation costs from<br>tation costs from<br>FDS terminal (e.<br>Fees (Service me<br>vidual constructe           | he standard transportation<br>PDS departure terminal to TDY a<br>TDY departure terminal to PDS s<br>one TDY terminal to another (e.g<br>our TMC<br>trip start point to PDS departure<br>TDY sites (e.g., rental car, bus to,<br>sts at all TDY sites (e.g., gas for re<br>PDS arrival terminal to trip end p<br>g, parking at the airport while TI<br>mber's first checked bag is norm<br>ed transportation cost                                                                          | n mode:<br>irrival terminal (e.g., home airpor<br>irrival terminal (e.g., TDY airport<br>g., TDY airport to TDY airport)<br>terminal (e.g., driving from hom<br>from airport, taxi)<br>ntal car, parking at hotel, tolls)<br>oint (e.g., driving home from the<br>DY)<br>ally free)                                        | rt to TDY airport)<br>to home airport)<br>ne to the airport)<br>a airport)            | Cost<br>\$479.30<br>\$275.00<br>\$495.40<br>\$1,249.70<br>\$4.75<br>\$100.00<br>\$0.00<br>\$0.00<br>\$0.00<br>\$0.00<br>\$1,474.45            |
| 2. Constru<br>A. Transport<br>B. Transport<br>C. Transport<br>D. Total trar<br>E. Fee norm<br>F. Transport<br>G. Transport<br>J. Transport<br>J. Parking at<br>K. Baggage<br>L. Total indi<br>M. Construc<br>N. Total con | Interest of the tation costs from<br>tation costs from<br>tation costs from<br>sportation costs from<br>sportation costs from<br>tation costs at all<br>tation costs from<br>tation costs from<br>to DS terminal (e.<br>Fees (Service me<br>vidual constructs<br>ted transportation<br>structed cost of fi | he standard transportation<br>PDS departure terminal to TDY a<br>TDY departure terminal to PDS a<br>one TDY terminal to another (e.g<br>rour TMC<br>trip start point to PDS departure<br>TDY sites (e.g., rental car, bus to<br>sta all TDY sites (e.g., gas for re<br>POS arrival terminal to trip end p<br>g, parking at the airport while TI<br>mber's first checked bag is norm<br>ed transportation cost<br>on cost of official travelers sharing<br>the standard transportation mod | n mode:<br>rrival terminal (e.g., home airpo<br>rrival terminal (e.g., TDY airport)<br>s, TDY airport to TDY airport)<br>terminal (e.g., driving from hom<br>from airport, taxi)<br>ntal car, parking at hotel, tolls)<br>oint (e.g., driving home from the<br>DY)<br>ally free)<br>g driver's vehicle (# of passenge<br>e | ent to TDY airport)<br>to home airport)<br>ne to the airport)<br>e airport)<br>ers) 0 | Cost<br>\$479.30<br>\$275.00<br>\$495.40<br>\$1,249.70<br>\$4.75<br>\$100.00<br>\$0.00<br>\$0.00<br>\$0.00<br>\$10.00<br>\$1,474.45<br>\$0.00 |

Figure 8-15: CTW Details- Airfare and Costs

12. The **Pre-Audit** page flags for a **CTW** (Figure 8-16). Verify the traveler provides a valid travel justification for travel compliance. Proceed to the **Digital Signature** page (Figure 8-17a).

| CONSTRUCTED TRAVEL WORKSHEET<br>A privately owned vehicle was selected for mileage reimbursement and a const<br>worksheet is required to be completed and included in the Expenses screen as<br>under Documents. | ructed travel/cost comparison<br>a Constructed Travel Worksheet (CTW) |
|----------------------------------------------------------------------------------------------------|-----------------------------------------------------------------------|
| Justification to Approving Official *                                                                                                    | Add Justification                                                     |

Figure 8-16: Pre-Audit Page

| ip Authorization Stat                      | us                 |                |              |
|--------------------------------------------|--------------------|----------------|--------------|
| where your trip authorization currently is | in the approval pr | ocess.         |              |
| heck document for errors                   |                    |                |              |
|                                            |                    |                |              |
| 04/11/2025 10:44AM                         |                    |                |              |
| CREATED                                    |                    |                |              |
| NAME                                       |                    |                |              |
| Eric T West                                |                    |                |              |
| COMMENT                                    |                    |                |              |
| 04/11/2025 02:10PMEST                      |                    |                |              |
| SIGNED                                     |                    |                |              |
| NAME                                       |                    |                |              |
| Eric T West                                |                    |                |              |
| COMMENT                                    |                    |                |              |
|                                            |                    |                |              |
| (Rending)                                  |                    |                |              |
| APPROVED                                   |                    |                |              |
| , a rhoteb                                 |                    |                |              |
| DOCUMENT STATUS *                          |                    | ROUTING LIST * |              |
|                                            |                    | CSD            |              |
| AFFRUVED                                   | •                  | 000            | •            |
|                                            |                    |                |              |
|                                            |                    |                | Add Comments |

Figure 8-17a: Digital Signature Page - Top

13. You are presented with the **Constructed Travel Worksheet (CTW) Cost Comparison** tool on the **Digital Signature** screen.

Within the CTW Cost Comparison Decision Tool:

- Under the **Government Preferred Transportation** column, select the **Approve Government Amount** radio button to activate the screen.
- Take the amount from Line 2N of the CTW and enter the amount in the **Total Constructed Cost** field (Figure 8-17b).
- View the Traveler Preferred Transportation to the Government Preferred Transportation.
  - If your choice limits the reimbursement a blue banner appears below the **Approve Government Amount** radio button.

Comparison: Drive = \$868.00 Fly= \$1,474.45 enter Total Constructed Cost from Line 2N = \$1,474.45.

| Review the CTW cost comparison       | erred mode of t<br>below and cho<br>00:00 - <u>Downloa</u> | ansportation different from the one directed by their AO<br>ose an option for approval.<br>d |
|--------------------------------------|------------------------------------------------------------|----------------------------------------------------------------------------------------------|
| Government Preferred Tra             | nsportation                                                | Traveler Preferred Transportation                                                            |
| Total Constructed Cost (Box 2.N)*    | \$ 0.00                                                    | Private Auto - To/From TDY \$868.00                                                          |
| Total Allowed Cost                   | \$ 0.                                                      | 0 Total Allowed Cost \$ 868.00                                                               |
| O Approve Government Amo             | ınt 🚯                                                      | O Approve Traveler Amount                                                                    |
| AME                                  |                                                            | TODAY'S DATE                                                                                 |
| Chris A West                         |                                                            | 04/11/2025                                                                                   |
| y clicking "Submit" you are legally  | / signing this do                                          | cument to be submitted for routing and approval.                                             |
| The estimated transportation related | l expenses and ac                                          | ual reimbursement may be reduced if travel is completed using.                               |

Figure 8-17b: Cost Comparison for Transportation – Neither Radio Button Selected

| The traveler has indicated a preference of the traveler has indicated a preference of the traveler has not a set of the traveler has not a set of the travel | erred mode of transp<br>below and choose a<br>00:00 - <u>Download</u> | portation different from the one directed<br>an option for approval.                    | l by their AC           |
|----------------------------------------------------------------------------------------------------|-----------------------------------------------------------------------|-----------------------------------------------------------------------------------------|-------------------------|
| Government Preferred Tran<br>Total Constructed Cost (Box<br>2.N)*                                                                                                    | s 1474.45                                                             | Traveler Preferred Transportat                                                          | ion<br>\$868.0          |
| Total Allowed Cost                                                                                                    | \$ 1474.45                                                            | Total Allowed Cost \$                                                                   | 868.0                   |
| Approve Government Amou     Selecting "Approve Government                                                                                                    | int 🚯                                                                 | Approve Traveler Amount                                                                 | vances and              |
| SPPs in this document.                                                                                                    |                                                                       |                                                                                         |                         |
| IAME                                                                                                    |                                                                       | TODAY'S DATE                                                                            |                         |
| Chris A West                                                                                                    |                                                                       | 04/11/2025                                                                              |                         |
| By clicking "Submit" you are legally                                                                                                    | / signing this docum<br>I expenses and actual r                       | ent to be submitted for routing and app<br>eimbursement may be reduced if travel is con | roval.<br>npleted using |

*Figure 8-17c: Cost Comparison for Transportation – Government Amount Selected* 

| The traveler has indicated a prefer                                             | red mode of trans                        | portation different from the one   | directed by their AO      |
|---------------------------------------------------------------------------------|------------------------------------------|------------------------------------|---------------------------|
| Review the CTW cost comparison b                                                | elow and choose                          | an option for approval.            |                           |
| CTW Added 04/11/2025 at 12:00                                                   | ):00 - <u>Download</u>                   |                                    |                           |
|                                                                                 |                                          |                                    |                           |
| Government Preferred Trans                                                      | portation                                | Traveler Preferred Tran            | sportation                |
| Total Constructed Cost (Box 2.N)*                                               | \$ 0.00                                  | Private Auto - To/From TDY         | \$868.00                  |
| Total Allowed Cost                                                              | \$ 0.00                                  | Total Allowed Cost                 | \$ 868.00                 |
| O Approve Government Amoun                                                      | t 🚯                                      | Approve Traveler Amou              | nt                        |
| МЕ                                                                              |                                          | TODAY'S DATE                       |                           |
| hris A West                                                                     |                                          | 04/11/2025                         |                           |
| clicking "Submit" you are legally s                                             | igning this docur                        | nent to be submitted for routing   | and approval.             |
| The estimated transportation related e<br>different transportation mode than au | xpenses and actual<br>horized by your AO | reimbursement may be reduced if tr | avel is completed using a |
|                                                                                 |                                          |                                    |                           |

Figure 8-17d: Cost Comparison for Transportation – Approve Traveler Amount Selected

- 14. After considering all the information, you select the Approve Traveler Amount radio button, under the Traveler Preferred Transportation column. You approved <u>full</u> Traveler Preferred Transportation reimbursement, so the individual will receive \$686.00 to drive for this mission. Note: The data in the Government Preferred Transportation is cleared when you select the Traveler Preferred Transportation and approve as <u>full</u>.
- 8.6.1.2 Scenario 3 Private Motorcycle less than 400 Miles

For the TDY trip, the <u>Trip Date</u> is after <u>January 31, 2025</u>. *Commercial air* is the preferred mode for official travel more than 400 miles one way or more than 800 miles round trip. The traveler wants to drive their *Private Motorcycle* as the TDY is less than 400 miles one-way.

1. For the DTS authorization, the traveler entered POV mileage, in **Expenses** that equal the cost of \$376.72 (Figure 8-18).

| Info Notor                                                                                                    | Attachmonts             |        |
|----------------------------------------------------------------------------------------------------|-------------------------|--------|
| Transport Date:                                                                                                    | Attachments             |        |
| A contract of the contract of the contract of | Drag And Dro            | p      |
| 05/19/2025                                                                                                    | or browse for a new doo | :ument |
| Start Location*                                                                                                    |                         |        |
| 33602 Tampa, FL, Hillsborough                                                                                                    |                         |        |
| End Location*                                                                                                    |                         |        |
| 33101 Miami, FL, Miami-Dade                                                                                                    |                         |        |
| 277.0 mi X \$0.680 = \$ 188.36                                                                                                    |                         |        |
| Method of Reimbursement*                                                                                                    |                         |        |
| Personal                                                                                                    | /                       | •      |

Figure 8-18: Expenses

- 2. Review the document for travel dates, TDY location, **Expenses**, mission requirements and travel compliance. Review traveler **Comments to the AO**.
- 3. Review the **Pre-Audit** page (Figure 8-19).

| Pre-Audit                                                                                                    |                         |
|----------------------------------------------------------------------------------------------------|-------------------------|
| Below are any items that were "flagged" for this trip. You must provide justification to<br>Constructed Travel Worksheet | the Approving Official. |
| 1 PRE AUDITS                                                                                                    |                         |
| LODGING NOT USED<br>MIAMI,FL: No lodging reservations exist from 05/19/2025 to 05/22/2025.                               |                         |
| Reason Codes *                                                                                                    | Add Reason Code         |
| Justification to Approving Official *                                                                                    | • Add Justification     |
| 0 ADVISORIES                                                                                                    |                         |
| 🖸 There are no Advisories.                                                                                               |                         |
|                                                                                                    |                         |

Figure 8-19: Pre-Audit Screen

- 4. A CTW is not required for *Private Motorcycle* mileage for this example per the *JTR*.
- 5. There is no flag for a CTW. A **Pre-Audit** did flag for **LODGNG NOT USED**. Ensure the traveler selects the valid **Reason Code** and provides a valid justification for not booking lodging in DTS.
- 6. You are **NOT** presented with the **Constructed Travel Worksheet (CTW) Cost Comparison** tool on the **Digital Signature** screen.
- If the document is travel compliant, check the APPROVED stamp appears as the status stamp. Choose Submit Completed Document. Then select Confirm and Continue to proceed (Figure 8-20). Note: If the document is not travel compliant then stamp it RETURNED with comments for corrections.

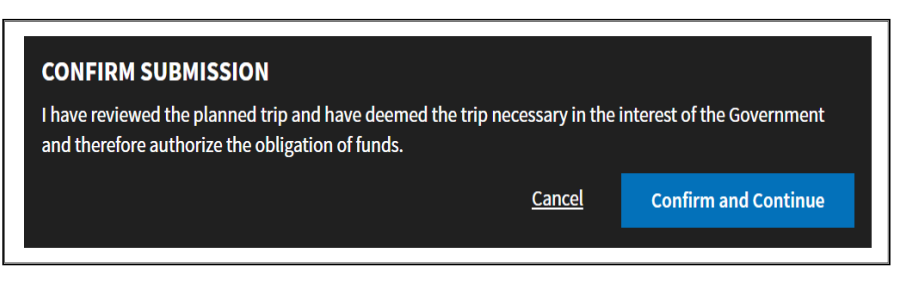

Figure 8-20: Confirm Submission Screen

8. Once you approve the trip, the traveler can view their document and see the transportation reimbursement amount in the **Review Trip Authorization** or **Trip Voucher** screen, under the *Estimated* or *Actual Trip Cost* section.

#### 8.6.1.2 Scenario 4 Rental Car less than 400 Miles

For the TDY trip, the **Trip Date** is after January 31, 2025. *Commercial air* is the preferred mode for official travel more than 400 miles one way or more than 800 miles round trip. The traveler wants to drive a *Rental Car*.

The traveler booked the *Rental Car* as the EN ROUTE TRAVEL transportation mode to and from the TDY Location and cost is \$339.10 including taxes and fees (Figure 8-21). The estimated Rental Car – Fuel. Note: Airfare was \$482.21 including taxes and fees.

| ← Trip Summary                                                                |                                                                         |                                                       | Skip this rental car booking 🗲                                  |
|-------------------------------------------------------------------------------|-------------------------------------------------------------------------|-------------------------------------------------------|-----------------------------------------------------------------|
| Rental Car Step                                                               | 1 of 2:                                                                 | Select a Re                                           | ntal Car                                                        |
| PICK-UP LOCATION IAD - Washington Dulles Internation                          | РІСК-UP<br>al Apt, VA ( 🛍 04/21/20                                      | 25 @ 08:30 AM 🗸 🕯                                     | DROP-OFF<br>☐ 04/25/2025 @ 05:30 PM ∨                           |
| Advanced Options V<br>VEHICLE TYPE TE<br>Compact V<br>IAD - Washington Dulles | AVEL MODE EN R                                                          | UUTE TRAVEL <b>o</b> Using to travel to my T VA (USA) | DY location<br>Sort by Cost (Lowest)                            |
| RECOMMENDED<br>PIC<br>Compact<br>Features ~                                   | IK-UP<br>30 AM - In airport (IAD)<br>DP-OFF<br>30 PM - In airport (IAD) | Government Rate <b>0</b><br>Cost Details ∽            | ESTIMATED COST<br>\$339.10<br>includes taxes and fees<br>Select |

Figure 8-21: Select a Rental Car Screen – En Route Travel Transportation

- 2. Review the document for travel dates, TDY location, expenses, supporting documents, and mission requirements. Review traveler **Comments to the AO**.
- 3. A CTW <u>is not</u> required for this example per the *JTR*.
- The Pre-Audit did not flag for the CTW, but an Advisory flagged for LODGING OVER PER DIEM (Figure 8-22). Note: Determine if Over Per Diem in necessary and if so instruct the traveler to select actual lodging to receive reimbursement for the full amount for the mission.

| Other Auths and Pre Audits                                                                                                    |
|----------------------------------------------------------------------------------------------------|
| DoD mandates split disbursement for transportation, lodging and rental cars expenses by default. View memorandum. 🕥                                                                               |
| Other Authorizations • Add Other Authorization                                                                                                    |
| The following are the additional authorizations that were selected based on the trip details. Enter comments to your Approving Official below.                                                    |
| No Other Authorizations have been added.                                                                                                    |
|                                                                                                    |
| Pre-Audit                                                                                                    |
| Below are any items that were "flagged" for this trip. You must provide justification to the Approving Official.<br>Constructed Travel Worksheet                                                  |
| 0 PRE AUDITS                                                                                                    |
| 🔞 There are no Pre-Audits.                                                                                                    |
|                                                                                                    |
| 1 ADVISORIES                                                                                                    |
| LODGING OVER PER DIEM<br>HOTEL RATE EXCEEDED PER DIEM ALLOWED. ACTUAL LODGING MUST BE SELECTED ON THE PER DIEM ENTITLEMENTS<br>SCREEN IN ORDER FOR THE TRAVELER TO BE REIMBURSED THE FULL AMOUNT. |
|                                                                                                    |
| < Back Continue >                                                                                                    |

Figure 8-22: Pre-Audit Screen

- 5. You are **NOT** presented with the **Constructed Travel Worksheet (CTW) Cost Comparison** tool on the **Digital Signature** screen.
- If the document is travel compliant, check the APPROVED stamp appears as the status stamp. Choose Submit Completed Document. Then select Confirm and Continue to proceed. Note: If the document is not travel compliant then stamp it RETURNED with comments for corrections.
- Once you approve the trip, the traveler can view their document and see the transportation reimbursement amount in the **Review Trip Authorization** or **Trip Voucher** screen, under the *Estimated* or *Actual Trip Cost* section.

#### 8.7 Other Constructed Travel Approval Information

These subsections describe additional DTS and AO actions associated with constructed travel situations.

#### 8.7.1 Reset Cost Comparison Tool Values

If the traveler amends the authorization, after if you select **Approve Government Amount** on an authorization, the values you entered in the **CTW Cost Comparison tool** will reset to zero. When the document routes back to you for action, you will:

- 1. Review the Authorization or Voucher Trip details.
- 2. Verify the transportation information entered in the document.

- 3. Review the attached CTW.
- 4. Check the attached supporting documentation.
- 5. When constructed travel rules apply, on the **Digital Signature** page, the **CTW Cost Comparison tool** appears.
- 6. Within the **CTW Cost Comparison tool** enter the information from line 2N of the CTW into of the **Approve Government Amount.**
- 7. Compare the Traveler Preferred Transportation to the Government Preferred Transportation.
- 8. Determine the transportation mode most advantageous to the Government.
- 9. Approve as either **Traveler Preferred Transportation** or the **Government Preferred Transportation**.
- 10. Once you approve the document, the traveler receives an email.

Amending a voucher does not have the same effect. The voucher's **Total Allowed Cost** is unaffected by amendments.

### 8.7.2 Change Your Approve Amount Decision

There may be changes to factors that led you select the **Approve Government Amount** or **Approve Traveler Amount**. Depending upon the situation, the authorization or voucher may require changes.

**Example**: You approved use of a **Government** vehicle on the authorization, but when the departure date arrived, there were none available for the traveler to use. The traveler had to contact the TMC for a commercial air reservation to proceed with the mission. On the voucher, the traveler had to update the transportation mode to reflect commercial plane, manually add the flight cost in **Expenses**, attach the airfare receipt, provide comments for the change in travel mode, as well as justify any **Pre-Audit** flags and **Reason Codes**.

You review the voucher using a standardized checklist or locally approved process to ensure the document meets travel compliance. Once you go through the **Review Trip Voucher** steps, proceed to the **Other Auths and Pre Audits** page, validate the **Pre-Audit** flags and **Reason Codes** before navigating to the **Digital Signature** screen. View the information appearing on the page, if the **Approve Government** or **Approve Traveler** option appears, be sure the proper radio button is engaged for reimbursement of commercial air before completing the approval process.

### 8.7.3 Review CBA Charges and Prepaid Expenses

When the traveler pays for transportation with a CBA or prepaid expense, you cannot limit the traveler's transportation reimbursement. Both payment types require <u>full</u> reimbursement. For this reason, the traveler must complete a CTW before booking or paying for the transportation.

**Example**: You want a traveler to fly, but the traveler wants to travel by commercial rail, which would be paid via CBA.

For this example you will want to review the *JTR, par. 020203-A.2,* "When Government transportation is not directed, commercial travel by airplane, train, bus, or ship is generally the most advantageous method of transportation and should be selected when reasonably available."

Determine the distance of travel, mission, and transportation most advantageous. Then the traveler must complete a CTW to provide a constructed cost for commercial air.

Ultimately, if you decide that the travel should occur by commercial air, you should return the authorization to the traveler and direct travel by commercial air, since you do not have the ability to limit the reimbursement, because of the CBA payment.

### 8.7.4 Approve Mixed-Mode Constructed Travel

Mixed-mode constructed travel occurs when the traveler uses more than one en route transportation mode. For example, you direct a traveler to fly commercial air. The traveler flies to a TDY location, then purchases a POV and drives it home. The traveler must provide a comparison between the total cost of using both transportation modes (fly + drive) and the cost of using the directed mode for the entire trip (fly + fly) and include it in the document. If you don't limit the transportation reimbursement, the traveler will receive the total constructed cost for all transportation types used. If you approve the trip as limited, the traveler's transportation reimbursement may not exceed the constructed cost of travel by the directed mode.

### 8.7.5 Approving Constructed Travel on a Voucher

Typically, the approval process for a voucher including constructed travel is the same as the process for one that does not have a constructed travel situation. However, a special consideration applies if the traveler used an en route transportation mode not included on the authorization during the trip.

#### 8.7.5.1 Transportation Change

On the authorization you directed *commercial air* as the transportation mode. The traveler used a *POV* instead. For the voucher, the traveler will need to complete and attach a CTW for constructed air cost and attach supporting documentation from DTS for air cost. The traveler will enter the *POV* mileage to and from the TDY location in **Expenses**. The traveler will update the voucher for actual expenses and remove any expenses not incurred. In addition, the person will need to attach receipts, add comments, justify **Pre Audit** flags and **Reason Codes** before signing the document so it will route for AO action.

When the document routes to you for action and constructed travel rules apply:

- 1. Review the attached CTW.
- 2. Check the attached supporting documentation.
- 3. Verify the **Pre Audit** flags and **Reason Codes** justifications are travel compliant. DTS will flag for the CTW, so verify the traveler attached the document. DTS will also flag for the transportation mode change requiring the traveler to provide a justification.
- 4. On the **Digital Signature** page, the **CTW Cost Comparison** tool appears.
- 5. Within the **CTW Cost Comparison tool** enter the information from line 2N of the CTW into of the **Approve Government Amount.**
- 6. Compare the Traveler Preferred Transportation to the Government Preferred Transportation.
- 7. Determine the transportation most advantageous to the Government.

- Approve as either Traveler Preferred Transportation or the Government Preferred Transportation.
   You may either approve as <u>full</u> reimbursement for the cost of the transportation mode if it is advantageous to the Government or <u>limit</u> it to the cost of the authorized mode.
- 9. Once you approve the document, the traveler receives an email.

### 8.7.5.2 Transportation Approval

There is a situation when the reimbursement amount can't be overridden which is why carefully reviewing an authorization is vital. If the traveler selected a transportation mode (e.g., POV) and you were prompted to limit the travel on the authorization and did not, but instead you approved as full, then you are not allowed to limit it on the voucher. For more information, see the *JTR*, *par*. *010206*. *Travel Authorizations and Orders*, *A* and the *JTR Supplement*, *Travel Orders*, *Amending a Travel Order*, *B*.

## **Chapter 9: Delegating Your Authority in DTS**

All routing lists should contain more than one Routing Official at each action level to prevent document delays. When an individual expects a prolonged absence and there is no alternate on the routing list, the Authorizing Official (AO) can delegate their signature authority to another AO to ensure document review and approval actions continue.

The individual you delegate to perform your duties must meet all role requirements to serve in your place, including having the appropriate DTS permission levels, receiving the correct appointment letter (DD Form 577), and meeting all mandatory training requirements, but they do not need to be on your routing list.

## 9.1 How to Delegate Your Authority

To delegate your authority to another AO:

1. Begin on the **DTS Dashboard** (Figure 9-1) and select **Administration** in the administrative tools section. The **Administration** menu (Figure 9-2) opens.

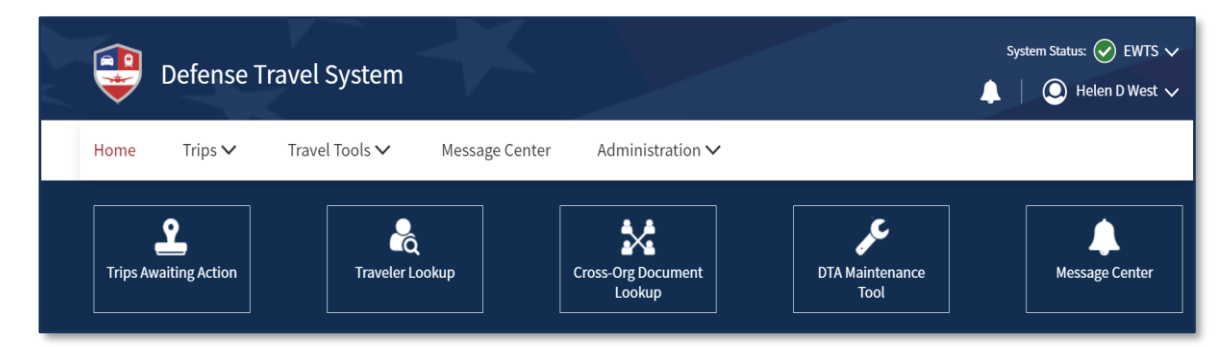

Figure 9-1: DTS Dashboard (Top)

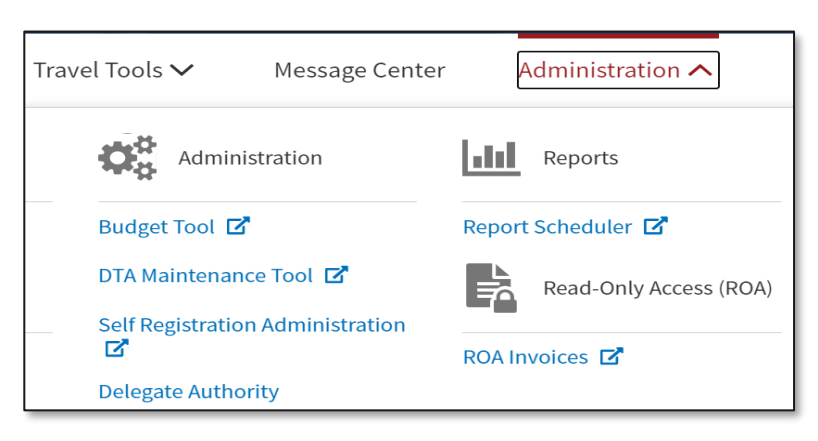

Figure 9-2: Delegate Authority Option

2. Select **Delegate Authority**. The **Delegate Authority** screen (Figure 9-3) opens. The **Name** drop-down list the names of people to whom you can delegate your signature authority.

| Delegate Authority<br>Designate a temporary replacement for your DTS approval duties while you are out of the office. |                                  |  |
|----------------------------------------------------------------------------------------------------|----------------------------------|--|
| Name<br>Select a User                                                                                                 | ~                                |  |
| Helen D Loy                                                                                                    |                                  |  |
| Chris A Plummer                                                                                                    | w their permissions and delegate |  |
| Chris A Butler - A                                                                                                    | iment signing authority.         |  |
| Chris A West                                                                                                    |                                  |  |

Figure 9-3: Delegate Authority Screen

3. Select the name of the person who should receive the transfer of authority. A confirmation screen (Figure 9-4) opens. It shows the individual's name, email address, and permission levels, so you can verify you are delegating your signature authority to the correct person.

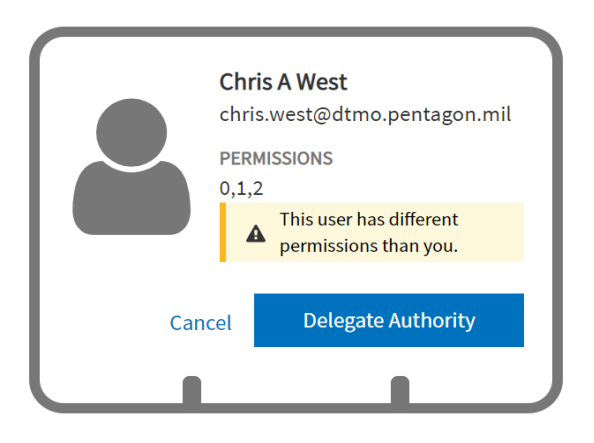

Figure 9-4: Confirmation Screen

4. To confirm your decision, select **Delegate Authority**. After you do, the confirmation screen updates to what you see in Figure 9-5, and the selected individual can review and approve travel documents for you.

## 9.2 Remove Delegated Authority

When you return to work, you must remove your delegated signature authority as soon as possible. To do this, follow the above steps 1-2. The updated **Confirmation** screen (Figure 9-5) opens.

1. Select **Remove Authority**. A pop-up opens allowing you to verify your selection.

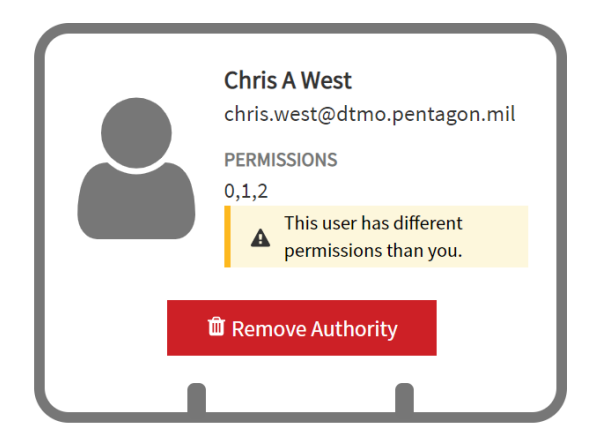

Figure 9-5: Delegate Authority Screen

2. Select **Remove Authority** (Figure 9-6) then acknowledge the pop-up message to remove the delegated signature authority.

| Remove Authority                              | ×                            |
|-----------------------------------------------|------------------------------|
| Are you sure you want to r<br>from this user? | emove your signing authority |
| Cancel                                        | 🛱 Remove Authority           |

Figure 9-6: Confirm Revocation of Delegated Authority

**Note**: An AO should remove the delegation upon return to work or when no longer applicable. If the AO does not remove their **Delegated Authority**, then the delegated individual continues to receive DTS emails for documents requiring action. If the AO fails to remove the delegation and there is no longer a need, then DTS provides the option for removal by the DTA. The DTA can access the **DTA Maintenance Tool**, **People** and **Detach** the profile. Detaching the profile will remove all accesses, permissions, and **Delegated Authority**.

## Chapter 10: Foreign Military Sales

The Government uses the term *Foreign Military Sales (FMS)* when it sells defense items and services to a foreign country or international organization. When a travel document is created to support this effort, the travel is charged to a special fund cite. A DTS LOA charging FMS fund cite include the letters "FMS" in the label (Example: 25 DTMO FMS).

DTS processes documents using one or more FMS LOAs the same way as it processes other documents, with the exceptions noted below:

- Documents using FMS LOAs undergo a further level of review by the Defense Financial Accounting Service (DFAS); this review can cause a delay in processing and payments.
- DTS provides pop-ups to alert the traveler and AO about the potential delay.
- DTS also emails the traveler about the potential delay.
- DFAS will send a Transaction Control Number (TCN) to DTS for paid FMS vouchers.

## **Chapter 11: Summary**

As an AO, you are a steward of taxpayer money and are responsible for exercising great care when approving payments and reimbursements to travelers. You have pecuniary liability for your errors, whether committed intentionally or not. The best ways to protect yourself from being held liable is to follow all established procedures, and to always be thorough, diligent, proactive, and honest when approving payments to travelers, on authorizations and vouchers.

Taking the appropriate training courses will help you to understand the approval process, pecuniary liability, and your rights as an AO. In addition, you should become familiar with other documents establishing the policies that affect you in this role and the resources providing guidance and helping you to protect yourself from pecuniary liability. Appendix D provides several resources to assist you. Finally, we recommend reading the U. S. Treasury pamphlet titled, *Now That You're a Certifying Officer*. This document is available on the U. S. Treasury website.

# Appendix A: Frequently Asked Questions

How much will I have to repay if I authorize an improper payment?

A. Possibly the entire amount of the incorrect payment.

Q. What should I do if there are not enough funds available in the DTS budget to fund a trip?

A. Contact your Finance Defense Travel Administrator for guidance. The DTA will either add funds to the DTS budget or advise you that you must disapprove or modify the trip due to lack of funds.

Q. Where can I find more information about policies?

A. See the Defense Travel Management Office (DTMO) website and Appendix D of this guide.

Q. What should I do if I am unsure about the legality of an expense?

A. Refer to the Joint Travel Regulations. If you do not find the answer in the regulations, refer to your local business rules.

Q. Is my DD Form 577 still valid if the appointing authority who signed it is no longer in my organization?

A. Normally, it is still valid. The *DoD Financial Management Regulation, Volume 5, Chapter 5*, states that appointments made on a DD Form 577 "remain in force until terminated by an appointee's reassignment or for cause. An appointing authority's reassignment does not affect existing appointments."

Q. What stamp can only the APPROVER apply to DTS document?

A. Beside their APPROVED stamp, only an Authorizing Official or AO may stamp a DTS authorization or amended authorization CANCELLED. No other Routing Official may apply the CANCELLED Stamp to a DTS document.

Q. What receipts are required for approving official travel documents?

A. All lodging receipts and receipts for individual expenses of \$75.00 or more.

Q. What expense should a traveler charge to the GTCC?

A. The GTCC should be used to pay for all of the cardholder's official travel expenses, including but not limited to lodging, rental vehicles, and airfare. The Joint Travel Regulations (JTR) outlines which expenses are reimbursable, and under what circumstances.

Q. Do civilians on official travel have to stay in Government DoD Lodging when traveling to an Integrated Lodging Program (ILP) site?

A. Yes, the Joint Travel Regulations (JTR) par. 020303 requires DoD civilians that are TDY/TAD to a military installation at an Integrated Lodging Program location to book government quarters (if available) unless an exemption (as outlined in the JTR) applies.

Q. Does it matter if the traveler enters city or TDY location into the authorization?

A. Yes, travelers should verify that the TDY location is correct. When TDY is to a military installation or location then the authorization must reflect that. A nearby city/town should not be included on the authorization if TDY is to the installation. Only list a city/town as your TDY location if you are TDY to a non-installation location in that city/town. Failure to properly reflect the actual TDY location is not in adherence with the JTR.

## **Appendix B: Glossary**

Here are some commons terms for Authorizing Officials (AOs) to become familiar when using DTS and those with DTS roles.

| GLOSSARY                                      |                                                                                                    |  |
|-----------------------------------------------|----------------------------------------------------------------------------------------------------|--|
| TERM                                          | DEFINITION                                                                                                    |  |
| Accountable Official                          | An appointed person who provides a Certifying Officer with information, data, or services to support the payment certification process.                                                                                                    |  |
| Authorizing Official (AO)                     | A DTS official appointed in writing to obligate funds to support<br>mission-related TDY travel. The AO serves as a Certifying Officer when<br>approving DTS documents that request payment. AOs may be held<br>financially liable for erroneous payments resulting from the<br>performance of their duties.                                                                                                    |  |
| Budget Defense Travel<br>Administrator (DTA)  | A person responsible for managing the funding for one or more organizations. They typically work with the FDTA. <b>Note</b> : Some organizations may only have a FDTA who manages both the LOAs and Budgets.                                                                                                    |  |
| Business Travel                               | Business travel includes all official travel to support mission<br>requirements other than schoolhouse training, deployment, or unit<br>travel by DoD military personnel and civilian employees. It also<br>includes certain local travel, but not leave or evacuation travel.                                                                                                    |  |
| Centrally Billed Account (CBA)                | An account established between the Government and a GSA SmartPay contractor for the purchase of official transportation tickets.                                                                                                    |  |
| Certification                                 | The act of attesting to the legality, propriety, and correctness of a voucher for payment as stated in 31 U.S.C. 3528.                                                                                                    |  |
| Certifying Officer                            | An official designated in writing to certify official payments.                                                                                                    |  |
| City Pair Program (CPP)                       | The GSACity Pair Program (CPP) is a contract between the<br>Government and certain airlines for routes frequently traveled for<br>Government business. Airfares are priced on one way routes<br>permitting multiple destination travel, require no minimum or<br>maximum length of stay, and the tickets are fully refundable with no<br>cancellation fees. Many City Pair routes have two contract fares: a<br>YCA and a -CA. |  |
| Commercial Travel Office<br>(CTO)             | A travel agent that provides official travel and ticketing services to official Government travelers. (Replaced in the JTR with "Travel Management Company (TMC)", although DTS sometimes still refers to the CTO).                                                                                                    |  |
| Contiguous United States<br>(CONUS)           | The contiguous 48 states of the United States and the District of Columbia; does not include Alaska and Hawaii.                                                                                                    |  |
| Defense Table Of Official<br>Distances (DTOD) | Defense Table Of Official Distances is the official source for worldwide distance information used by the DoD                                                                                                    |  |

| GLOSSARY                              |                                                                                                    |  |
|---------------------------------------|----------------------------------------------------------------------------------------------------|--|
| TERM                                  | DEFINITION                                                                                                    |  |
| Defense Travel Administrator<br>(DTA) | A DTS official who manages the administrative aspects of the travel<br>process. A DTA may be Lead DTA or Organization DTA depending on<br>the level of support. For more information, see Finance and Budget<br>DTA. |  |
| Defense Travel System (DTS)           | The DoD travel system supporting authorizations, vouchers, local vouchers processing, coordinating document approval, verifying payments, reporting for data management, and issuing record retention for 10 years.  |  |
| Digital Signature                     | The analogue of a written signature on electronic documents.                                                                                                    |  |
| Disbursing                            | The act of paying public funds to entities to which the Government is indebted; the safeguarding of public funds; and the documenting and reporting of these transactions.                                           |  |
| Disbursing Office                     | An activity whose principal function consists of the disbursement and collection of official funds for the Government.                                                                                               |  |
| Document                              | A business record in hard copy or electronic form. In DTS, it refers to<br>an authorization, group authorization, voucher, or local voucher.                                                                         |  |
| Erroneous payment                     | A fiscal irregularity resulting from processed payments that do not<br>comply with laws and regulations. Can be an overpayment or an<br>underpayment.                                                                |  |
| Finance DTA (FDTA)                    | A person responsible for managing the Lines of accounting (LOA) for<br>one or more organizations. The role may also include managing the<br>budgets.                                                                 |  |
| Government Travel Charge<br>Card      | A charge card the traveler used to pay for official travel and transportation related expenses for which the card contractor bills the Government centrally billed (CBA) or individually billed (IBA).               |  |
| Joint Travel Regulations (JTR)        | The regulation that prescribes travel and transportation allowances authorized for DoD employees while on official travel.                                                                                           |  |
| Legal, proper, and correct            | A payment that is not prohibited by law; is for provided goods or services; and is represented accurately (e.g., amount, date, payee).                                                                               |  |
| Line of Accounting (LOA)              | A DTS construct that identifies a DoD account used to fund official travel (e.g., transportation, per diem).                                                                                                    |  |
| Pecuniary Liability                   | Personal financial liability for fiscal irregularities of COs (in DTS, AOs) as protection for the Government against errors and theft.                                                                               |  |
| Pre-Audit Flag                        | Notification that some aspect of the travel document may not comply with regulations.                                                                                                    |  |
| Split Disbursement                    | Mandatory distribution of a traveler's voucher payment to both the GTCC vendor and the traveler.                                                                                                    |  |

| GLOSSARY                           |                                                                                                    |  |
|------------------------------------|----------------------------------------------------------------------------------------------------|--|
| TERM                               | DEFINITION                                                                                                    |  |
| Temporary Duty (TDY)               | Official travel to one or more places away from the traveler's Permanent Duty Station (PDS).                                                                    |  |
| Travel Management Company<br>(TMC) | A travel agent that provides official travel and ticketing services to official Government travelers. DTS still refers to the TMC as the CTO (see "CTO" above). |  |
| Voucher                            | A document that is certified by a CO and provides the basis for the disbursing office to make a payment.                                                        |  |

## **Appendix C: Document Checklists**

This appendix contains a checklist for authorizations, vouchers, and local vouchers to aid you in reviewing travel documents for accuracy and completeness. Consult your local business rules for any additional required workflows and verifications.

The reports required by the *Improper Payment Elimination and Recovery Act* identify key concepts that AOs should pay particular attention to are marked with the <u>key</u> icon within the following checklists.

## **C.1 Authorization Checklist**

You can print out the pdf and use this checklist to verify data is complete within the authorization.

Table C-1

| AUTHORIZATION CHECKLIST  |                                                                                                    |   |  |
|--------------------------|----------------------------------------------------------------------------------------------------|---|--|
|                          |                                                                                                    |   |  |
| TRIP DETAILS             | REVIEW                                                                                                    | ~ |  |
| Document Name            | The document name is the traveler's initials, TDY location, trip start date and trip type (A for authorization and version number (01).           |   |  |
| Тгір Туре                | The trip type is correct. Most travel is <b>Temporary Duty Travel</b> (Routine).                                                                  |   |  |
| Trip Purpose             | The correct reason for traveling is identified. Most common is <b>Mission Operational</b> .                                                       |   |  |
| Description              | If used, comments in the text box are sufficient.                                                                                                 |   |  |
| Dates                    | The trip dates are accurate for the mission. <b>Note</b> : If travel is over 45 days, SPPs are required.                                          |   |  |
| Conference/Event<br>Name | If attending a conference, the correct conference name appears. If <b>Other</b> is selected, then comments are added to clarify conference/event. |   |  |
| Reference                | If used, comments in the text box are sufficient.                                                                                                 |   |  |
| Comments to the AO       | If used, comments in the text box are sufficient.                                                                                                 |   |  |
| TRIP START               | REVIEW                                                                                                    | ~ |  |
| Location                 | The trip starting location is correct.                                                                                                    |   |  |
| Date                     | The trip starting date is correct.                                                                                                    |   |  |
| TDY LOCATIONS            | <b>REVIEW</b> (Document should reflect an entry for each official location or trip stopover point)                                                | ~ |  |
| Location                 | The official location is correct (e.g., if duty is at a base, location is not a city).                                                            |   |  |
| Date                     | The date range is correct.                                                                                                    |   |  |

| AUTHORIZATION CHECKLIST                                         |                                                                                                    |   |  |
|-----------------------------------------------------------------|----------------------------------------------------------------------------------------------------|---|--|
| REVIEW TRIP AUTHORIZATION SCREEN                                |                                                                                                    |   |  |
| TRIP END                                                        | REVIEW                                                                                                    | ~ |  |
| Location                                                        | The trip ending location is correct.                                                                                                    |   |  |
| Date                                                            | The trip ending date is correct.                                                                                                    |   |  |
| RESERVATION<br>DETAILS                                          | <b>REVIEW</b> (Select <u>Show Details</u> in TDY Locations and Trip End sections to view more reservation information or <u>Go to Expenses</u> )                                                                                                    | ~ |  |
| Flight or Rail (applies<br>to all listed flights and<br>trains) | Travel schedules are reasonable and support the trip (e.g., no extra travel time without leave indicated, no unauthorized circuitous travel).                                                                                                    |   |  |
|                                                                 | Only authorized options are used (e.g., no unauthorized premium class seating), flights are City Pairs <b>OR</b> are properly justified on the <b>Other</b><br><b>Auths and Pre Audits</b> screen and the completed restricted airfare checklist is attached, if required.                                                                                                    |   |  |
|                                                                 | Traveler used their IBA to secure air or rail reservations.                                                                                                    |   |  |
|                                                                 | If IBA is not attainable, then the CBA was used to make air or rail reservations.                                                                                                    |   |  |
| Rental Car (applies to all listed cars)                         | Pick-up & drop-off locations, dates, and times are reasonable and support the trip (e.g., required for daily transportation at the TDY location).                                                                                                    |   |  |
|                                                                 | The car is the least expensive compact car <b>OR</b> is properly justified on the <b>Other Auths and Pre Audits</b> screen.                                                                                                    |   |  |
| Lodging (applies to all<br>listed hotels)                       | Hotel check-in & checkout dates and times are reasonable and support the trip (e.g., no unauthorized days without leave indicated).                                                                                                    |   |  |
|                                                                 | The lodging rate is at or below the locality per diem rate <b>OR</b> actual lodging is authorized. If actuals not authorized, the traveler is responsible for the extra cost.                                                                                                    |   |  |
|                                                                 | If meals provided as part of lodging, then ensure the document reflects the appropriate allowance.                                                                                                    |   |  |
|                                                                 | DTS correctly limited the lodging reimbursement, if ILP rules apply. See<br>the <u>DoD Lodging Program</u> information on the DTMO website. Ensure<br>the traveler followed the <i>JTR</i> regarding Government Quarters use<br>(when applicable) and obtained a certificate of non-availability number<br>(CNA) or the system electronically retained documentation of<br>Government Quarters availability. |   |  |
|                                                                 | If travel is to a tax-exempt state, check that there is no claim for non-<br>exempted tax types.                                                                                                    |   |  |
| EXPENSES                                                        | <b>REVIEW</b> (These items appear in both Reservation Expenses and Other Expenses sections or select <u>Go to Expenses</u> )                                                                                                    | ~ |  |

| AUTHORIZATION CHECKLIST                           |                                                                                                    |   |
|---------------------------------------------------|----------------------------------------------------------------------------------------------------|---|
|                                                   | REVIEW TRIP AUTHORIZATION SCREEN                                                                                                    |   |
| Non-Mileage (applies to all listed expenses)      | The estimated reimbursable expense is accurate, authorized,<br>allowable, and is not duplicated in any other part of the authorization<br>(e.g., a reservation made in DTS does not also appear as a non-mileage<br>expense).                                            |   |
|                                                   | CONUS lodging taxes are separately listed in <b>Expenses</b> and not combined with the daily lodging in the <b>Per Diem</b> table.                                                                                                    |   |
|                                                   | OCONUS lodging taxes are not separately listed in <b>Expenses</b> and are combined with the daily lodging in the <b>Per Diem</b> table.                                                                                                    |   |
| Mileage (applies to all listed allowances)        | The estimated mileage allowance is accurate, authorized, allowable,<br>and is not duplicated in any other part of the authorization. The<br>traveler used DTOD for en route mileage, and reasonable odometer<br>mileage to official locations for in-and-around mileage. |   |
|                                                   | If POV used as mode of travel to and from the TDY Location a CTW is completed and attached to the document.                                                                                                    |   |
| Attached receipts<br>(applies to all<br>expenses) | All required receipts (e.g., expenses of \$75+ & all lodging) are attached,<br>legible, match the amount of the expense, and support official travel.<br><b>Note</b> : Only applies to items authorized payment before travel (e.g.,<br>restricted airfare).             |   |
| SUBSTANTIATING<br>DOCUMENTS                       | <b>REVIEW</b> (Select <u>Go to Expenses</u> to see all attachments)                                                                                                    | ~ |
| Electronically                                    | If a CTW is required, it is attached, legible, and correctly filled out.                                                                                                    |   |
| attached documents<br>(applies to all)            | All other required documentation is attached and legible (e.g., restricted airfare checklist, directed travel cost, memos).                                                                                                    |   |
| PER DIEM                                          | REVIEW (Select <u>Go to Per Diem</u> to see all allowances)                                                                                                    | ~ |
| For each official<br>location                     | Each day reflects the appropriate allowances. If duty conditions require changes to the standard allowances (e.g., leave, field duty, provided meals, cross-IDL travel), each day reflects the correct, adjusted amounts.                                                |   |
|                                                   | OCONUS lodging taxes are not separately listed in <b>Expenses</b> and are combined with the daily lodging in the <b>Per Diem</b> table.                                                                                                    |   |
| ACCOUNTING                                        | <b>REVIEW</b> (Select <u>Go to Accounting</u> to see all details)                                                                                                    | ~ |
| Accounting Code<br>Label                          | Every necessary LOA displays the proper expense category and cost.<br>Verify correct distribution of costs are between multiple LOAs.                                                                                                    |   |

| AUTHORIZATION CHECKLIST                       |                                                                                                    |   |  |
|-----------------------------------------------|----------------------------------------------------------------------------------------------------|---|--|
|                                               | REVIEW TRIP AUTHORIZATION SCREEN                                                                                                    |   |  |
| Partial Payments                              | If the traveler requested SPPs, trip expenses are correctly divided into 30-day increments and the LOA is correct.                                                                                                    |   |  |
| Advances                                      | If the traveler requested an advance, check the LOA is correct.                                                                                                    |   |  |
| Calculated Trip Cost                          | The <b>Allowed</b> and the <b>Actual</b> cost columns for the trip. If you approve <u>full</u> reimbursement then the columns reflect the same amount. If you <u>limit</u> the transportation reimbursement (constructed travel) then the <b>Allowed</b> column reflects the traveler's transportation amount. <b>Note</b> : You will see the option to limit in the <b>CTW Decision Tool</b> in the <b>Digital Signature</b> page. |   |  |
| Other Auths and Pre<br>Audits Screen          | REVIEW                                                                                                    | ~ |  |
| Other Authorizations                          | All displayed Other Authorizations are necessary.                                                                                                    |   |  |
| Comments                                      | Remarks for all displayed <b>Other Authorizations</b> are sufficient, per local policy.                                                                                                    |   |  |
| Justifications (applies to all flagged items) | Justifications for <b>Pre Audit</b> flags are sufficient and per local policy.<br>Where required, all <b>Reason Code</b> s are present and are acceptable.                                                                                                    |   |  |
| Advisory Notices                              | No advisory notice identifies a potential improper payment (e.g.,<br>traveler requested a rental car, but did not enter an estimated fuel<br>expense for it).                                                                                                    |   |  |
| Digital Signature<br>Screen                   | REVIEW                                                                                                    | ~ |  |
| Document Status                               | The appropriate status stamp is displayed – either your default stamp (APPROVED for AOs) OR an allowable alternate (e.g., RETURNED, CANCELLED). Note: Only an AO may stamp a document CANCELLED. Other routing officials may use their default stamp (e.g., REVIEWED) or allowable alternate (RETURNED).                                                                                                    |   |  |
| CTW Decision Tool                             | When constructed travel rules apply, DTS provides the <b>CTW Decision</b><br><b>Tool,</b> you use the CTW, check supporting documentation and then<br>determine the transportation mode most advantageous before you<br>approve the trip.                                                                                                    |   |  |
| Additional Comments                           | All required information is in the Additional Comments field.                                                                                                    |   |  |

## **C.2 Voucher Checklist**

You can print out the pdf and use this checklist to verify data is complete within the voucher.

| Table ( | 2-2 |
|---------|-----|
|---------|-----|

| VOUCHER CHECKLIST        |                                                                                                    |   |
|--------------------------|----------------------------------------------------------------------------------------------------|---|
|                          | REVIEW TRIP VOUCHER SCREEN                                                                                                    |   |
| TRIP DETAILS             | REVIEW                                                                                                    | ~ |
| Document Name            | The document name is the traveler's initials, TDY location, trip start date and trip type (V for voucher) and version number (01).                                                                         |   |
| Тгір Туре                | The trip type is correct. Most travel is <b>Temporary Duty Travel</b> (Routine).                                                                                                    |   |
| Trip Purpose             | The correct reason for traveling is identified. Most common is <b>Mission Operational</b> .                                                                                                    |   |
| Description              | If used, comments in the text box are sufficient.                                                                                                    |   |
| Dates                    | The trip dates are accurate for the mission. <b>Note</b> : If travel is over 45 days, SPPs are required.                                                                                                   |   |
| Conference/Event<br>Name | If attending a conference, the correct conference name appears. If <b>Other</b> is selected, then comments are added to clarify conference/event.                                                          |   |
| Reference                | If used, comments in the text box are sufficient.                                                                                                    |   |
| Comments to the AO       | If used, comments in the text box are sufficient.                                                                                                    |   |
| TRIP START               | REVIEW                                                                                                    | ~ |
| Location                 | The trip starting location is correct.                                                                                                    |   |
| Date                     | The trip starting date is correct.                                                                                                    |   |
| TDY LOCATIONS            | <b>REVIEW</b> (Document should reflect an entry for each official location or trip stopover point)                                                                                                    | ~ |
| Location                 | The official location is correct (e.g., if duty is at a base, location is not a city). <b>Note</b> : If the information changed from the authorization to the voucher, comments should clarify the change. |   |
| Date                     | The date range is correct.                                                                                                    |   |
| TRIP END                 | REVIEW                                                                                                    | ~ |
| Location                 | The trip ending location is correct.                                                                                                    |   |
| Date                     | The trip ending date is correct.                                                                                                    |   |
| RESERVATION<br>DETAILS   | <b>REVIEW</b> (Select <u>Show Details</u> in TDY Locations and Trip End sections to view more reservation information or <u>Go to Expenses</u> )                                                           | ~ |

| VOUCHER CHECKLIST                                               |                                                                                                    |   |
|-----------------------------------------------------------------|----------------------------------------------------------------------------------------------------|---|
|                                                                 | REVIEW TRIP VOUCHER SCREEN                                                                                                    |   |
| Flight or Rail (applies<br>to all listed flights and<br>trains) | Travel schedules are reasonable and support the trip (e.g., no extra travel time without leave indicated, no unauthorized circuitous travel).                                                                                                    |   |
|                                                                 | Only authorized options are used (e.g., no unauthorized premium class seating), flights are City Pairs <b>OR</b> are properly justified on the <b>Other</b><br><b>Auths and Pre Audits</b> screen and the completed restricted airfare checklist is attached, if required.                                                                                                    |   |
|                                                                 | If the traveler used their IBA to secure air or rail reservations, then<br>reimbursement is to the IBA. If air or rail tickets were exchanged,<br>correct costs indicated, appropriate receipts with ticket exchange<br>documented and attached.                                                                                                    |   |
|                                                                 | If an IBA was not attainable, then the CBA was used to make air or rail<br>reservations and the CBA is reimbursed. If air or rail tickets were<br>exchanged, correct costs indicated, appropriate receipts with ticket<br>exchange documented and attached.                                                                                                    |   |
| Rental Car (applies to<br>all listed cars)                      | Pick-up & drop-off locations, dates, and times are reasonable and<br>support the trip (e.g., required for daily transportation at the TDY<br>location). If rental car authorized and used, traveler refueled the car<br>prior to return. Verify fuel expense claimed <b>OR</b> a proper justification<br>for not claiming fuel.                                                                     |   |
|                                                                 | The car is the least expensive compact car <b>OR</b> is properly justified on the <b>Other Auths and Pre Audits</b> screen.                                                                                                    |   |
| Lodging (applies to all<br>listed hotels)                       | Hotel check-in & checkout dates and times are reasonable and support the trip (e.g., no unauthorized days without leave indicated).                                                                                                    |   |
|                                                                 | The lodging rate is at or below the locality per diem rate <b>OR</b> actual lodging is authorized. If actuals not authorized, the traveler is responsible for the extra cost.                                                                                                    |   |
|                                                                 | If meals provided as part of lodging, ensure the document reflects the appropriate allowance.                                                                                                    |   |
|                                                                 | DTS correctly limited the lodging reimbursement, if ILP rules apply. See<br>the <u>DoD Lodging Program</u> information on the DTMO website. Ensure<br>the traveler followed the JTR regarding Government Quarters use<br>(when applicable) and obtains a certificate of non-availability number<br>(CNA) or the system electronically retains documentation of<br>Government Quarters availability. |   |
|                                                                 | If travel is to a tax-exempt state, check that there is no claim for non-<br>exempted tax types.                                                                                                    |   |
| EXPENSES                                                        | <b>REVIEW</b> (These items appear in both Reservation Expenses and Other Expenses sections or select <u>Go to Expenses</u> )                                                                                                    | ~ |

| VOUCHER CHECKLIST                                 |                                                                                                    |   |
|---------------------------------------------------|----------------------------------------------------------------------------------------------------|---|
|                                                   | REVIEW TRIP VOUCHER SCREEN                                                                                                    |   |
| Non-Mileage (applies<br>to all listed expenses)   | The expense is accurate, authorized, and allowable; supports official travel; and is not duplicated in any other part of the voucher (e.g., a reservation made in DTS does not also appear as a non-mileage expense).                                      |   |
|                                                   | Expenses paid in a foreign country are converted to dollars, and the currency conversion rate is provided and correct (does not apply to purchases by GTCC).                                                                                               |   |
|                                                   | If required, a receipt is provided, and the cost matches the receipt exactly.                                                                                                    |   |
|                                                   | No unauthorized expenses claimed for a Rental Car (e.g., XM Radio, PrePaid fuel).                                                                                                    |   |
|                                                   | Traveler used their GTCC to pay for all official travel expenses, unless exempt under the GTCC regulations. View the <b>GTCC Charges</b> link to verify or contact APC for support.                                                                        |   |
|                                                   | CONUS lodging taxes are separately listed in <b>Expenses</b> and not combined with the daily lodging in the <b>Per Diem</b> table.                                                                                                    |   |
|                                                   | OCONUS lodging taxes are not separately listed in <b>Expenses</b> and are combined with the daily lodging in the <b>Per Diem</b> table.                                                                                                    |   |
| Mileage (applies to all listed allowances)        | The mileage allowance is accurate, authorized, allowable, and is not<br>duplicated in any other part of the voucher. The traveler used DTOD for<br>en route mileage and reasonable odometer mileage to official locations<br>for in-and-around mileage.    |   |
|                                                   | If POV used as mode of travel to and from the TDY Location a CTW is completed and attached to the document.                                                                                                    |   |
| Attached receipts<br>(applies to all<br>expenses) | All required receipts (i.e., for expenses of \$75+ & all lodging) are attached, legible, match the amount of the claim, fall within official travel dates (except for authorized early expenses, such as restricted airfare), and support official travel. |   |
| SUBSTANTIATING<br>DOCUMENTS                       | <b>REVIEW</b> (Select <u>Go to Expenses</u> to see all attachments)                                                                                                    | ~ |
| Electronically                                    | If a CTW is required, it is attached, legible, and correctly filled out.                                                                                                    |   |
| attached documents (applies to all)               | All other required documentation is attached and legible (e.g., restricted airfare checklist, directed travel cost, memos).                                                                                                    |   |
|                                                   | If the voucher is <b>T-ENTERED</b> a <i>DD</i> 1351-2 is signed by the traveler and attached.                                                                                                    |   |
| PER DIEM                                          | REVIEW (Select Go to Per Diem to see all allowances)                                                                                                    | ~ |

| VOUCHER CHECKLIST             |                                                                                                    |   |
|-------------------------------|----------------------------------------------------------------------------------------------------|---|
|                               | REVIEW TRIP VOUCHER SCREEN                                                                                                    |   |
| For each official<br>location | Each day reflects the appropriate allowances. If duty conditions require changes to the standard allowances (e.g., leave, field duty, provided meals, cross-IDL travel), each day reflects the correct, adjusted amounts.                                                                                                    |   |
|                               | Excess travel days are indicated as leave or duty/non-duty day                                                                                                    |   |
|                               | Lodging receipt is valid, attached, and matches the claim.                                                                                                    |   |
|                               | The required lodging type was used, <b>OR</b> an alternate type is properly justified on the <b>Pre-Audit</b> screen, and a non-availability number is provided if required (unavailable DoD lodging).                                                                                                    |   |
|                               | The lodging rate is at or below the locality per diem rate, <b>OR</b> actual lodging is authorized. If actuals are not authorized, the traveler will pay the extra cost.                                                                                                    |   |
|                               | The lodging claim does not include non-reimbursable items (e.g., mini bar items, movies).                                                                                                    |   |
|                               | OCONUS lodging taxes are combined with the daily lodging in the <b>Per</b><br><b>Diem</b> table. They are not separately listed in <b>Expenses.</b>                                                                                                    |   |
|                               | Ensure reimbursable expenses on the lodging receipt are entered correctly. Internet fees (when authorized by the AO) are broken out and claimed under <b>Other Expenses</b> . CONUS lodging taxes are broken out and claimed under <b>Lodging Expenses</b> .                                                                                                    |   |
| ACCOUNTING                    | <b>REVIEW</b> (Select <u>Go to Accounting</u> to see all details)                                                                                                    | ~ |
| Accounting Code<br>Label      | Every necessary LOA displays the proper expense category and cost.<br>Verify correct distribution of costs are between multiple LOAs.                                                                                                    |   |
| Partial Payments              | If the traveler requested SPPs, trip expenses are correctly divided into 30-day increments and the LOA is correct.                                                                                                    |   |
| Advances                      | If the traveler requested an advance, check the LOA is correct.                                                                                                    |   |
| Calculated Trip Cost          | The <b>Allowed</b> and the <b>Actual</b> cost columns for the trip. If you approve<br><u>full</u> reimbursement then the columns reflect the same amount. If you<br><u>limit</u> the transportation reimbursement (constructed travel) then the<br><b>Allowed</b> column reflects the traveler's transportation amount. <b>Note</b> :<br>You will see the option to limit in the <b>CTW Decision Tool</b> in the <b>Digital</b><br><b>Signature</b> page. |   |
| Balance Due US                | If the amount is not \$0.00, ensure the traveler has been notified of the debt.                                                                                                    |   |

| VOUCHER CHECKLIST                             |                                                                                                    |   |
|-----------------------------------------------|----------------------------------------------------------------------------------------------------|---|
|                                               | REVIEW TRIP VOUCHER SCREEN                                                                                                    |   |
| Split Disbursement                            | Split disbursement amounts are reasonable and reflect an attempt to <u>fully</u> pay off the traveler's GTCC.                                                                                                    |   |
| FINANCIAL<br>SUMMARY                          | <b>REVIEW</b> (Select from <u>Progress Bar</u> to see all details)                                                                                                    | ~ |
| Expense Summary                               | Reimbursable, Non-reimbursable, and Total Expenses are correct.                                                                                                    |   |
| Credit Summary                                | If this is a negative amount, notify the traveler of the debt.                                                                                                    |   |
| Entitlement Summary                           | Personal, GTCC, and Totals (includes Expenses, Prior Payments, Collections, and Split Disbursements) are correct.                                                                                                    |   |
| Split Disbursement                            | Split disbursement amounts are reasonable and reflect an attempt to <u>fully</u> pay off the traveler's GTCC.                                                                                                    |   |
| Other Auths and Pre<br>Audits Screen          | REVIEW                                                                                                    | ~ |
| Other Authorizations                          | All displayed <b>Other Authorizations</b> are necessary.                                                                                                    |   |
| Comments                                      | Remarks for all displayed <b>Other Authorizations</b> are sufficient, per local policy.                                                                                                    |   |
| Justifications (applies to all flagged items) | Justifications for <b>Pre Audit</b> flags are sufficient and per local policy.<br>Where required, all <b>Reason Code</b> s are present and are acceptable.                                                                                                    |   |
| Advisory Notices                              | No advisory notice identifies a potential improper payment (e.g.,<br>traveler requested a rental car, but did not enter an estimated fuel<br>expense for it).                                                                                                    |   |
| Digital Signature<br>Screen                   | REVIEW                                                                                                    | ~ |
| Document Status                               | The appropriate status stamp is displayed – either your default stamp ( <b>APPROVED</b> for AOs) <b>OR</b> an allowable alternate (e.g., <b>RETURNED</b> ). Other routing officials may use their default stamp (e.g., <b>REVIEWED</b> ) or allowable alternate ( <b>RETURNED</b> ). |   |
| CTW Decision Tool                             | When constructed travel rules apply, DTS provides the <b>CTW Decision</b><br><b>Tool,</b> use the CTW, check supporting documentation and then<br>determine the transportation mode most advantageous before you<br>approve the trip.                                                |   |
| Additional Comments                           | All required information is in the Additional Comments field.                                                                                                    |   |

## **C.3 Local Voucher Checklist**

You can print out the pdf and use this checklist to verify data is complete within the local voucher.

Table C-3

|                                                 | REVIEW LOCAL TRIP VOUCHER SCREEN                                                                                                    |   |
|-------------------------------------------------|----------------------------------------------------------------------------------------------------|---|
| DETAILS                                         | REVIEW                                                                                                    | ~ |
| Document Name                                   | The document name is the traveler's initials and create date.                                                                                                    |   |
| Local Voucher Dates                             | The trip dates are accurate. <b>Note</b> : DTS does not allow a future create date.                                                                                                    |   |
| Attending a<br>Conference or Event              | There is a <b>Yes</b> or <b>No</b> indicated. If <b>Yes</b> , see <b>Conference/Event Name</b> listed.                                                                                                    |   |
| Conference/Event<br>Name                        | If attending a conference, the correct conference name appears. <b>Note</b> : When <b>No</b> is selected, then the <b>Conference/Event Name</b> reflects <b>N/A</b> .                                                                                                    |   |
| Reference                                       | If used, comments in the text box are sufficient.                                                                                                    |   |
| Comments to the AO                              | If used, comments in the text box are sufficient.                                                                                                    |   |
| EXPENSES                                        | REVIEW (Select to Go to Expenses)                                                                                                    | ~ |
| Non-Mileage (applies<br>to all listed expenses) | The expense is accurate, authorized, and allowable; supports official travel; and is not duplicated in any other part of the local voucher (e.g., the traveler didn't use the <b>Import Expense</b> option and <b>Add</b> to enter the same non-mileage expense).                                                     |   |
|                                                 | Expenses paid in a foreign country are converted to dollars, and the currency conversion rate is provided and correct (does not apply to purchases by GTCC).                                                                                                    |   |
|                                                 | Traveler used their GTCC to pay for all official travel expenses, unless exempt under the GTCC regulations. View the GTCC Charges link to verify.                                                                                                    |   |
|                                                 | Expenses meeting receipt requirements have a valid receipt attached and the cost matches the receipt exactly.                                                                                                    |   |
| Mileage (applies to all listed allowances)      | The mileage allowance is accurate, authorized, allowable, and is not duplicated in any other part of the local voucher. The traveler used DTOD for en route mileage claims ( <b>From</b> and <b>To</b> locations are listed), and reasonable odometer mileage to official locations for in-and-around mileage claims. |   |
|                                                 | If POV was used, daily commute mileage or cost was subtracted.                                                                                                    |   |

| LOCAL VOUCHER CHECKLIST                           |                                                                                                    |   |
|---------------------------------------------------|----------------------------------------------------------------------------------------------------|---|
|                                                   | REVIEW LOCAL TRIP VOUCHER SCREEN                                                                                                    |   |
| SUBSTANTIATING<br>DOCUMENTS                       | <b>REVIEW</b> (Select <u>Go to Expenses</u> to see all attachments)                                                                                                    | ~ |
| Electronically<br>attached documents              | If the voucher is <b>T-ENTERED</b> a <i>DD 1351-2</i> is completed, signed by the traveler and attached.                                                                                                    |   |
| (applies to all)                                  | All other required documentation is attached and legible and support official travel.                                                                                                    |   |
| Attached receipts<br>(applies to all<br>expenses) | All required receipts (i.e., for expenses of \$75+) are attached, legible,<br>match the amount of the claim, fall within official travel dates and<br>support official travel.                                                                                                    |   |
| ACCOUNTING                                        | <b>REVIEW</b> (Select <u>Go to Accounting</u> to see all details)                                                                                                    | ~ |
| Accounting Code<br>Label                          | Every necessary LOA displays the proper expense category and cost.<br>Verify correct distribution of costs are between multiple LOAs.                                                                                                    |   |
| Calculated Trip Cost                              | The <b>Allowed</b> and the <b>Actual</b> cost columns for the trip. If you approve <u>full</u> reimbursement then the columns reflect the same amount. If you <u>limit</u> the transportation reimbursement (constructed travel) then the <b>Allowed</b> column reflects what traveler's transportation limited. <b>Note</b> : You will see this option to limit in the <b>CTW Decision Tool</b> in the <b>Digital Signature</b> page. |   |
| FINANCIAL<br>SUMMARY                              | <b>REVIEW</b> (Select from <u>Progress Bar</u> to see all details)                                                                                                    | ~ |
| Expense Summary                                   | Reimbursable, Non-reimbursable, and Total Expenses are correct.                                                                                                    |   |
| Credit Summary                                    | If this is a negative amount, notify the traveler of the debt.                                                                                                    |   |
| Entitlement Summary                               | Personal, GTCC, and Totals (includes Expenses, Prior Payments, Collections, and Split Disbursements).                                                                                                    |   |
| Split Disbursement                                | Split disbursement amounts are reasonable and reflect an attempt to <u>fully</u> pay off the traveler's GTCC.                                                                                                    |   |
| Pre Audits Screen                                 | REVIEW                                                                                                    | ~ |
| Justifications (applies to all flagged items)     | Justifications for <b>Pre Audit</b> flags are sufficient and per local policy.<br>Where required, all <b>Reason Code</b> s are present and are acceptable.                                                                                                    |   |

| LOCAL VOUCHER CHECKLIST          |                                                                                                    |   |
|----------------------------------|----------------------------------------------------------------------------------------------------|---|
| REVIEW LOCAL TRIP VOUCHER SCREEN |                                                                                                    |   |
| Advisory Notices                 | No advisory notice identifies a potential improper payment.                                                                                                    |   |
| Digital Signature<br>Screen      | REVIEW                                                                                                    | ~ |
| Document Status                  | The appropriate status stamp is displayed – either your default stamp (APPROVED for AOs) OR an allowable alternate (e.g., RETURNED).<br>Other routing officials may use their default stamp (e.g., REVIEWED) or allowable alternate (RETURNED). |   |
| Additional Comments              | All required information is in the Additional Comments field.                                                                                                    |   |
## Appendix D: Additional Resources

This appendix contains three sections: Additional Resources, Guides and Manuals, and Other Resources which you may find useful as an Authorizing Official (AO).

| ADDITIONAL RESOURCES                                                                                                    |                                                                                                    |  |
|----------------------------------------------------------------------------------------------------|----------------------------------------------------------------------------------------------------|--|
| TITLE                                                                                                    | URL                                                                                                    |  |
| Public Law 104-106,<br>1996, [TITLE IX -<br>Department of<br>Defense Organization<br>and Management,<br>Subtitle B - Financial<br>Management, SEC.<br>913. Designation and<br>Liability of Disbursing<br>and Certifying<br>Officials] | https://www.gpo.gov/fdsys/pkg/PLAW-104publ106/pdf/PLAW-<br>104publ106.pdf                                                  |  |
| Public Law 105-270,<br>The Federal Activities<br>Inventory Reform<br>(FAIR) Act of 1998                                                                                                    | https://www.govinfo.gov/content/pkg/PLAW-105publ270/html/PLAW-<br>105publ270.htm                                           |  |
| DoDI 5154.31:<br>Commercial Travel<br>Management                                                                                                    | https://www.travel.dod.mil/Policy-Regulations/DoD-Instruction-515431/                                                      |  |
| DTS Regulations volume 3:                                                                                                    | https://www.travel.dod.mil/Portals/119/Documents/DTS/DTS%20Regulations<br>%2020210812.pdf?ver=VfpoSUpC5RkeYkAX8zsH9A%3d%3d |  |
| GTCC Regulations<br>Volume 4:                                                                                                    | https://www.travel.dod.mil/Portals/119/Documents/GTCC/GTCC-<br>Regs.pdf?ver=gbMwVEbHaPbIwIaXw4V1jg%3d%3d                   |  |

| ADDITIONAL RESOURCES                                                                                                    |                                                                         |  |
|----------------------------------------------------------------------------------------------------|-------------------------------------------------------------------------|--|
| TITLE                                                                                                    | URL                                                                     |  |
| <ul> <li>DoD FMR Volume 5:</li> <li>Chapter 1: 0103<br/>Accountability and<br/>Responsibility</li> <li>Chapter 5: 050304.<br/>Certifying Officers</li> <li>Chapter 6: Physical<br/>Losses of Funds,<br/>Erroneous<br/>Payments, and<br/>Overages</li> </ul> | https://comptroller.defense.gov/Portals/45/documents/fmr/Volume_05.pdf  |  |
| Joint Travel<br>Regulations (JTR):                                                                                                    | https://www.travel.dod.mil/Policy-Regulations/Joint-Travel-Regulations/ |  |

| GUIDES and MANUALS                         |                                                                                                  |  |
|--------------------------------------------|--------------------------------------------------------------------------------------------------|--|
| TITLE                                      | URL                                                                                              |  |
| DTS Guide 1: Getting Started               | https://media.defense.gov/2022/May/11/2002995242/-1/-<br>1/0/DTS_GUIDE_1_OVERVIEW.PDF            |  |
| DTS Guide 2: Authorizations                | https://media.defense.gov/2022/May/11/2002995241/-1/-<br>1/0/DTS_GUIDE_2_AUTHORIZATION.PDF       |  |
| DTS Guide 3: Vouchers                      | https://media.defense.gov/2022/May/11/2002995240/-1/-<br>1/0/DTS_GUIDE_3_VOUCHER.PDF             |  |
| DTS Guide 4: Local Vouchers                | https://media.defense.gov/2022/May/11/2002995239/-1/-<br>1/0/DTS_GUIDE_4_LOCAL_VOUCHER.PDF       |  |
| DTS Guide 5: Group Authorizations          | https://media.defense.gov/2022/May/11/2002995238/-1/-<br>1/0/DTS_GUIDE_5_GROUP_AUTHORIZATION.PDF |  |
| Desktop Guide for Authorizing<br>Officials | https://https://media.defense.gov/2021/Nov/08/2002889466/-<br>1/-1/0/AO_CO_GUIDE.PDF             |  |
| DTA Manual, Appendix K                     | https://media.defense.gov/2021/Nov/15/2002893230/-1/-<br>1/0/DTA_APP_K.PDF                       |  |

| OTHER RESOURCES               |                                                                                           |  |
|-------------------------------|-------------------------------------------------------------------------------------------|--|
| TITLE                         | URL                                                                                       |  |
| Cancellation Procedures,      | https://media.defense.gov/2022/May/13/2002996889/-1/-                                     |  |
| Information Paper             | 1/0/CANCELLATION_PROCEDURES_INFORMATION_PAPER.PDF                                         |  |
| Cancellation Procedures,      | https://media.defense.gov/2022/May/12/2002995647/-1/-                                     |  |
| Trifold                       | 1/0/CANCEL_A_TRIP_TRI-FOLD.PDF                                                            |  |
| Constructed Travel Home Page  | <u>https://www.travel.dod.mil/Programs/Defense-Travel-</u><br>System/Constructed-Travel/  |  |
| Dependent Travel, Information | https://media.defense.gov/2021/Nov/08/2002889431/-1/-                                     |  |
| Paper                         | 1/0/DEPENDENT_TRAVEL_INFORMATION_PAPER.PDF                                                |  |
| DTS Overview, Information     | https://media.defense.gov/2022/May/11/2002995237/-1/-                                     |  |
| Paper                         | 1/0/DTS_BACKGROUND_INFORMATION_PAPER.PDF                                                  |  |
| Import/Export, Trifold        | https://media.defense.gov/2022/May/13/2002996906/-1/-<br>1/0/TRIIEAUTH.PDF                |  |
| Import/Export, Information    | https://media.defense.gov/2022/May/12/2002995644/-1/-                                     |  |
| Paper                         | 1/0/IMPORT_EXPORT_INFORMATION_PAPER.PDF                                                   |  |
| Foreign Military Sales        | https://media.defense.gov/2021/Nov/08/2002889202/-1/-                                     |  |
| Information Paper             | 1/0/FOREIGN_MILITARY_SALES_INFORMATION_PAPER.PDF                                          |  |
| Making Changes to DTS,        | https://media.defense.gov/2022/May/12/2002995780/-1/-                                     |  |
| Documents Information Paper   | 1/0/ADJUSTMENTS_AND_AMENDMENTS_INFORMATION_PAPER.PDF                                      |  |
| Per Diem Rate Lookup          | https://www.travel.dod.mil/Travel-Transportation-Rates/Per-<br>Diem/Per-Diem-Rate-Lookup/ |  |
| Renewal Agreement Travel,     | https://media.defense.gov/2022/May/13/2002996904/-1/-                                     |  |
| Information Paper             | 1/0/RENEWAL_AGREEMENT_TRAVEL_INFORMATION_PAPER.PDF                                        |  |
| Updating an Authorization,    | https://media.defense.gov/2022/May/13/2002996882/-1/-                                     |  |
| Trifold                       | 1/0/UPDATINGITINERARYAUTH.PDF                                                             |  |
| Updating a Voucher, Trifold   | https://media.defense.gov/2022/May/13/2002996883/-1/-<br>1/0/UPDATINGITINERARYVOU.PDF     |  |
| Self-Approving Official,      | https://media.defense.gov/2022/May/13/2002996899/-1/-1/0/SELF-                            |  |
| Information Paper             | APPROVING_OFFICIAL_INFORMATION_PAPER.PDF                                                  |  |
| TraX Web-based Training       | https://www.defensetravel.dod.mil/neoaccess/login.php                                     |  |